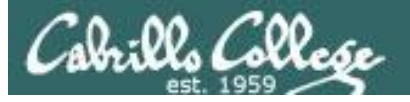

#### Lesson Module Status

- Slides
- Whiteboard with 1st minute quiz
- Flashcards
- Web Calendar summary
- Web book pages
- Commands
- Howtos
- Practice Test #3 uploaded
- NIS Server configured
- Backup slides, Confer links, handouts on flash drive
- 9V backup battery for microphone

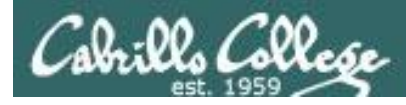

#### Course history and credits

#### Jim Griffin

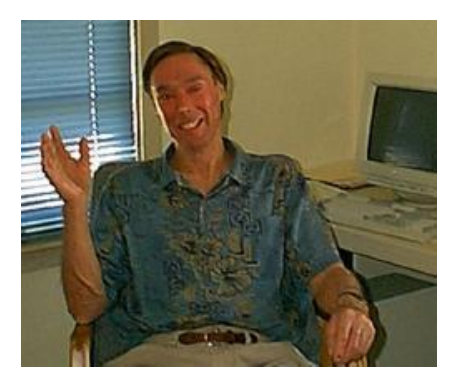

- Jim created the original version of this course
- Jim's site: http://cabrillo.edu/~jgriffin/

#### Rick Graziani

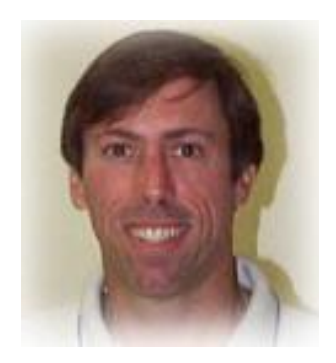

- Thanks to Rick Graziani for the use of some of his great network slides
- Rick's site: http://cabrillo.edu/~rgraziani/

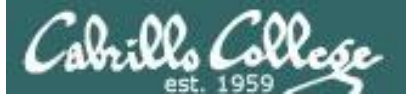

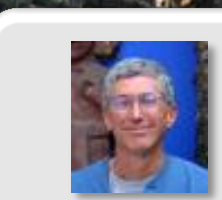

Instructor: **Rich Simms** Dial-in: **888-450-4821** Passcode: **761867** 

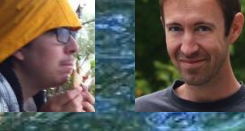

Solomon Sean C.

Chris

Gabriel

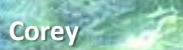

Bryan

Sean F.

Tony

David

Donna

Dave

Evan

Elia

Tajvia

via Carlos

Adam

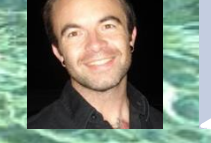

Ben

Laura

VMs for tonight Celebrian, Frodo

Email me (risimms@cabrillo.edu) a relatively current photo of your face for 3 points extra credit

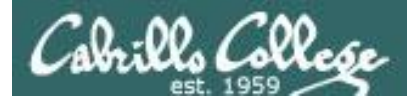

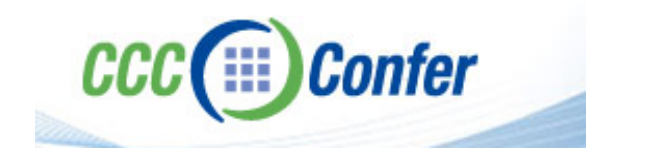

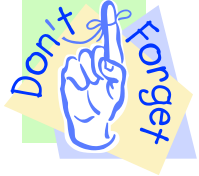

#### [] Preload White Board with cis\*lesson??\*-WB

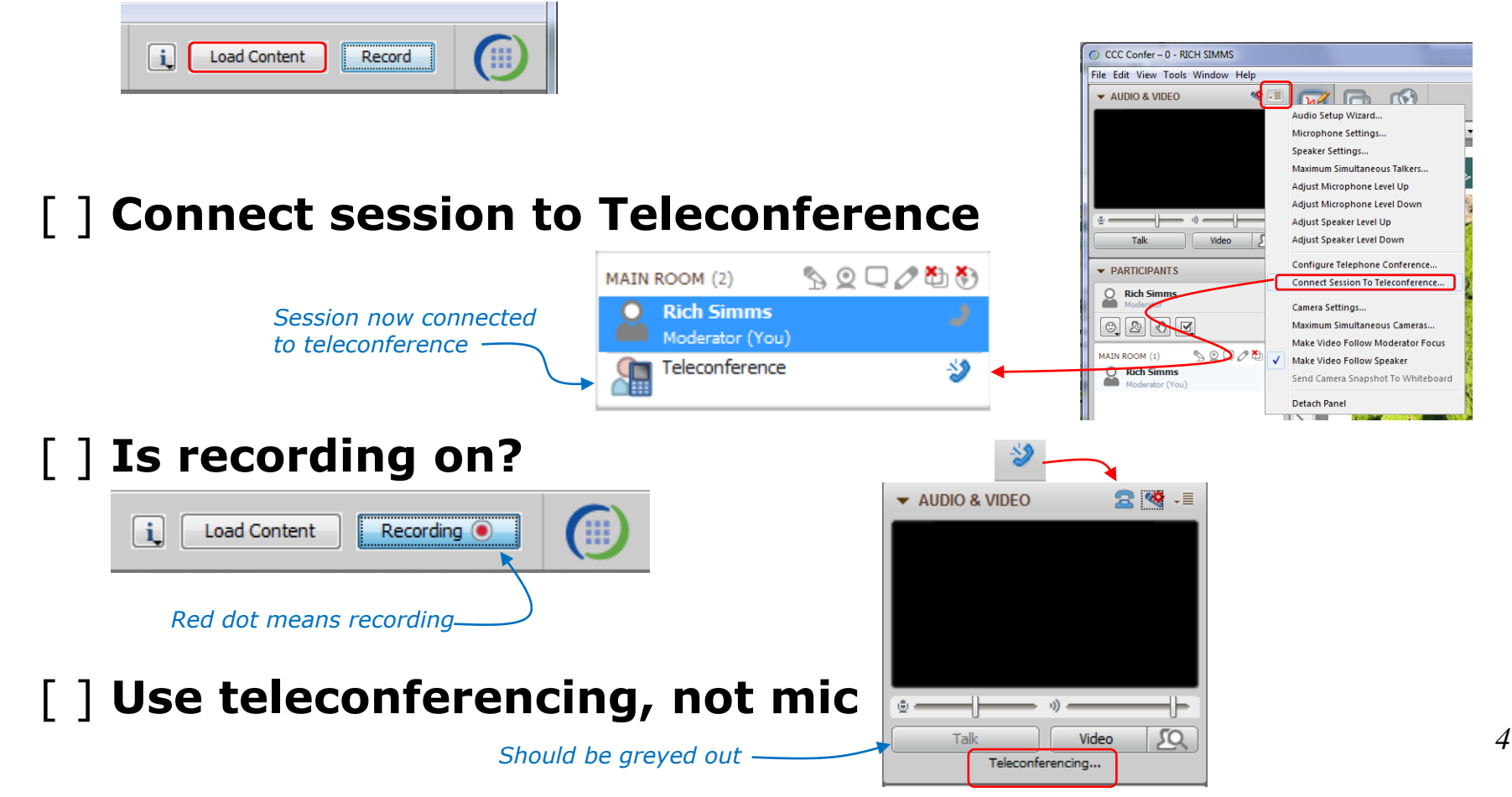

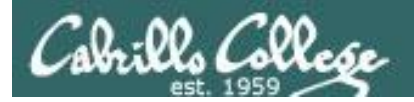

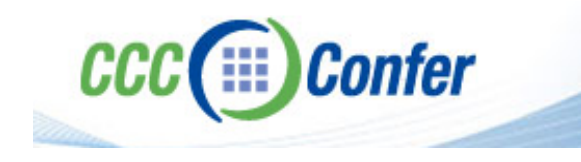

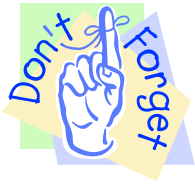

### [ ] Video (webcam) optional[ ] layout and share apps

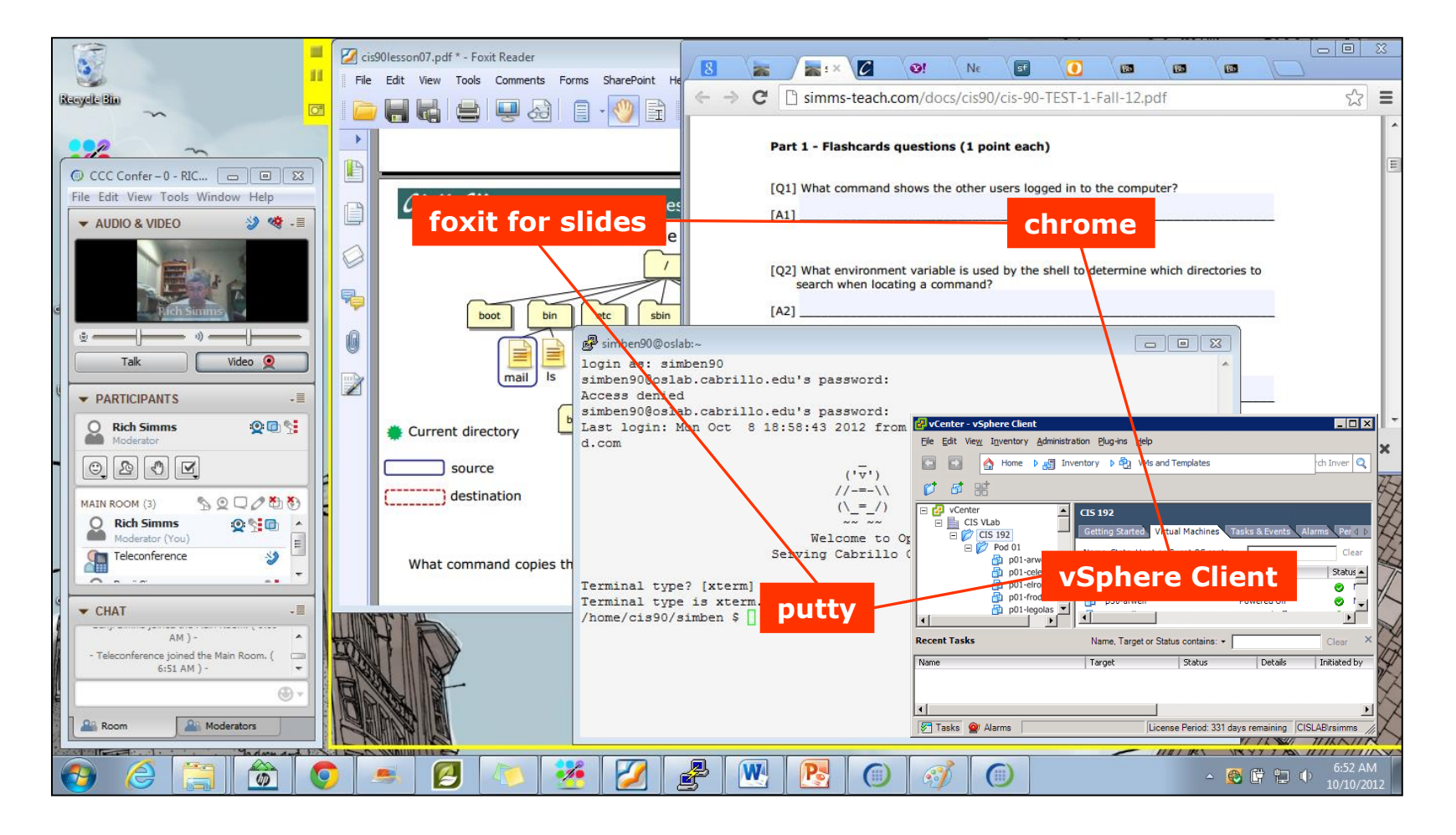

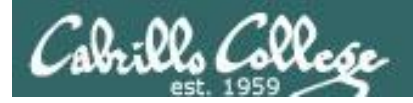

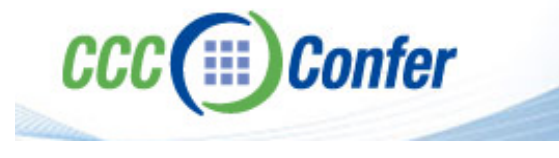

- [] Video (webcam) optional
- [] Follow moderator
- [] Double-click on postages stamps

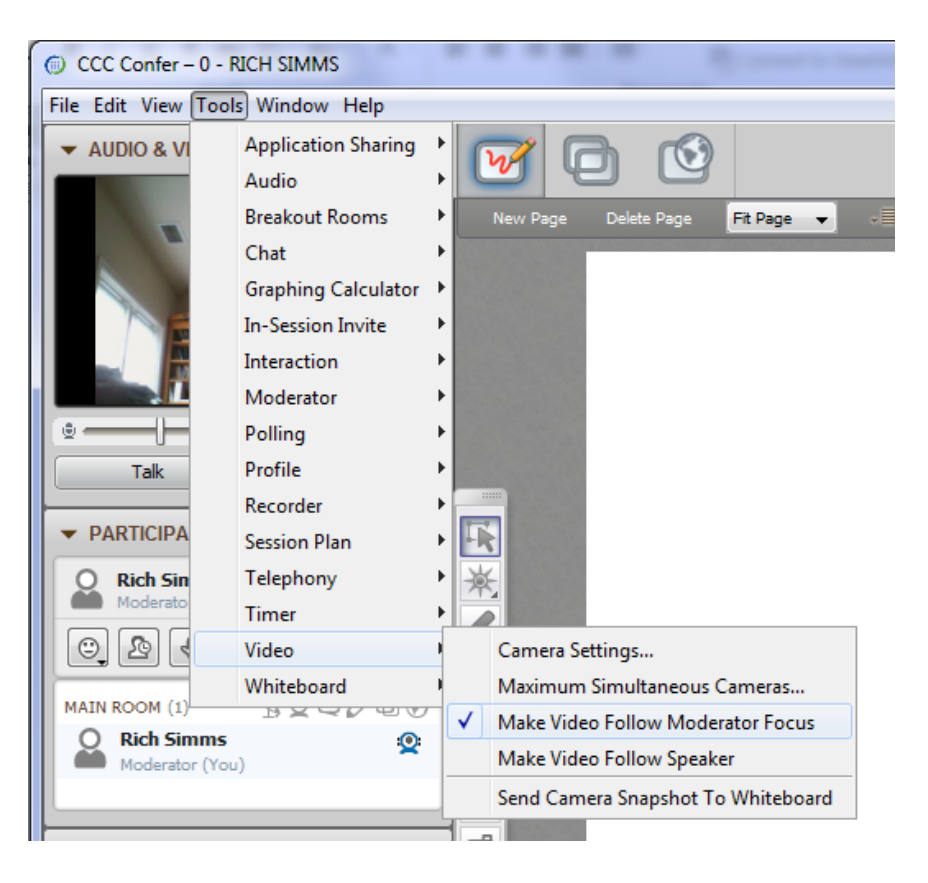

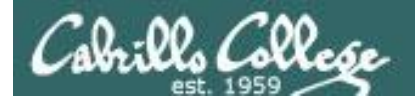

#### **Universal Fix for CCC Confer:**

- 1) Shrink (500 MB) and delete Java cache
- 2) Uninstall and reinstall latest Java runtime

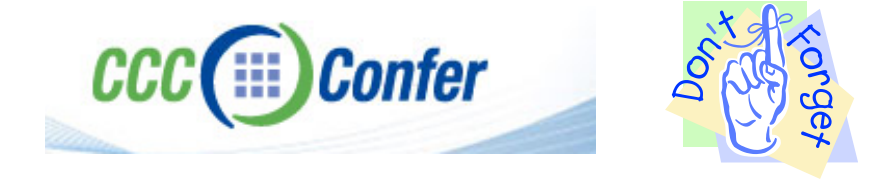

#### Control Panel (small icons)

| idjust your computer's settin          | igs                       |                                | View by: Smell icons 🔻         |  |
|----------------------------------------|---------------------------|--------------------------------|--------------------------------|--|
| Action Center                          | n Administrative Tools    | To AutoPlay                    | Backup and Restore             |  |
| <ul> <li>Bamboo Preferences</li> </ul> | Beats Audio Control Panel | Biometric Devices              | Color Management               |  |
| Credential Manager                     | Date and Time             | @ Default Programs             | Desktop Gadgets                |  |
| Device Manager                         | Devices and Printers      | Market Display                 | S Ease of Access Center        |  |
| Flash Player (32-bit)                  | Folder Options            | K Fonts                        | Getting Started                |  |
| HomeGroup                              | IT was to be an owned     | HP CosiSense                   | D HP Power Manager             |  |
| HP Security Assistant                  |                           | 🔒 Indexing Options             | Pantel(R) Graphics and Media   |  |
| 🐑 Internet Options                     | Lava                      | E Keyboard                     | 101 Location and Other Sensors |  |
| @ Mouse                                |                           | Retification Area Icons        | 5 Parental Controls            |  |
| Pen and Touch                          | Tea                       | is Personalization             | Phone and Modern               |  |
| Power Options                          | Programs and Features     | C Recovery                     | 🧬 Region and Language          |  |
| RemoteApp and Desktop Connect          | ions 🖷 Sound              | Speech Recognition             | Synaptics TouchPad VE0         |  |
| Sync Center                            | 🚝 System                  | Tablet PC Settings             | Taskbar and Start Menu         |  |
| Troubleshooting                        | St User Accounts          | S Windows Anytime Upgrade      | 📑 Windows CardSpace            |  |
| Mill Windows Defender                  | P Windows Firewall        | SWindows Live Language Setting | Windows Mobility Center        |  |
| Windows Update                         |                           |                                |                                |  |

#### General Tab > Settings...

| General Java                                                                                                  | Security Advanced                                                                                                    |                                                   |                                                                                                    |
|----------------------------------------------------------------------------------------------------|----------------------------------------------------------------------------------------------------|---------------------------------------------------|----------------------------------------------------------------------------------------------------|
|                                                                                                    |                                                                                                    |                                                   |                                                                                                    |
| ADOUT                                                                                                    |                                                                                                    |                                                   |                                                                                                    |
| View version in                                                                                               | formation about Java Con                                                                                                    | trol Panel.                                       |                                                                                                    |
|                                                                                                    |                                                                                                    |                                                   | About                                                                                                    |
| Network Settin                                                                                                | gs                                                                                                    |                                                   |                                                                                                    |
| Network setting                                                                                               | ns are used when makind i                                                                                                    | Internet connections                              | . By default, Java w                                                                                           |
| Network setting<br>use the networ<br>these settings.                                                          | js are used when making i<br>k settings in your web bro                                                                           | wser. Only advance                                | d users should modif                                                                                           |
| Network setting<br>use the networ<br>these settings.                                                          | js are used when making i<br>k settings in your web bro                                                                           | wser. Only advance                                | etwork Settings                                                                                                |
| Network setting<br>use the networ<br>these settings.<br>Temporary Inte                                        | js are used when making i<br>k settings in your web bro<br>ernet Files                                                            | wser. Only advance                                | etwork Settings                                                                                                |
| Network setting<br>use the networ<br>these settings.<br>Temporary Inte<br>Files you use in<br>later. Only adv | js are used when making j<br>k settings in your web bro<br>ernet Files<br>Java applications are sto<br>anced users should delete  | red in a special folde<br>e files or modify these | r for quick execution<br>estimations.                                                                          |
| Network setting<br>use the networ<br>these settings.<br>Temporary Inte<br>Files you use in<br>later. Only adv | ys are used when making ;<br>k settings in your web bro<br>smet Files<br>. Java applications are sto<br>anced users should delete | red in a special folde<br>Settings                | by default, Java w<br>d users should modif<br>etwork Settings r for quick execution<br>e settings. <u>View</u> |

#### 500MB cache size

#### 

#### Delete these

| Delete the following files?        |
|------------------------------------|
|                                    |
| Trace and Log Files                |
| Cached Applications and Applets    |
| Installed Applications and Applets |
|                                    |
| OK Cancel                          |

#### Google Java download

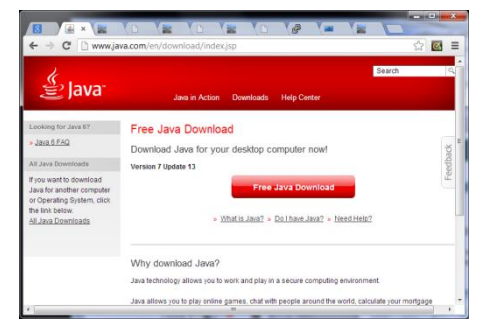

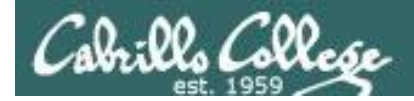

#### First Minute Quiz

Please answer these questions **in the order** shown:

### THE LAST QUIZ!

For credit email answers to: risimms@cabrillo.edu within the first few minutes of class

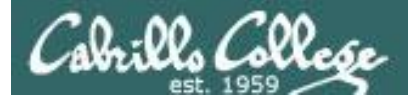

#### Network Information Service

| Objectives                                                                                       | Agenda                                                                                                    |
|--------------------------------------------------------------------------------------------------|----------------------------------------------------------------------------------------------------|
| <ul> <li>Install and configure NIS to serve<br/>common system files to domain clients</li> </ul> | <ul> <li>Quiz</li> <li>Questions on previous material</li> <li>Housekeeping</li> <li>Troubleshooting SLO Assessment</li> <li>NIS</li> <li>Review for Test 3</li> <li>Wrap</li> </ul> |

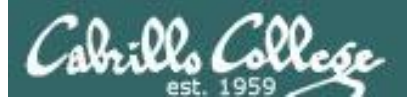

### Questions on previous material

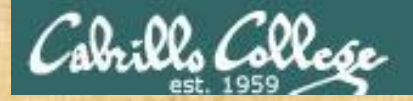

### . Graded work in home directories **Questions**?

#### Lesson material?

Labs? Tests?

How this course works?

Who questions much, shall learn much, and retain much. - Francis Bacon

· Answers in cis192 answers

If you don't ask, you don't get. - Mahatma Gandhi

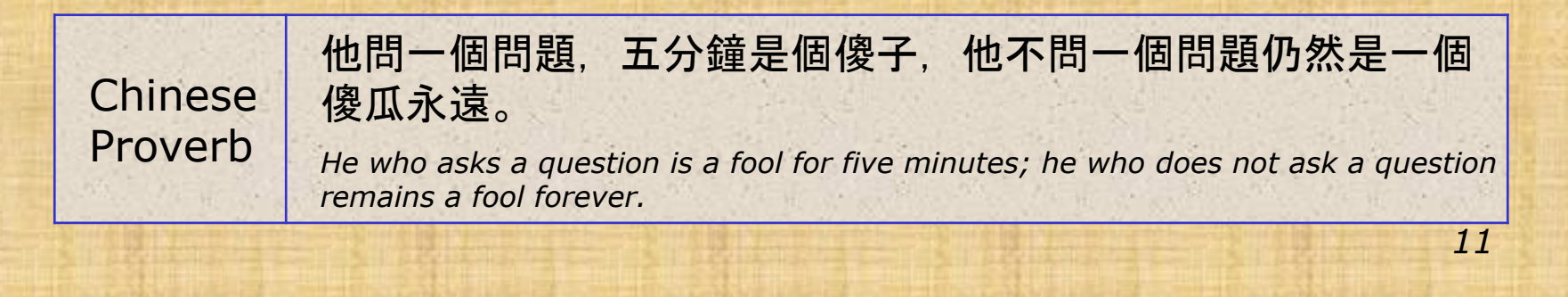

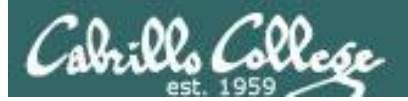

## fetchmail on Ubuntu

Note: We used a Centos VM for this in Lab 9

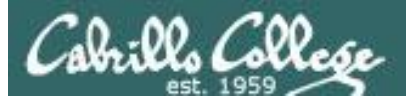

fetchmail

- Fetches mail from remote Access Agents (POP and IMAP servers) that can then be read by a local MUA like /bin/mail.
- See http://fetchmail.berlios.de/
- Fetchmail is configured for each user with a .fetchmailrc file in their home directory.
- Read your mail locally using /bin/mail

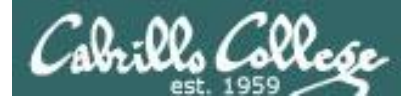

#### Setup: Install mailx, fetchmail and sendmail

#### **On Frodo**

cis192@p23-frodo:~\$ sudo apt-get install heirloom-mailx cis192@p23-frodo:~\$ sudo apt-get install fetchmail cis192@p23-frodo:~\$ apt-get install sendmail

We install the necessary mail components

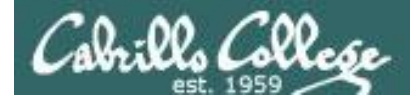

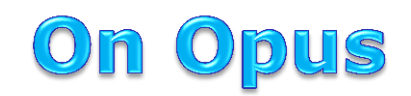

[simben192@oslab ~]\$ send-lab09-emails Mailing simben192@hershey.cislab.net the file, MarkTwain (Plan to improve English spelling) Mailing simben192@simms-teach.com the file, spellk (Spelling Checker) [simben192@oslab ~]\$ send-lab09-emails Mailing simben192@hershey.cislab.net the file, MarkTwain (Plan to improve English spelling) Mailing simben192@simms-teach.com the file, spellk (Spelling Checker) [simben192@oslab ~]\$ send-lab09-emails Mailing simben192@hershey.cislab.net the file, MarkTwain (Plan to improve English spelling) Mailing simben192@hershey.cislab.net the file, Spellk (Spelling Checker) [simben192@oslab ~]\$ send-lab09-emails Mailing simben192@hershey.cislab.net the file, MarkTwain (Plan to improve English spelling) Mailing simben192@simms-teach.com the file, spellk (Spelling Checker)

From Opus, this sends some sample emails to:

- simben192@hershey.cislab.net
- simben192@simms-teach.com

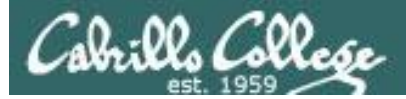

#### **On Simms-Teach.com**

|                                                                   | a 🕼 🔊 🖓 🖓 🧠 🎼 S × 💷 🚷 👔                                                                                                    |                                                                                               |  |  |
|-------------------------------------------------------------------|----------------------------------------------------------------------------------------------------|-----------------------------------------------------------------------------------------------|--|--|
| Folders<br>Last Refresh:<br>Sat, 5:57 pm<br>( <u>Check mail</u> ) | Current Folder: INBOX<br>Compose Addresses Folders Options Search Help Calendar                                                                                                    | Sign Out                                                                                      |  |  |
| - INBOX<br>Drafts<br>Sent<br>Trash (Purge)                        | Iongie Au       Move Selected To:       Trash         Move       From       Data       Subject                                                                                                    | Transform Selected Messages: 1 to 3 (3 total) Transform Selected Messages: Read Unread Delete |  |  |
| Show Notify Popup                                                 | Benji Simms         Sat, 6:03 pm         Spelling Checker           Benji Simms         Sat, 6:03 pm         Spelling Checker           Benji Simms         Sat, 6:03 pm         Spelling Checker |                                                                                               |  |  |
|                                                                   | Toggie All                                                                                                    | Viewing Messages: 1 to 3 (3 total)                                                            |  |  |
|                                                                   |                                                                                                    |                                                                                               |  |  |
|                                                                   |                                                                                                    |                                                                                               |  |  |
|                                                                   |                                                                                                    |                                                                                               |  |  |

We check that the sample emails have been delivered to the simben192 user at simms-teach.com and Hershey.cislab.net

#### **On Hershey.cislab.net**

[simben192@hershey ~]\$ mail Mail version 8.1 6/6/93. Type ? for help. "/var/spool/mail/simben192": 3 messages 3 new >N 1 simben192@oslab.cabr Sat May 11 18:02 37/2104 "Plan to improve English spelling" N 2 simben192@oslab.cabr Sat May 11 18:03 37/2101 "Plan to improve English spelling" N 3 simben192@oslab.cabr Sat May 11 18:03 37/2104 "Plan to improve English spelling"

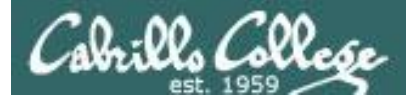

**On Frodo** 

#### Fetch mail from Hershey using pop3

cis1920p23-frodo:~\$ cat .fetchmailrc poll hershey protocol pop3 user simben192

pass Secret

keep

?

#### cis192@p23-frodo:~\$ fetchmail

fetchmail: Server certificate verification error: self signed certificate fetchmail: This means that the root signing certificate (issued for /OU=IMAP server/CN=imap.example.com/emailAddress=postmaster@example.com) is not in the trusted CA certificate locations, or that c rehash needs to be run on the certificate directory. For details, please see the documentation of --sslcertpath and --sslcertfile in the manual page. fetchmail: Warning: the connection is insecure, continuing anyways. (Better use -sslcertck!) 3 messages for simben192 at hershey (6231 octets). "not flushed" means reading message simben192@hershey.cislab.net:1 of 3 (2078 octets) not flushed the message was not reading message simben192@hershey.cislab.net:2 of 3 (2075 octets) not flushed deleted on the remote reading message simben192@hershey.cislab.net:3 of 3 (2078 octets) not flushed server Hershey cis192@p23-frodo:~\$ mail Heirloom mailx version 12.5 6/20/10. Type ? for help. "/var/mail/cis192": 3 messages 3 new 43/2453 Plan to improve English s >N1 Benji Simms Sat May 11 18:21 43/2450 Plan to improve English s 2 Benji Simms Sat May 11 18:21 Ν 3 Benji Simms Sat May 11 18:21 43/2453 Plan to improve English s Ν

#### This pulls Mark Twain's English language proposal messages

#### Fetch mail from mail.simms-teach.com using pop3

cis192@p23-frodo:~\$ cat .fetchmailrc
poll mail.simms-teach.com protocol pop3
user simben192@simms-teach.com

pass Secret

keep

#### cis1920p23-frodo:~\$ fetchmail

fetchmail: Server certificate verification error: unable to get local issuer certificate fetchmail: This means that the root signing certificate (issued for /C=US/ST=California/L=Brea/O=Dreamhost.com/OU=Security/CN=\*.mail.dreamhost.com/emailAddress=support@dreamhost.com) is not in the trusted CA certificate locations, or that c\_rehash needs to be run on the certificate directory. For details, please see the documentation of --sslcertpath and --sslcertfile in the manual page. fetchmail: Server certificate verification error: unable to verify the first certificate fetchmail: Server certificate verification error: unable to verify the first certificate fetchmail: Warning: the connection is insecure, continuing anyways. (Better use --sslcertck!) 3 messages for simben192@simms-teach.com@sub5.mail.dreamhost.com:1 of 3 (1678 octets) not flushed reading message simben192@simms-teach.com@sub5.mail.dreamhost.com:3 of 3 (1678 octets) not flushed reading message simben192@simms-teach.com@sub5.mail.dreamhost.com:3 of 3 (1678 octets) not flushed

"not flushed" means the message was not deleted on the remote server Hershey

cis192@p23-frodo:~\$ mail
Heirloom mailx version 12.5 6/20/10. Type ? for help.
"/var/mail/cis192": 6 messages 3 new 6 unread

1 Benji Simms Sat May 11 18:21 44/2463 Plan to improve English s U 2 Benji Simms Sat May 11 18:21 44/2460 Plan to improve English s ŢŢ 3 Benji Simms Sat May 11 18:21 44/2463 Plan to improve English s U Sat May 11 18:30 51/2052 Spelling Checker 4 Benji Simms >NSat May 11 18:30 51/2052 Spelling Checker 5 Benji Simms Ν 51/2052 Spelling Checker 6 Benji Simms Sat May 11 18:30 Ν ?

#### This pulls Mark Twain's the spelling checker messages

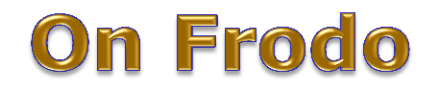

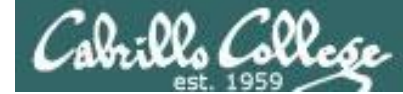

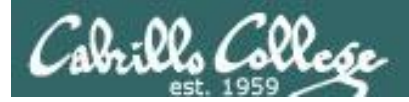

## Importing mbox files into Thunderbird

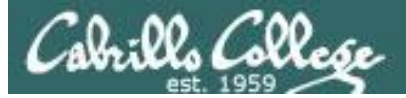

**On Frodo** 

### After running fetchmail and using the **mailx** MUA to review your messages

| cis | 192 | 20p23-1 | frodo:~\$ <b>ma</b> : | il         |     |           |            |                                 |
|-----|-----|---------|-----------------------|------------|-----|-----------|------------|---------------------------------|
| Hei | rlo | oom mai | ilx version           | 12.5 6/20/ | 10  | . Туре 3  | ? for help | · ·                             |
| "/v | ar/ | /mail/d | cis192": 6 r          | nessages 3 | nev | v 6 unrea | ad         |                                 |
| U   | 1   | Benji   | Simms                 | Sat May    | 11  | 18:21     | 44/2463    | Plan to improve English s       |
| U   | 2   | Benji   | Simms                 | Sat May    | 11  | 18:21     | 44/2460    | Plan to improve English s       |
| U   | 3   | Benji   | Simms                 | Sat May    | 11  | 18:21     | 44/2463    | Plan to improve English s       |
| >N  | 4   | Benji   | Simms                 | Sat May    | 11  | 18:30     | 51/2052    | Spelling Checker                |
| Ν   | 5   | Benji   | Simms                 | Sat May    | 11  | 18:30     | 51/2052    | Spelling Checker                |
| Ν   | 6   | Benji   | Simms                 | Sat May    | 11  | 18:30     | 51/2052    | Spelling Checker                |
| ?   |     |         |                       |            |     | 5         |            | Vour actual local macaago store |
|     |     |         |                       |            |     |           |            | four actual local message store |

(incoming "intray") is the file /var/mail/<username>

*How could you review these messages on a graphical MUA (like Thunderbird)?* 

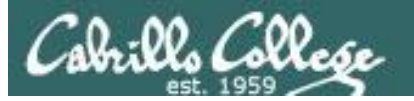

| Search <ctrl+k></ctrl+k> |   | Q                | Ξ |  |
|--------------------------|---|------------------|---|--|
| New Message              | Þ | Activity Manager |   |  |
| Attachments              | Þ | Message Filters  | • |  |
| Edit 🔏 🖷 💼               | • | Add-ons          |   |  |
| Find                     | • | Preferences      | • |  |
| Print                    | Þ | File             |   |  |
| Save As                  | Þ | View             |   |  |
| Folders                  | Þ | Go               |   |  |
| Empty Trash              |   | Message          |   |  |
|                          |   | Tools            |   |  |
| Quit                     |   | Help             |   |  |

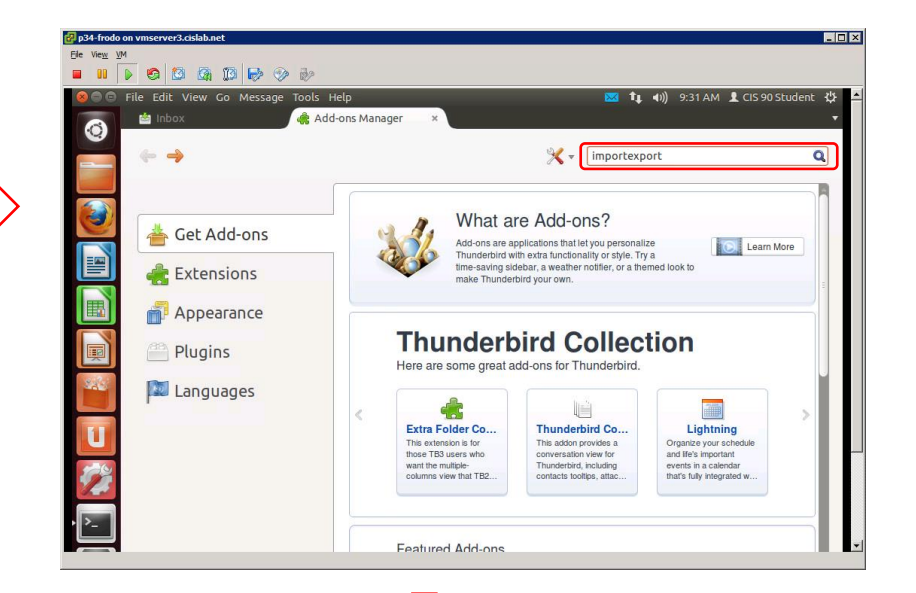

*First add the ImportExportTools Add-on to Thunderbird Mail* 

After installing you will need to restart Thunderbird

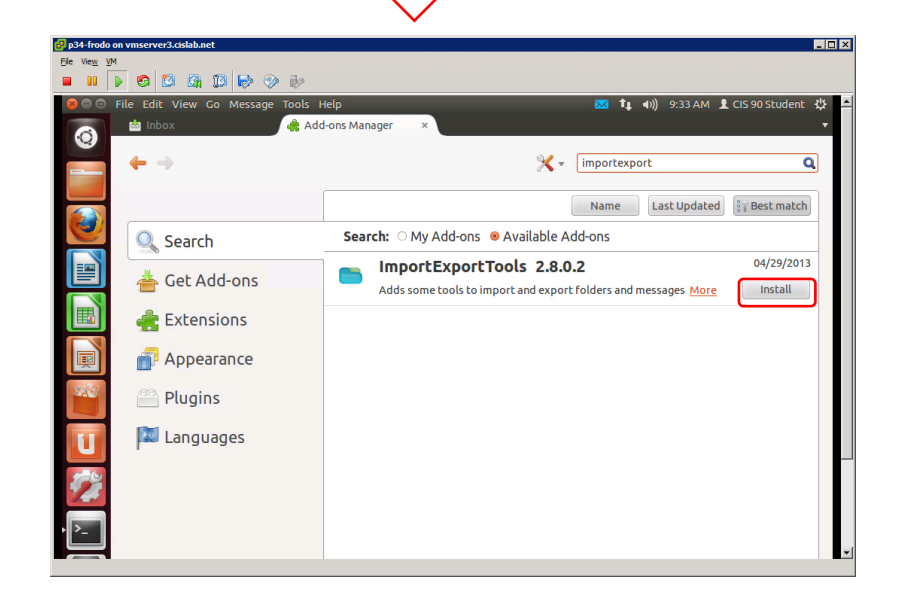

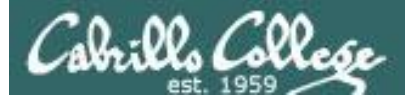

#### **On Frodo**

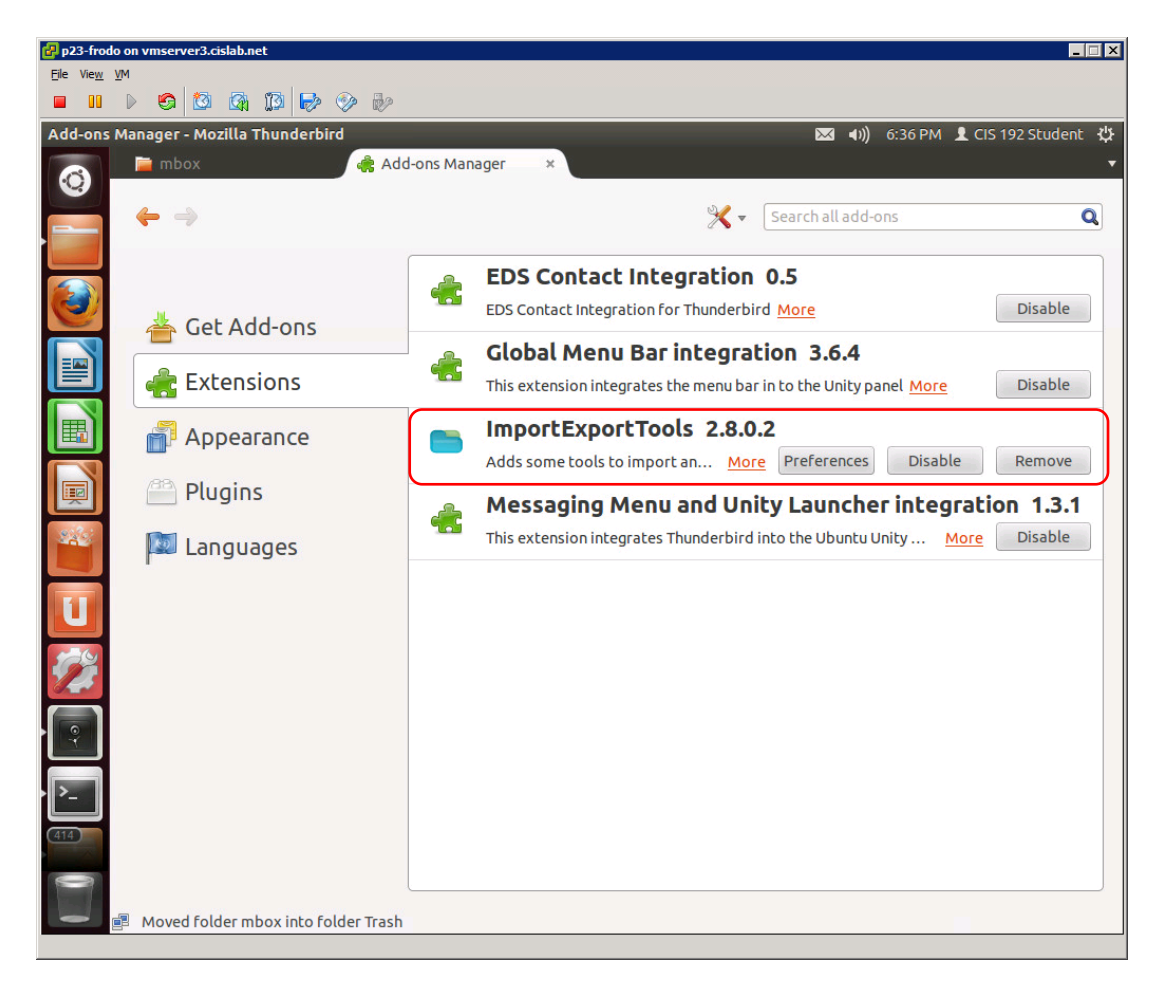

#### Verify it has been installed

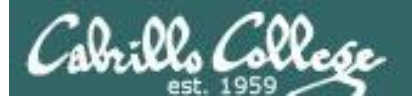

| Write 🖃 Chat 💄 Address Book 🛛 🗣 Tag                                                       | <ul> <li>Quick Filter</li> </ul>               | Search <ctrl+k></ctrl+k>                           | <b>Q</b> :                                                                                               | =        |
|-------------------------------------------------------------------------------------------|------------------------------------------------|----------------------------------------------------|----------------------------------------------------------------------------------------------------|----------|
| ★     Quick Filter:     ∞     ☆     △     ⊗     ∅       ★     ∅     Subject               |                                                | New Message<br>Attachments                         | Activity Manager     Message Filters                                                                     | •        |
| each.com                                                                                  | -                                              | Find<br>Print<br>Save As<br>Folders<br>Empty Trash | <ul> <li>Addons</li> <li>Preferences</li> <li>File</li> <li>View</li> <li>Go</li> <li>Message</li> </ul> | * * * *  |
|                                                                                           | Address Book<br>Saved Files<br>Chat status     | (                                                  | Tools<br>Help                                                                                            | ,<br>ete |
| Export folder<br>Export folder (zipped)<br>Export folder with subfolders (with structur   | e) Join Chac<br>Run Junk Mail<br>Delete Mail M | Controls on Folder<br>Jarked as Junk in Folder     | 10:02 A<br>Other Actions                                                                                 | M<br>5 V |
| Export all messages in the folder Search and export                                       | Import<br>Frror Console<br>Clear Recent H      | History                                            |                                                                                                    |          |
| Import mbox file<br>Import messages<br>Import all messages from a directory<br>Import SMS | , ext meal                                     |                                                    | -                                                                                                    |          |

# Files mbox import Files mbox import Choose the import way: Import directly one or more mbox files Import one or more mbox files, with its/their subdirectory Select just the mbox file, the directory with the same name and the extension \'sbd\' will be automatically imported, if it exists. Select a directory where searching the mbox files to import Select a directory where searching the mbox files to import (also in subdirectories) Open filepicker in profiles' directory Cancel OK

#### **On Frodo**

Note this extension enables Thunderbird to import message stores such as the mbox files you create by saving messages from mailx

| p23-frodo on vmserver3.cislab.net<br>Ele View VM |                                                                                                    |                                                                                                    |                                                          |              |         | ×      |
|--------------------------------------------------|----------------------------------------------------------------------------------------------------|----------------------------------------------------------------------------------------------------|----------------------------------------------------------|--------------|---------|--------|
| Jbuntu File Edit View Go Help                    | k<br>Add-ons Manager ×                                                                                                    | <b>⊠</b> ∢1))                                                                                                    | 6:56 PM 💄                                                | . CIS 192 St | udent   | ψ<br>, |
| 🔮 🛃 Get Mail 👻 🖍 Write 🌾                         | 🗇 Chat 💄 Address Book 🛛 🗣 Tag 👻 🔍 Quick Filter                                                                                                    | Search <ctrl+< th=""><th>K&gt;</th><th></th><th>Q</th><th>=</th></ctrl+<>                                                                                                    | K>                                                       |              | Q       | =      |
| Local Folders                                    | 🖎 Quick Filter: ∞ 😭 🔒 📎 🥔                                                                                                    | Filter these m                                                                                                    | essages <                                                | Ctrl+Shift+  | -K>     | Q      |
| Outbox                                           | ኑ 🖈 🖉 Subject                                                                                                    | •• From                                                                                                    | 6                                                        | Date         | ~       | E      |
| cis192 (4)                                       | Plan to improve English spelling                                                                                                    | Benji Simms                                                                                                    | 0                                                        | 06:03 PM     |         |        |
| mbox                                             | Spelling Checker                                                                                                    | <ul> <li>Benji Simms</li> </ul>                                                                                                    | 0                                                        | 06:03 PM     |         |        |
| v simben 192teach.com                            | Plan to improve English spelling                                                                                                    | Benji Simms                                                                                                    | 0                                                        | 06:03 PM     |         |        |
| 💷 🕨 🖄 Inbox                                      | Spelling Checker                                                                                                    | Benji Simms                                                                                                    | 0                                                        | 06:03 PM     |         |        |
|                                                  | Plan to improve English spelling                                                                                                    | Benji Simms                                                                                                    | 0                                                        | 06:03 PM     |         |        |
|                                                  | Spelling Checker                                                                                                    | <ul> <li>Benji Simms</li> </ul>                                                                                                    | 0                                                        | 06:03 PM     |         |        |
| n                                                | From Benji Simms <simben192@oslab.cabrillo.edu><br/>Subject Plan to improve English spelling</simben192@oslab.cabrillo.edu>                                                                                                    |                                                                                                    |                                                          |              | 06:03 F | >/     |
| U                                                | To simben192@hershey.cislab.net☆                                                                                                    |                                                                                                    |                                                          | Other        | Actions | 5 7    |
|                                                  | A Plan for the Improvement of English Spelling<br>by Mark Twain<br>For example, in Year 1 that useless letter "c" would<br>either by "k" or "s", and likewise "x" would no longs<br>The only kase in which "c" would be retained would be<br>vill be dealt with later. Year 2 might reform "w" spe<br>"one" would take the same konsonant, wile Year 3 might<br>replasing it with "i" and Iear 4 might fiks the "g/j<br>Jenerally, then, the improvement would kontinue iser<br>wai with useless double konsonants, and Iears 6:12 c<br>the rimeining woist and unvoist konsonants. Bai Iear<br>bi posibl tu meik ius ov thi ridandant letez "c", "y"<br>memori in, the maindz ov ou'd doderez tu riplais "c | be dropped to be repla<br>er be part of the alpha<br>e the "ch" formation, we<br>elling, so that "which"<br>ht well abolish "y"<br>" anomali wonse and for<br>bai iear with Iear 5 d<br>or so modifating vow12.<br>IS or soud, it wud fain<br>" and "x" - bai now ja<br>ch", "sh", and "th" | sed<br>bet.<br>and<br>all.<br>oing<br>and<br>ali<br>st a |              |         |        |
| 0                                                | lojikl, kohirnt speling in ius xrewawt xe Ingliy-spik                                                                                                    | king werld.                                                                                                    | eva                                                      |              |         |        |

23

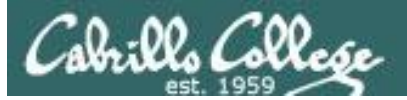

Footnote: I had a student send me an email on Opus with a PDF attachment. Since Opus does not operate in graphics mode this presented a challenge to read the PDF file. Forwarding the message to my Yahoo account did not work. The workaround was:

- 1. On Opus, use the save command in /bin/mail to save the message with the un-viewable PDF attachment to a new (mbox format) file.
- 2. scp the file to Frodo.
- 3. Install the ImportExportTools add-in to Thunderbird mail
- 4. Import the file into Thunderbird mail, open the message and view it!

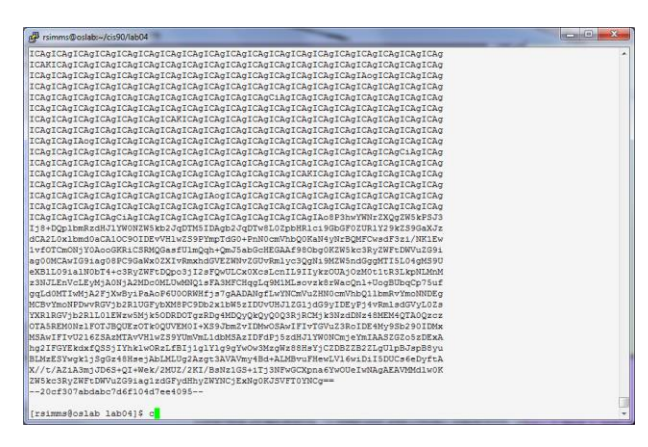

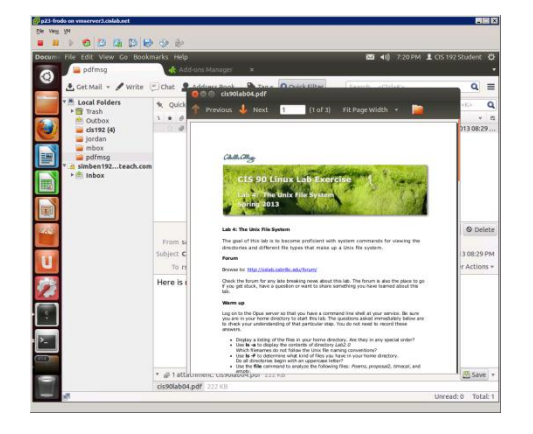

PDF attachment on Opus

PDF attachment on Frodo

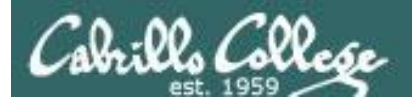

# Let's try it

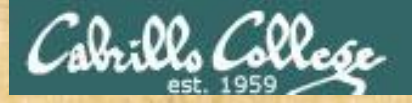

#### **On Frodo**

- 1) Run Thunderbird on Frodo
- 2) Add the ImportExportTools Add-on:
- Add-ons > Search for "importexport"
- Install the ImportExportTools Add-on
- Click restart button

Give me a green check in CCC Confer when finished

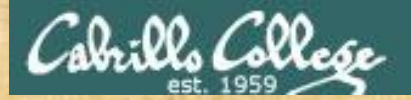

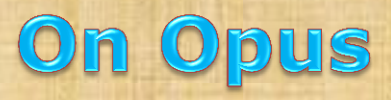

*• Unlike send-lab09-emails this will also send mail to your Opus account* 

1) On Opus, send yourself some emails with: send-192-emails

2) On Opus, read your mail with the mail command and save the Rolling Stone message to an mbox file named bob

```
[simben192@oslab ~]$ mail
Heirloom Mail version 12.4 7/29/08. Type ? for help.
"/var/spool/mail/simben192": 3 messages 1 new
1 simben192@simms-teac Sat May 4 14:15 37/1867 "test stdc to Opus 2"
2 evil@spammer.org Tue May 7 19:13 12/393
>N 3 Benji Simms Tue May 14 10:02 87/2959 "Like A Rolling Stone"
& save 3 bob
"bob" [New file] 89/2980
& q
```

Give me a green check in CCC Confer when finished

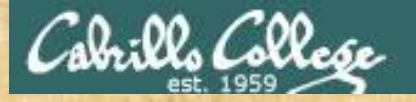

1) On Frodo, copy your bob mbox file to your cis192 home directory with:

cis192@p34-frodo:~\$ scp <username>@opus:/bob .

2) On Frodo, import your bob file:

Select the Local Folder area on the left panel

> Tools > ImportExportTools > Import mbox file

3) Read your Rolling Stone message

Give me a green check in CCC Confer when finished

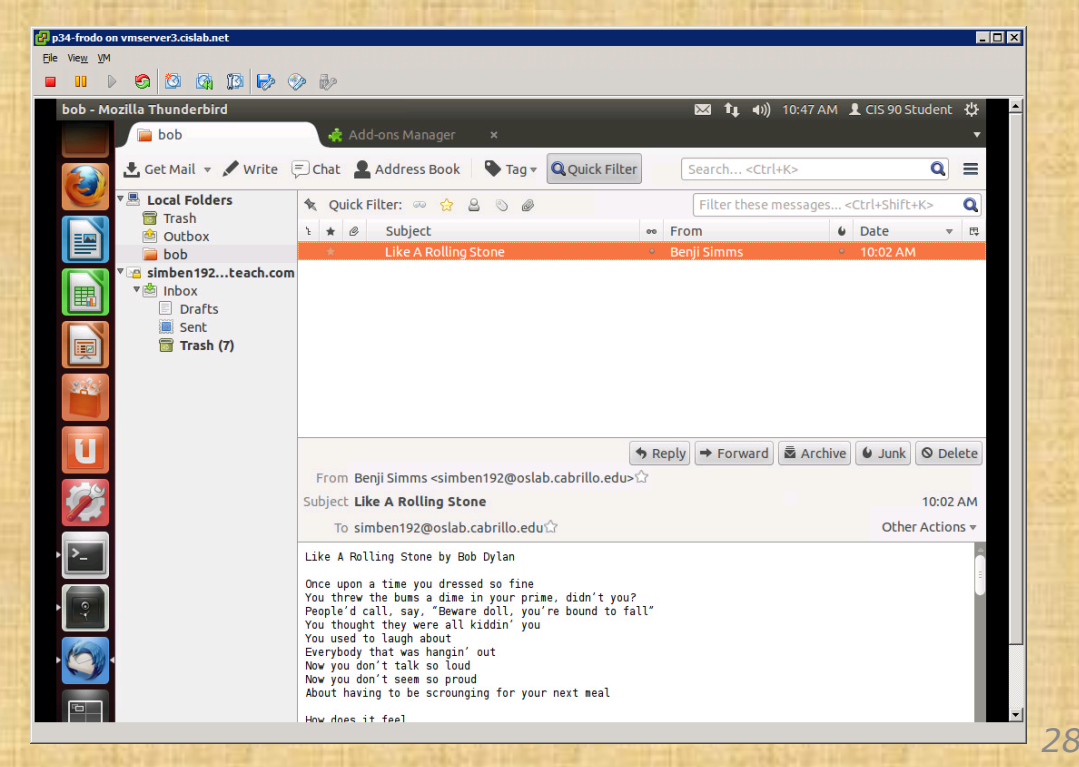

On Frada

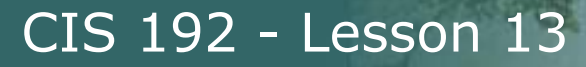

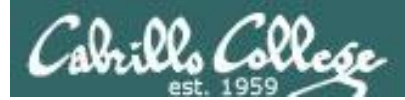

# application "ping"

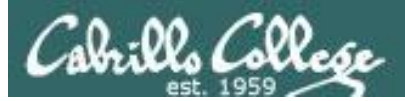

#### Not Really ... but I wish

- The ping command, operating at layer 3, can be used to test connectivity between hosts using IP addresses
- Ping cannot be used to ping application ports which is implemented at layer 4.
- However, the telnet command can be used in a way to "ping an application"
- Examples:

telnet mx.cruzio.com 25 telnet hershey 110 telnet mail.simms-teach.com 143 telnet simms-teach.com 80

There are also port scanning applications like nmap that can be used to probe a range or ports on a system

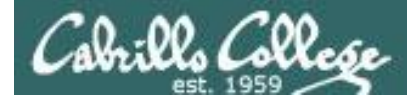

#### Check for an SMTP service (port 25)

```
[rsimms@oslab ~]$ telnet hershey 25
Trying 172.30.5.17...
Connected to hershey.
Escape character is '^]'.
220 hershey.cislab.net ESMTP Sendmail 8.13.8/8.13.8; Sat, 11 May 2013
07:54:20 - 0700
quit
221 2.0.0 hershey.cislab.net closing connection
Connection closed by foreign host.
[rsimms@oslab ~]$
[rsimms@oslab ~]$ telnet mail.simms-teach.com 25
Trying 208.113.200.129...
Connected to mail.simms-teach.com.
Escape character is '^]'.
220 homiemail-a51.g.dreamhost.com ESMTP
quit
221 2.0.0 Bye
Connection closed by foreign host.
[rsimms@oslab ~]$
```

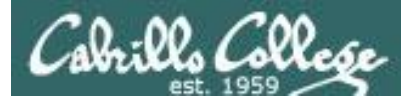

#### Check for a POP service (port 110)

```
[rsimms@oslab ~]$ telnet mail.simms-teach.com 110
Trying 208.113.200.129...
Connected to mail.simms-teach.com.
Escape character is '^]'.
+OK Dovecot ready.
quit
+OK Logging out
Connection closed by foreign host.
[rsimms@oslab ~]$
[[rsimms@oslab ~]$ telnet hershey 110
Environ 172.20 5.17
```

```
Trying 172.30.5.17...
```

```
Connected to hershey.
```

```
Escape character is '^]'.
```

```
+OK Dovecot ready.
```

#### quit

```
+OK Logging out
Connection closed by foreign host.
[rsimms@oslab ~]$
```

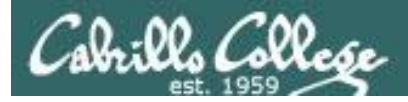

#### Check for an IMAP service (port 143)

```
[rsimms@oslab ~]$ telnet mail.simms-teach.com 143
Trying 208.113.200.129...
Connected to mail.simms-teach.com.
Escape character is '^]'.
* OK [CAPABILITY IMAP4rev1 LITERAL+ SASL-IR LOGIN-REFERRALS ID ENABLE
STARTTLS AUTH=PLAIN AUTH=LOGIN] Dovecot ready.
a01 logout
* BYE Logging out
a01 OK Logout completed.
Connection closed by foreign host.
[rsimms@oslab ~]$
[rsimms@oslab ~]$ telnet hershey 143
Trying 172.30.5.17...
Connected to hershey.
Escape character is '^]'.
* OK Dovecot ready.
a01 logout
* BYE Logging out
a01 OK Logout completed.
Connection closed by foreign host.
[rsimms@oslab ~]$
```

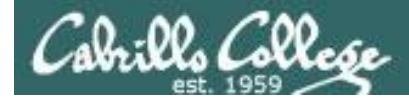

#### Check for a Web Server (port 80)

```
[rsimms@oslab ~]$ telnet simms-teach.com 80
Trying 208.113.154.64...
Connected to simms-teach.com.
Escape character is '^]'.
GET / HTTP/1.0
host: simms-teach.com
                                  Don't forget to enter a blank line here
HTTP/1.1 200 OK
Date: Sat, 11 May 2013 15:02:07 GMT
Server: Apache
Vary: Accept-Encoding
Content-Length: 9422
Connection: close
Content-Type: text/html
<!DOCTYPE html PUBLIC "-//W3C//DTD XHTML 1.0 Strict//EN"
"http://www.w3.org/TR/xhtml1/DTD/xhtml1-strict.dtd">
<html xmlns="http://www.w3.org/1999/xhtml" xml:lang="en" lang="en">
        <head>
< snipped >
```

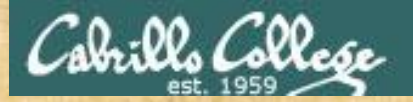

#### Celebrian

#### **On Celebrian**

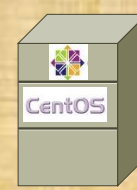

Check connectivity with some application services using **telnet** *<server> <port>* 

- mail.hyrocket.com (SMTP server at port 25)
  - Use: telnet mail.simms-teach.com 25 use quit to teminate
- www.google.com (web server at port 80)
  - Use: telnet google.com 80 use quit to teminate
- hershey (IMAP and POP server at ports 143 and 110)
  - Use: telnet hershey 143 use a1 logout to teminate
  - Use: telnet hershey 110 use quit to teminate

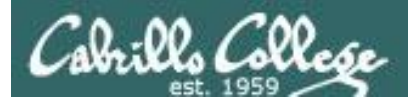

# Housekeeping
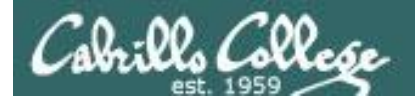

- Lab 9 due tonight
- Test 3 next week

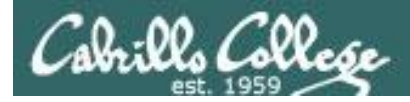

### Grades Check

| 504 or higher                                                                                                    | A                                                                                                    | Pass Your grade in this course is based |                                                                        |  |  |
|----------------------------------------------------------------------------------------------------|----------------------------------------------------------------------------------------------------|-----------------------------------------|------------------------------------------------------------------------|--|--|
| 448 to 503                                                                                                    | В                                                                                                    | Pass solely on how many points you e    |                                                                        |  |  |
| 392 to 447                                                                                                    | С                                                                                                    | Pass Research Pass                      |                                                                        |  |  |
| 336 to 391                                                                                                    | D                                                                                                    | No pass                                 | P4 L1 L2 L3 L4 L5 L6 L7 L8 L9 L10 Final Credit Total Grade             |  |  |
| 0 to 335                                                                                                    | F                                                                                                    | No pass                                 | 30(30(25 20) 30(29)27<br>                                              |  |  |
| Denethor PriNH<br>Dealtr Grade<br>Etrond Grade<br>Farann Grade<br>Frodo Grade<br>Greativ Grade<br>Upreth Grade<br>Lagues Grade | 3       3       3       3       3       3       3         3       3       3       3       3       3       3       3         3       3       3       3       3       3       3       3       3         3       3       3       3       3       3       3       3       3         3       3       3       3       3       3       3       3       3         3       3       3       3       3       3       3       3       3         3       3       3       3       3       3       3       3       3       3         3       3       3       3       3       3       3       3       3       3       3       3       3       3       3       3       3       3       3       3       3       3       3       3       3       3       3       3       3       3       3       3       3       3       3       3       3       3       3       3       3       3       3       3       3       3       3       3       3       3 | ou can copy and<br>anytime to che       | d paste the grades page into Excel<br>eck your current progress or use |  |  |
| Nezgul Grade<br>PppHi Grade<br>Samwise P/INP<br>Senannaise Grane<br>Stirtlen Grade<br>Theorem Grade<br>Theorem P/INP           | Je<br>3 3 2 3 3 3<br>3 3 2 3 3 3<br>3 3 2 3 3 3<br>3 3 2 3 3 4<br>Ch                                                                                                    | n Opus:                                 | <b>2.py</b> codename Thanks Solomon!                                   |  |  |

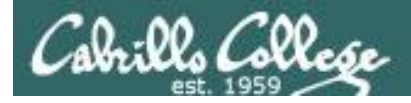

# Remaining point earning opportunities

| Work         | Points   |
|--------------|----------|
| Quizzes Q10  | 3        |
| Test T3      | 30       |
| Forum F4     | 20       |
| Labs L9, L10 | 60       |
| Final        | 60       |
| Extra Credit | up to 90 |

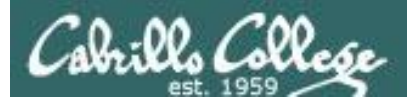

# Extra Credit

- Note you can earn up to 90 points of extra credit (labs, typos, HowTos, etc.)
- 3 extra credit labs
- HowTos
  - Up to 20 points extra credit for a publishable HowTo document (will be published on the class website)
  - 10 points additional if you do a class presentation
  - Topics must be pre-approved with instructor

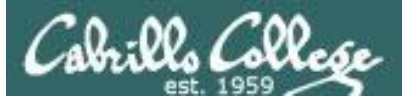

# Final Exam

- Timed test
- Open book, notes and computer
- You will be provided with a pristine exam pod
- There will be a number of tasks to implement
  - Some mandatory
  - Some optional
  - Some extra credit
  - Task specifications available one week in advance
- 60 points the more tasks completed, the more points earned

|  | 6/4 | Final Exam for CIS 192<br>Time<br>• 5:30PM - 8:20PM in Room 2501<br>Materials<br>• Presentation slides ( <u>download</u> )<br>• Test ( <u>download</u> ) |  | <u>5 posts</u><br>Extra<br>Credit<br>Labs |
|--|-----|----------------------------------------------------------------------------------------------------|--|-------------------------------------------|
|--|-----|----------------------------------------------------------------------------------------------------|--|-------------------------------------------|

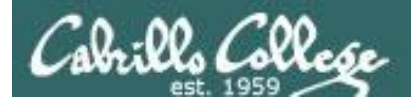

- Preparing for the final exam
  - Know where to locate information quickly
  - Make a network map & crib sheet
  - "Muscle memory" for basic commands
  - Practice makes perfect

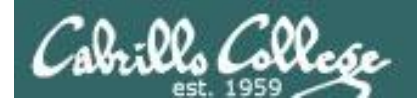

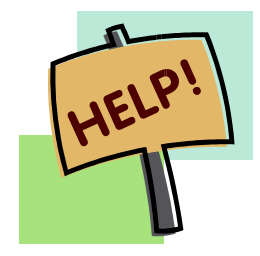

Help with labs

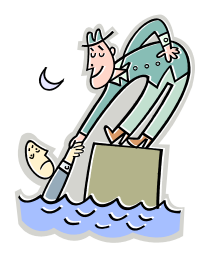

# Like some help with labs?

I'm in the CIS Lab Monday afternoons

See schedule at http://webhawks.org/~cislab/

or see me during office hours

or contact me to arrange another time online

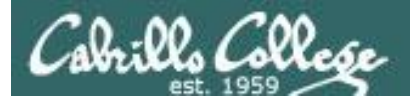

# The Pristine snapshot

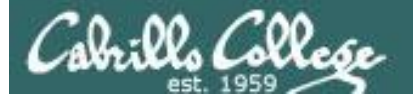

| 🕝 vCenter - vSphere Client                                                                                                    |                                                                                                   |                                                                                                    |                                                           |                                                                                                 |                                                                         | x      |
|----------------------------------------------------------------------------------------------------|---------------------------------------------------------------------------------------------------|----------------------------------------------------------------------------------------------------|-----------------------------------------------------------|-------------------------------------------------------------------------------------------------|-------------------------------------------------------------------------|--------|
| Eile Edit View Inventory Administration Plug-ins He                                                                                                    | lp                                                                                                |                                                                                                    |                                                           |                                                                                                 |                                                                         |        |
| 🖸 🔂 🔥 Home 🕨 🚮 Inventory 👂 🖏 Vi                                                                                                    | Ms and Templates                                                                                  |                                                                                                    |                                                           | Search Invent                                                                                   | tory 🔍                                                                  | 6      |
|                                                                                                    | Þ 🎐 🧞                                                                                             |                                                                                                    |                                                           |                                                                                                 |                                                                         |        |
|                                                                                                    | p33-celebrian<br>Getting Started Summa<br>General                                                 | ry Resource Allocation Perform                                                                      | ance Tasks & Eve                                          | ents Alarms Console                                                                             | Permissions 4 D                                                         |        |
| Pod 32 - Lab & Sints<br>Pod 32 - Lab & Sints<br>Pod 33 - Lab 9 email & NIS<br>Pod 33 - Lab 9 email & NIS<br><b>Pod 33 - Lab 9</b><br><b>Pod 33 - Lab 9</b><br><b>Pod 34 - Lab 9</b><br><b>Pod 34 - Lab 9</b><br><b>Pod 35 - Lab 9</b><br><b>Pod 35 - Lab 9</b><br><b>Pod 35 - Lab 9</b><br><b>Pod 35 - Lab 9</b><br><b>Pod 35 - Lab 9</b><br><b>Pod 35 - Lab 9</b><br><b>Pod 35 - Lab 9</b><br><b>Pod 35 - Lab 9</b><br><b>Pod 35 - Lab 9</b><br><b>Pod 35 - Lab 9</b><br><b>Pod 35 - Lab 9</b><br><b>Pod 35 - Lab 9</b><br><b>Pod 35 - Lab 9</b><br><b>Pod 5 - Lab 9</b><br><b>Pod 5 - La</b> | Guest OS:<br>VM Version:<br>CPU:<br>Memory:<br>Memory Overhead:<br>VMware Tools:<br>IP Addresses: | CentOS 4/5/6 (64-bit)<br>8<br>1 vCPU<br>512 MB<br>25.10 MB<br>© Running (Current)<br>172 20 192 232 | Consur<br>Consur<br>Active<br>Provisi<br>Not-sh<br>Used S | med Host CPU:<br>med Host Memory:<br>Guest Memory:<br>oned Storage:<br>ared Storage:<br>torage: | Refres                                                                  |        |
|                                                                                                    | DNS Name:<br>EVC Mode:<br>State:<br>Host:<br>Active Tasks:<br>vSphere HA Protection:              | p33-celebrian.midearth.org<br>N/A<br>Powered On<br>vmserver3.cislab.net                             | Storag<br>Storag<br>Netwo<br>Sec                          | ge Sta<br>disk3-1<br>wrk Typ<br>CIS Network Sta<br>Rivendell-33 Sta                             | itus Drive<br>Alert Non<br>De<br>andard port group<br>andard port group |        |
| Miscellaneous                                                                                                    | ٠l                                                                                                | Name                                                                                                | Target or Status o                                        | ontaine: +                                                                                      |                                                                         | ב<br>× |
| Name Target                                                                                                    | Status                                                                                            | Detai                                                                                               | ls Initiated b                                            | y vCer                                                                                          | iter Server Re                                                          | pequ   |
| Tasks @r Alarms                                                                                                    |                                                                                                   |                                                                                                    | License P                                                 | eriod: 231 days remainin                                                                        |                                                                         | •      |

The CentOS VMs are "link" clones of a master CentOS VM. Each link clone requires very little disk space since it only keeps the delta changes from the master CentOS VM disk

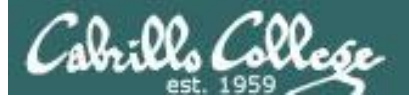

| 🕜 vCenter - vSphere Client                                                                                                    |                                                                                                    |  |  |  |  |  |
|----------------------------------------------------------------------------------------------------|----------------------------------------------------------------------------------------------------|--|--|--|--|--|
| Eile Edit Vie <u>w</u> Inventory Administration Plug-ins Help                                                                                     |                                                                                                    |  |  |  |  |  |
| 💽 💽 home 🕨 🛃 Inventory 🕨 🖏 VMs and Templates 🛃 - Search Inventory 🔍                                                                               |                                                                                                    |  |  |  |  |  |
|                                                                                                    |                                                                                                    |  |  |  |  |  |
|                                                                                                    | Summary Resource Allocation Performance Tasks & Events Alarms Console Permissions                                                                                    |  |  |  |  |  |
| Pod 31 - Lab X3 NIS     General                                                                                                    | Resources                                                                                                    |  |  |  |  |  |
|                                                                                                    | CentOS 4/5/6 (64-bit)<br>8<br>1 vCPU<br>512 MB<br>Consumed Host CPU:<br>Consumed Host Memory:<br>Active Guest Memory:<br>Refres                                      |  |  |  |  |  |
| p33-e         Power           p33-f         Guest           p33-l         Snapshot           p33-s         Snapshot                               | d:     25.10 MB     Provisioned Storage:       Provisioned Storage:     Not-shared Storage:       Image: Take Snapshot     View all                                  |  |  |  |  |  |
| p33-v Ppen Console                                                                                                    | Revert to Current Snapshot         Storage         Status         Drive                                                                                              |  |  |  |  |  |
|                                                                                                    | Image: Consolidate     Image: Consolidate                                                                                                    |  |  |  |  |  |
|                                                                                                    | Network         Type           Image: Standard port group         Image: Standard port group           Image: Standard port group         Image: Standard port group |  |  |  |  |  |
| Discovered vi Fault Tolerance                                                                                                    |                                                                                                    |  |  |  |  |  |
|                                                                                                    |                                                                                                    |  |  |  |  |  |
| Recent Tasks         Add Permission         Ctrl+P                                                                                                | Name, Target or Status contains: - Clear ×                                                                                                    |  |  |  |  |  |
| Name <u>A</u> larm                                                                                                    | Details Initiated by VCenter Server Requ                                                                                                    |  |  |  |  |  |
| Report Per <u>f</u> ormance                                                                                                    |                                                                                                    |  |  |  |  |  |
| Rename                                                                                                    |                                                                                                    |  |  |  |  |  |
| Open in New Window         Ctrl+Alt+N           Tasks @r Alarms         Remove from Inventory           Delete from Disk         Delete from Disk | License Period: 231 days remaining CISLAB\rsimms                                                                                                    |  |  |  |  |  |

Each snapshot is also a delta from the original link-clone (which is also a delta)

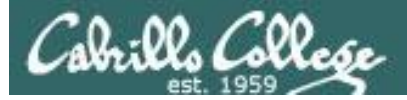

| 🚰 Snapshots for p33-celebrian         |                    |
|---------------------------------------|--------------------|
| □ □ □ □ □ □ □ □ □ □ □ □ □ □ □ □ □ □ □ | Pristine           |
|                                       | Description        |
|                                       |                    |
|                                       |                    |
| Go to Delete Delete All               | Edit               |
|                                       | Close <u>H</u> elp |

*The Pristine snapshot was taken either right before or after running a custom script called* **me***.* 

It not consistent because the script used to create the 192 pods was modified after some pods were created to automatically take the snapshot when the link clones is created.

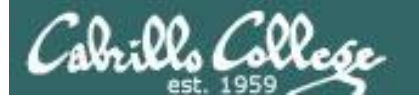

```
#!/bin/bash
#
 Setup CIS 192 Centos VM
#
if [ $(id -u) == "0" ]; then
 echo user is root.
else
  echo user is not root
  exit 1
fi
vm=$1
xx=$2
if [ "$vm" = "" ]; then
        read -p "VM types:
        0 - Centos Master
        1 - CIS 192 Elrond
        2 - CIS 192 Celebrian
        3 - CIS 192 Legolas
        4 - CIS 192 Arwen
        Your choice: " vm
fi
if [ "$xx" = "" ]; then
        read -p "Enter the xx pod or vm number: " xx
fi
if [ "${#xx}" = "1" ]; then xx="0$xx"; fi
case "$vm" in
0) hostname=centos-master.localdomain
;;
1) hostname="p${xx}-elrond.rivendell"
;;
2) hostname="p${xx}-celebrian.rivendell"
;;
3) hostname="p${xx}-legolas.rivendell"
;;
4) hostname="p${xx}-arwen.rivendell"
;;
*) echo "Bad vm type choice: $vm"
   exit 1
;;
esac
```

# No changes needed for /etc/hosts

# Update hostname
sed -i '/HOSTNAME/d' /etc/sysconfig/network
echo HOSTNAME="\$hostname" >> /etc/sysconfig/network

# Clear entries in /etc/udev/rules.d/70-persistent-net.rules sed -i '/PCI device/d' /etc/udev/rules.d/70-persistent-net.rules sed -i '/NAME="eth/d' /etc/udev/rules.d/70-persistent-net.rules

# Clear entries from /etc/resolv.conf
> /etc/resolv.conf

echo
echo /etc/sysconfig/network:
cat /etc/sysconfig/network

echo echo /etc/hosts: cat /etc/hosts

echo
echo /etc/udev/rules.d/70-persistent-net.rules:
cat /etc/udev/rules.d/70-persistent-net.rules

echo
echo /etc/resolv.conf:
cat /etc/resolv.conf

exit 0

The **me** script on the CentOS VMs is used to create an Elrond, Celebrian, Legolas or Arwen VM on a freshly created CentOS link-clone VM

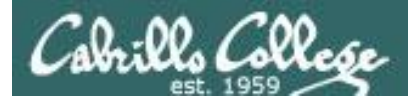

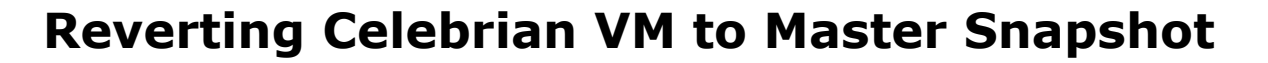

| 🛃 p33-celebrian on vmserver3.cislab.net    |    |
|--------------------------------------------|----|
| <u>Fi</u> le Vie <u>w</u> <u>V</u> M       |    |
|                                            |    |
|                                            | If |
|                                            | af |
| CentOS release 6.3 (Final)                 |    |
| Kernel 2.6.32-279.el6.x86_64 on an x86_64  | yО |
| centos-master login:                       |    |
|                                            |    |
|                                            |    |
| and an an an an an an an an an an an an an |    |
| p33-celebrian on Vmserver3.cislab.net      |    |
| <u>Fi</u> le Vie <u>w</u> <u>V</u> M       |    |
|                                            |    |
| [root@centos-master ~]# me                 |    |
| user is root                               |    |
| VM types:                                  |    |
| 0 - Centos Haster<br>1 - CIS 192 Elrond    |    |
| 2 - CIS 192 Celebrian                      |    |
| 3 - CIS 192 Legolas                        |    |
| 4 - CIS 192 Arwen                          |    |
| Your choice: Z                             |    |
| Enter the XX pou or om number, 55_         |    |
|                                            |    |
|                                            |    |

If you get a generic "centos-master" prompt after reverting to the master snapshot then you need to run the **me** script

> Select VM type and <u>your</u> pod number

/etc/resolv.conf: [root@centos-master ~]# init 6\_ Reboot

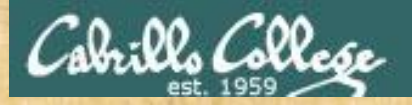

### Make a fresh Celebrian

# **On Celebrian**

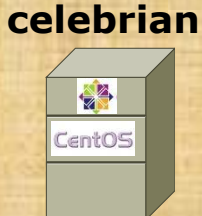

- Revert to the Pristine snapshot
- Power up the reverted VM and check the prompt
- If the prompt contains "Celebrian" you are done
- If the prompt contains "centos-master" then you must run the **me** script and make it into a Celebrian VM for your pod

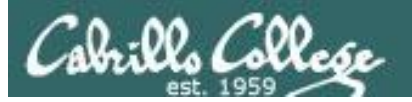

# Automatically configuring Celebrian

Part 1

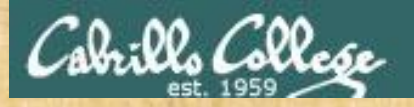

# Configure your Celebrian for tonight

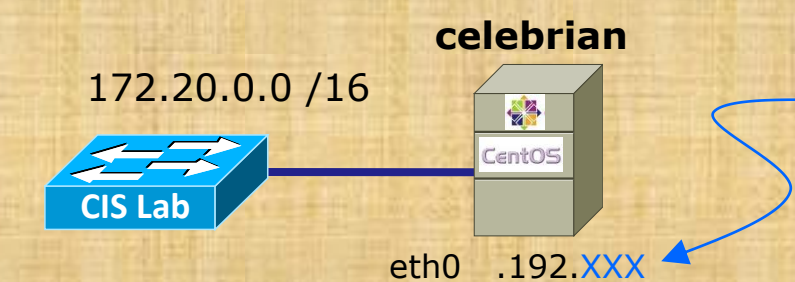

When you run the script below you will be asked for xxx and your pod number

- Revert and power-up Celebrian (if you haven't already)
- Cable as shown
- Use **dhclient** -v eth0 for an initial IP address
- scp logname@opus:/home/cis192/scripts/down\* .

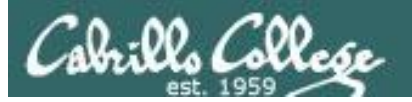

# Automatically configuring Celebrian

Part 2

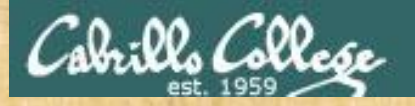

# Configure your Celebrian for tonight

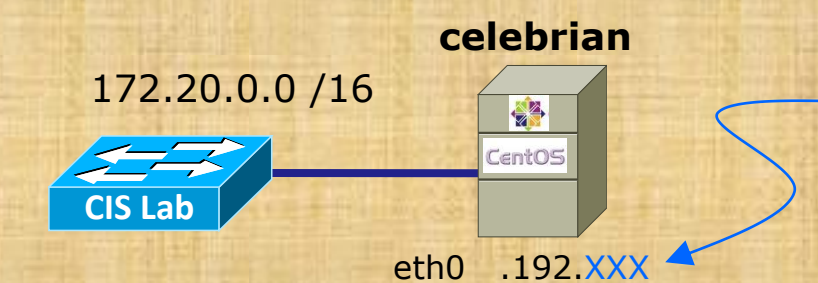

When you run the script below you will be asked for xxx and your pod number

- chmod 700 download-scripts-packages (use tab complete)
- ./download-scripts-packages (and download everything)
- cd bin
- ./do-act13A-celebrian

When finished, run **ifconfig eth0** and type your IP address into the chat window for me to ping

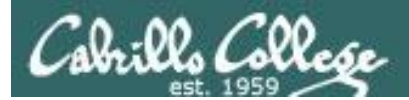

# Warmup

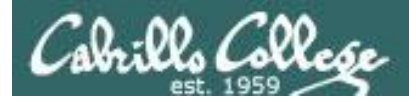

### http://simms-teach.com/cis192home.php

#### Student Learner Outcomes

- Install and configure a local area network (LAN) that meets the needs of a small business.
- Install and configure common network services.
- Troubleshoot and repair malfunctions in common network services.

For our warm-up tonight we will assess the last SLO above

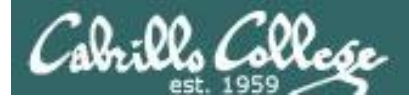

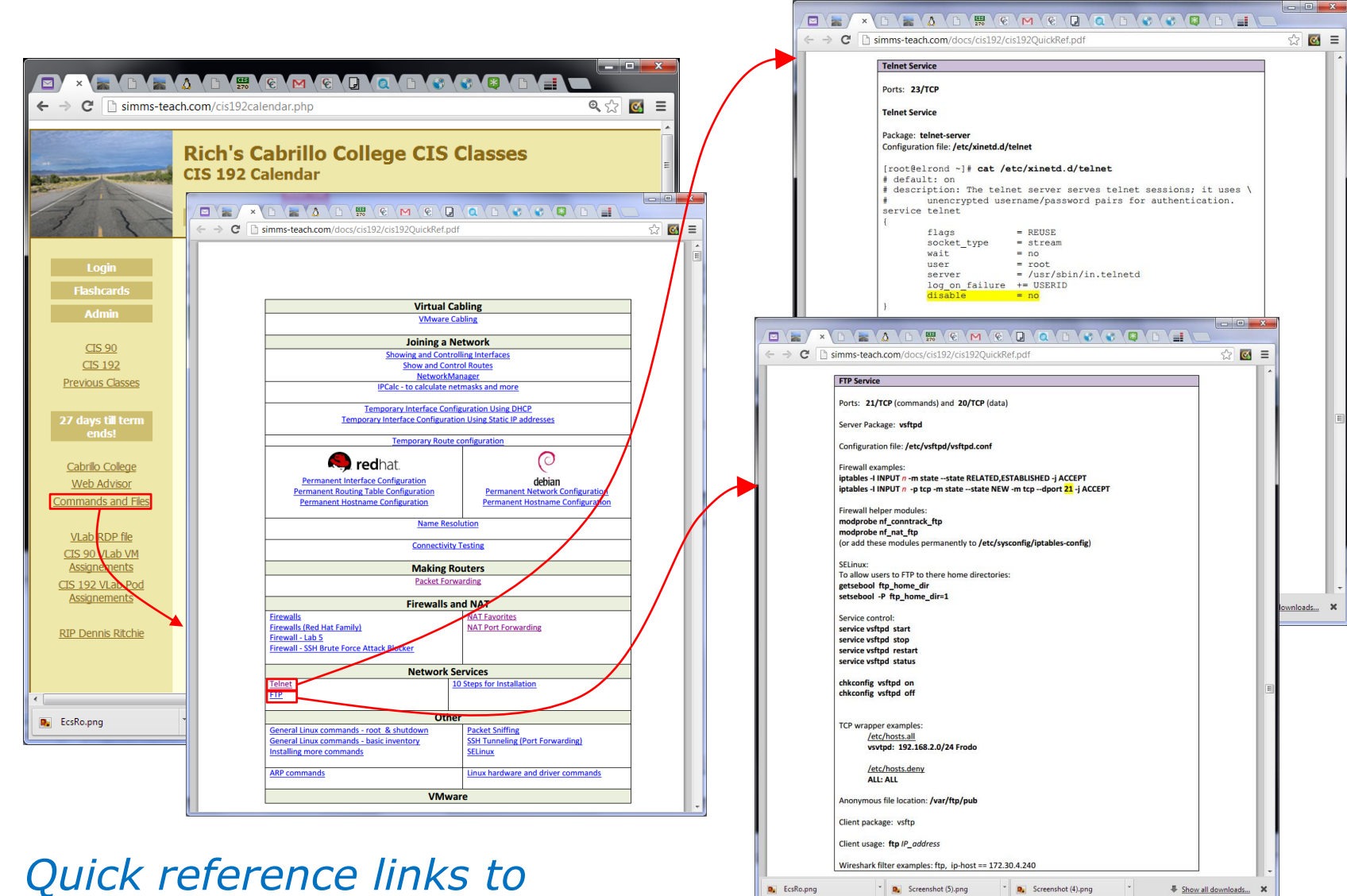

P. EcsRo.png

Screenshot (5).png

\* Screenshot (4).png

Show all downloads... X

Telnet and FTP services

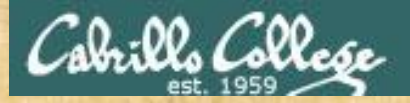

# **On Celebrian**

**The problem**: The FTP and Telnet services on Celebrian are down and customers are getting very upset.

**Situation**: the original administrator who configured telnet and vsftpd the server has left the company. As a consultant you have just signed a Professional Services Agreement to get both these services back online.

**Instructions:** Troubleshoot and repair both FTP and Telenet services on Celebrian

When finished type your IP address into the chat window so I can test your fixes

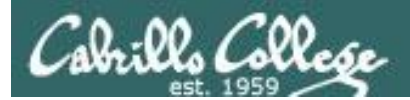

# NIS Overview

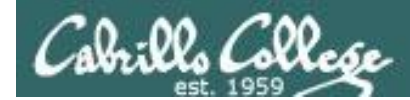

### This lecture is about the Network Information Service (NIS). NIS allows centralization of system configuration files like /etc/hosts and /etc/passwd for use by other systems in an organization.

Based on Jim Griffin's Lesson #10 on Configuring Email at:http://cabrillo.edu/~jgriffin/CIS192/files/lesson10.html

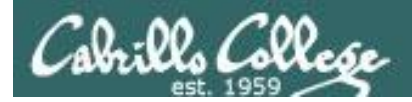

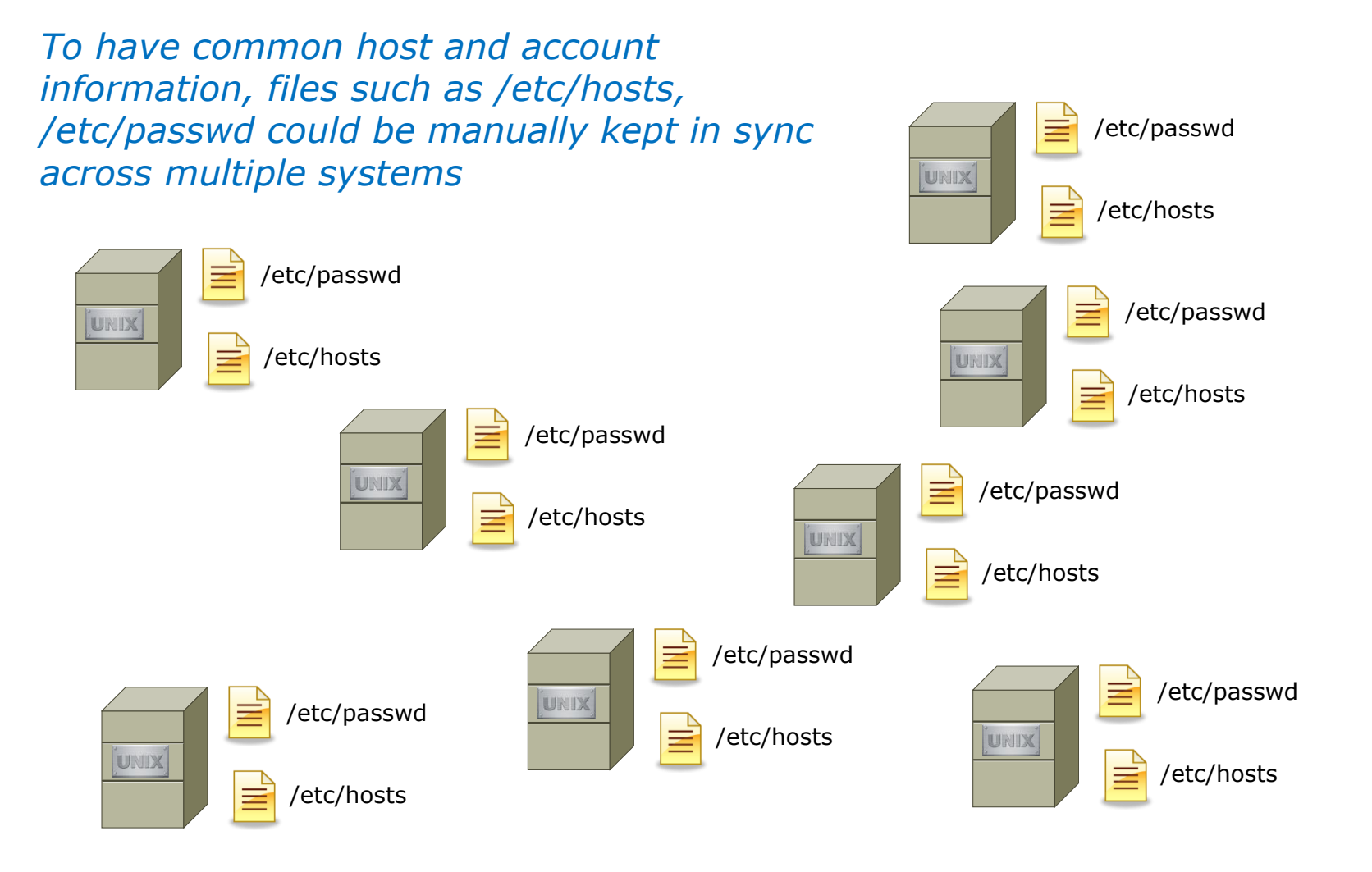

However this would require a great deal of administration effort 61

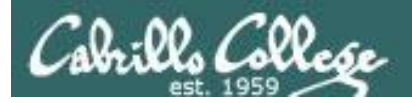

### Network Information Service (NIS)

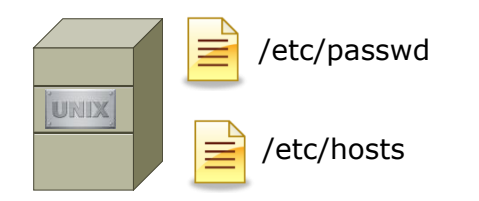

Or they could be centralized on one system and shared with all the other systems in a domain

UNIX

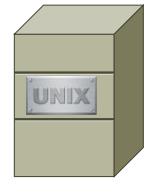

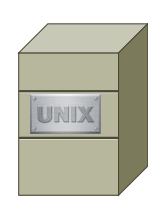

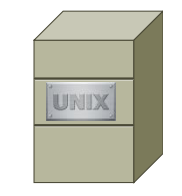

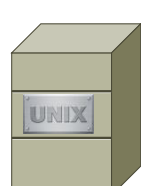

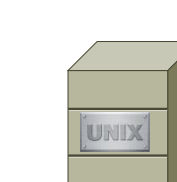

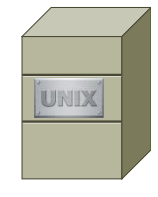

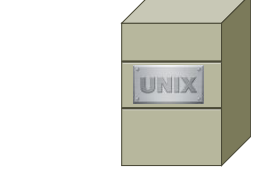

Requiring far less system administration effort

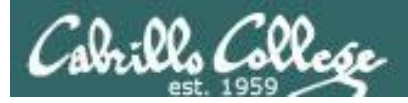

- Allows system configuration information files to be shared across multiple systems
- Developed and licensed by SUN Microsystems
- NIS and NFS (Network File System) are independent and configured separately
- Originally known as Yellow Pages and that is why the file names start with yp
- Follows a client-server architecture
- Based on RPC (Remote Procedure Call) based and uses the port mapper (portmap)
- Analogous to the Windows domain system although internally completely different.
- NIS can run over TCP or UDP

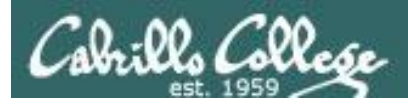

- NIS is Very simple to set up
- But **NOT SECURE** based on random ports used by RPC and portmapper makes it difficult to firewall
- Other solutions available today:
  - LDAP
  - Microsoft Active Directory

*VLab uses Active Directory to manage student accounts running on a Windows 2008 server*  *Tim Childers, a past CIS 192 student, did a LDAP implementation. His presentation is on the Resources page of the website in the Student Howtos section:* 

http://simms-teach.com/howtos/students/LDAP-childers.pdf

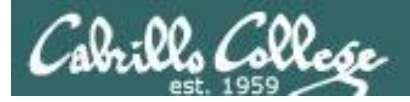

#### **Client-Server Operations**

- NIS operates within a domain defined by an NISDOMAIN name.
- This name is not the same as a DNS domain.
- An NIS server, serves ASCII text UNIX database files to clients by compiling them into a DBM format for faster queries.
- The database files may include the following:

/etc/passwd /etc/group /etc/hosts /etc/networks /usr/lib/aliases /etc/services /etc/protocols /etc/rpc

- The database files are called maps.
- All systems in the same NIS domain share the same set of maps.

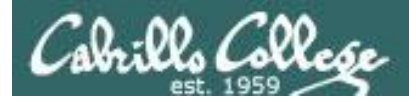

### Components

### **NIS Packages**

- ypserv
  - the server daemon and its configuration file.
- ypbind
  - the client daemon and its configuration file.
- yp-tools
  - several client utilities including:

### ypcat

dumps the content of a particular NIS map file

### ypwhich

specifies the name of the NIS server you are using

### ypmatch

like ypcat, but returns only specific key values

### yppasswd

allows the user to change their password on the NIS server

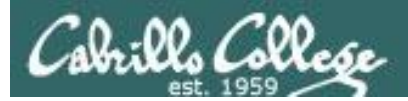

# Server side

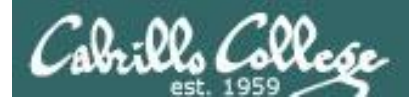

# Service Applications

#### Steps to installing services

- 1. Install software package using **yum**, **rpm** or build from source code
- 2. Customize service's configuration file
- 3. Modify the firewall to allow access to the service
- 4. Customize SELinux context settings to allow use
- 5. Start the service
- 6. Configure service to automatically start when system boots
- 7. Monitor and verify service is running
- 8. Troubleshoot as necessary
- 9. Monitor log files as appropriate
- 10. Configure additional security

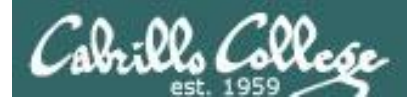

# Installing an NIS Server

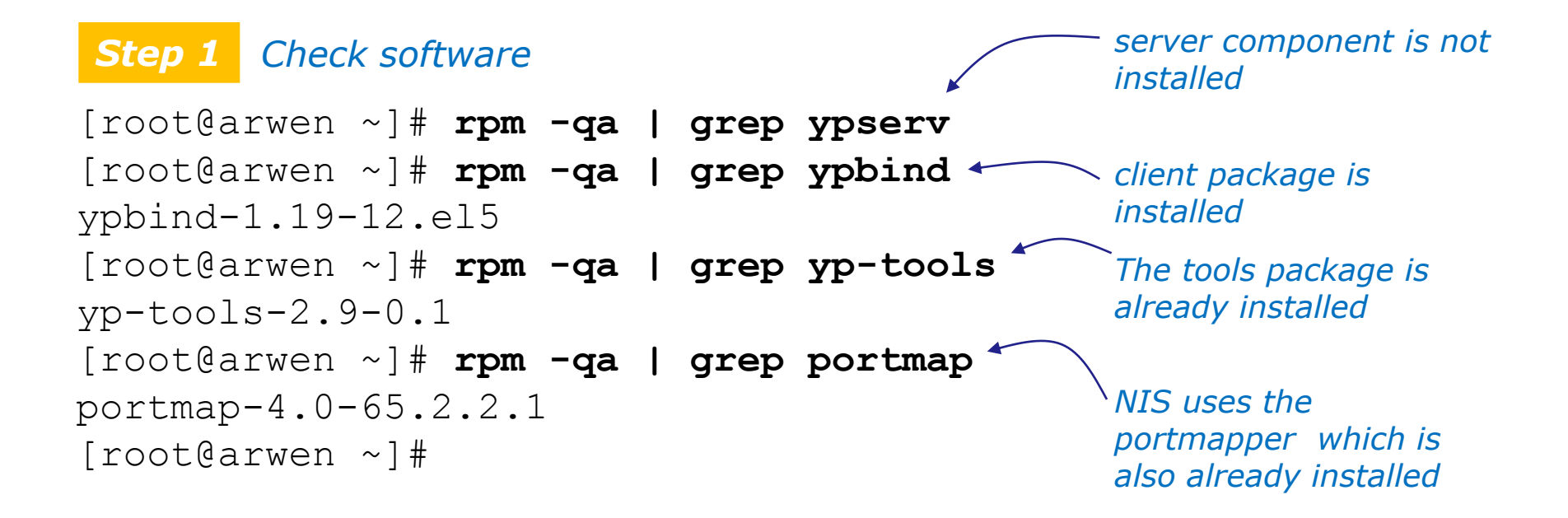

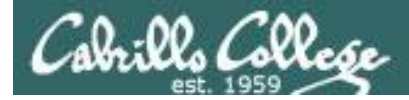

## Installing NIS Server Files

**Step 1** Installing NIS server package (with yum)

| [root@arwen ~]# <b>yum install ypserv</b>            |        |       |
|------------------------------------------------------|--------|-------|
| Loaded plugins: fastestmirror                        |        |       |
| Loading mirror speeds from cached hostfile           |        |       |
| <pre>* addons: centos.corenetworks.net</pre>         |        |       |
| * base: mirror.nyi.net                               |        |       |
| * extras: ftp.ussg.iu.edu                            |        |       |
| * updates: ftp.ussg.iu.edu                           |        |       |
| addons                                               | 951 B  | 00:00 |
| base                                                 | 2.1 kB | 00:00 |
| extras                                               | 2.1 kB | 00:00 |
| updates                                              | 1.9 kB | 00:00 |
| Setting up Install Process                           |        |       |
| Resolving Dependencies                               |        |       |
| > Running transaction check                          |        |       |
| > Package ypserv.i386 0:2.19-5.el5 set to be updated |        |       |
| > Finished Dependency Resolution                     |        |       |
|                                                      |        |       |

Dependencies Resolved

Using the **yum** command

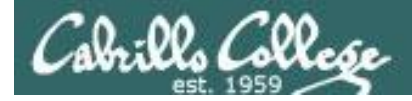

### Installing NIS Server Files

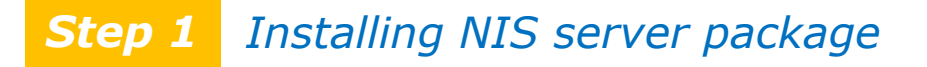

| Package                                                                                                 | Arch                                                                                                    | Version    | Repository | Size  |
|----------------------------------------------------------------------------------------------------|----------------------------------------------------------------------------------------------------|------------|------------|-------|
| Installing:<br>ypserv                                                                                   | i386                                                                                                    | 2.19-5.el5 | base       | 134 k |
| Transaction                                                                                             | Summary                                                                                                    |            |            |       |
| Install<br>Update<br>Remove                                                                             | 1 Package(s)<br>0 Package(s)<br>0 Package(s)                                                                   |            |            |       |
| Total downlo<br>Is this ok<br>Downloading<br>ypserv-2.19<br>Running rpm<br>Running Tran<br>Finished Tra | oad size: 134 k<br>[y/N]: y<br>Packages:<br>-5.el5.i386.rpm<br>_check_debug<br>nsaction Test<br>ansaction Test |            | 134 kB 0   | 0:01  |
| Transaction                                                                                             | Test Succeeded                                                                                                 |            |            | 71    |

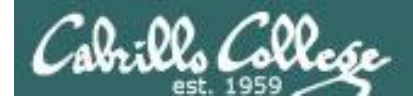

### Installing NIS Server Files

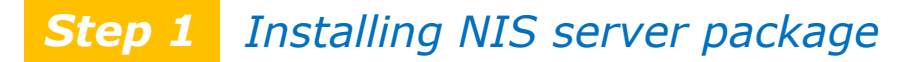

Running Transaction Installing : ypserv

Installed:

ypserv.i386 0:2.19-5.el5

Complete! [root@arwen ~]# 1/1
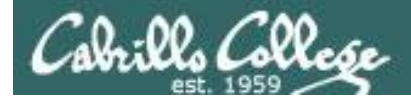

# Installing NIS Server Files

**Step 1** Installing NIS server package (with RPM)

[root@arwen packages]# **ls yp\*** ypserv-2.19-5.el5.i386.rpm

Or using the **rpm** command

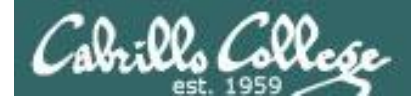

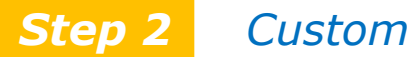

Customize the configuration files

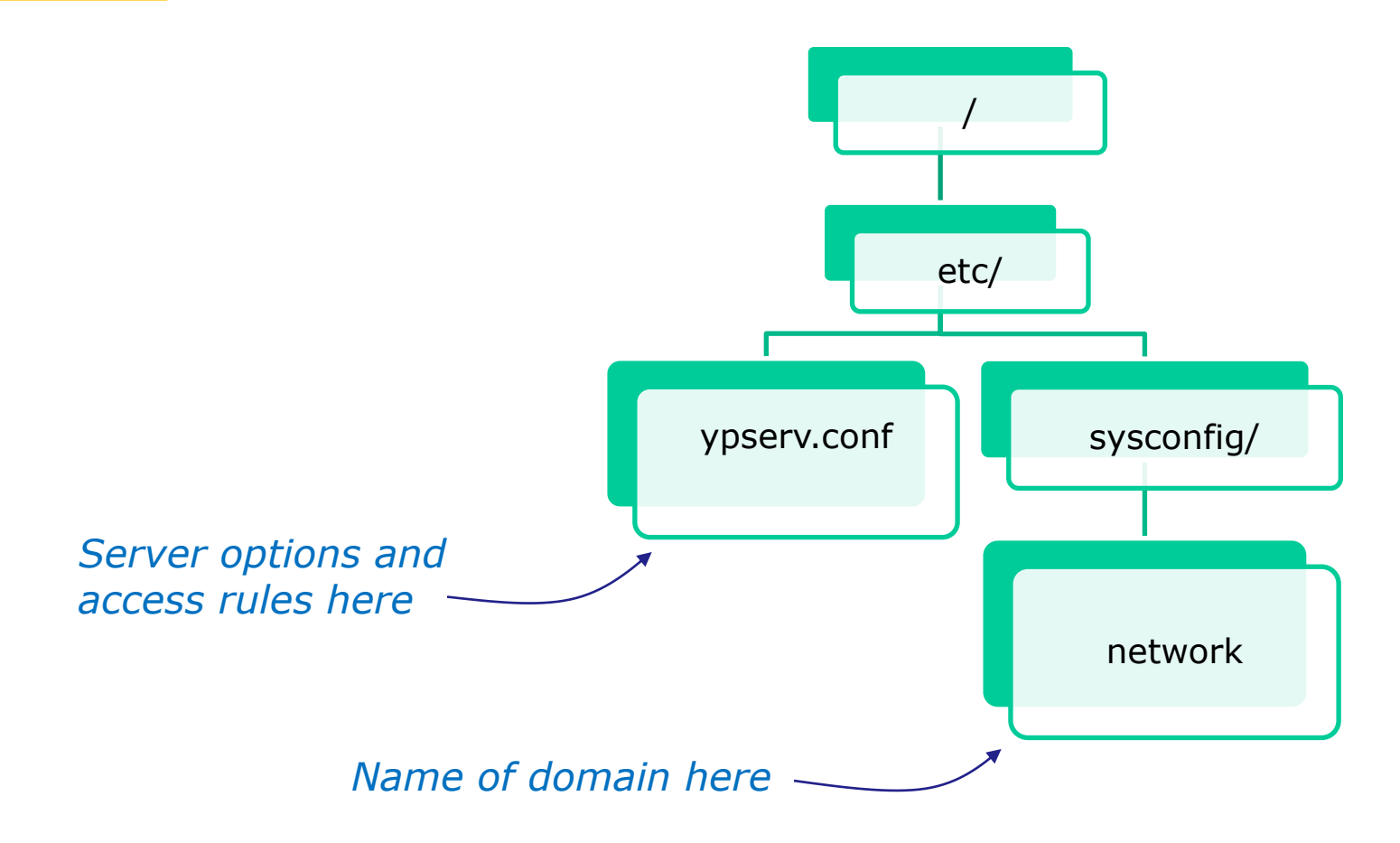

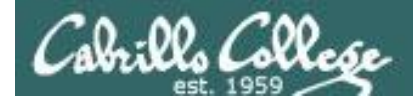

/etc/ypserv.conf syntax See man ypserv.conf for details

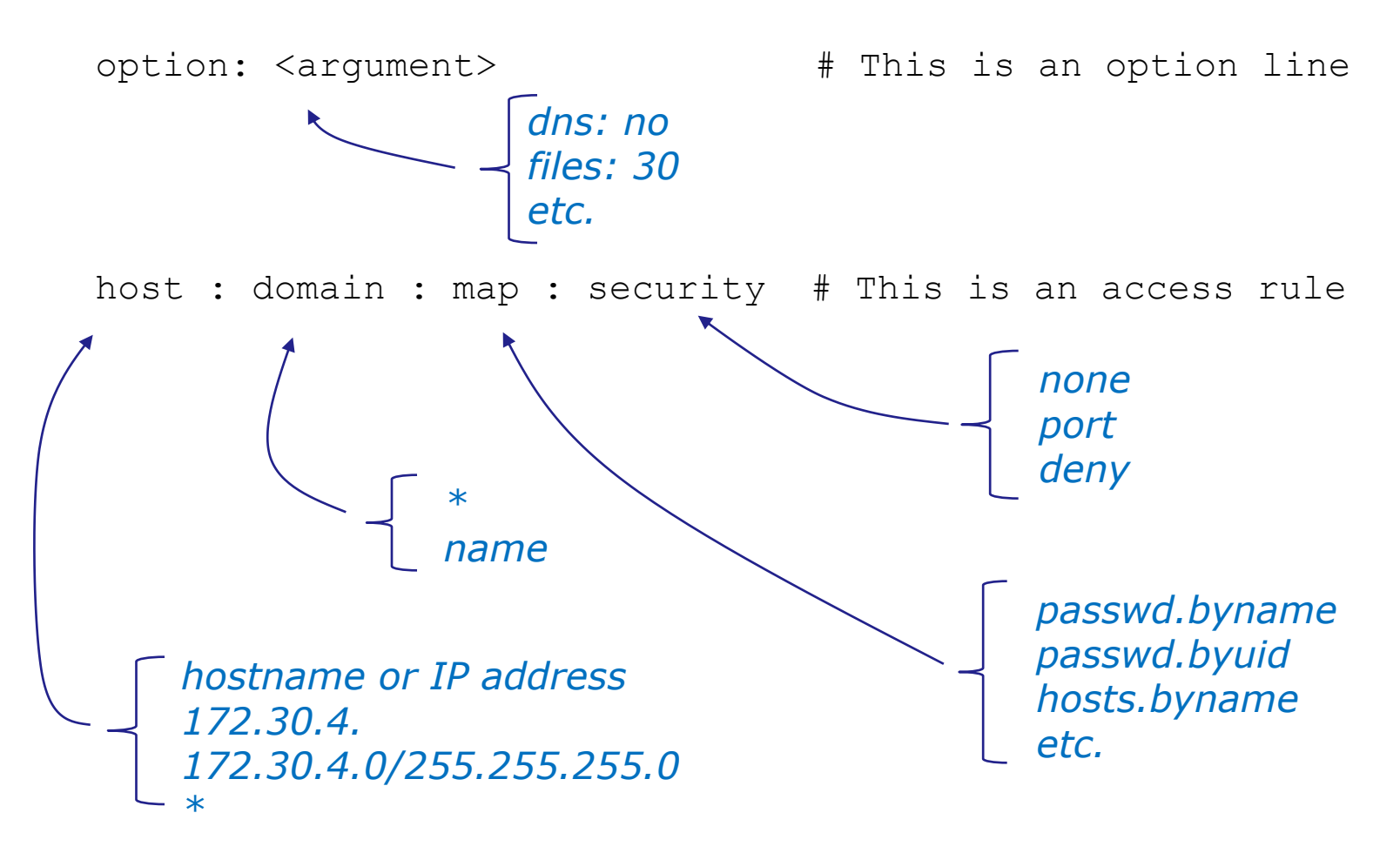

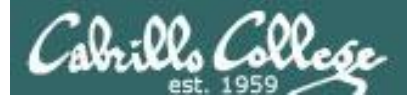

```
[root@arwen bin]# cat /etc/ypserv.conf
#
#
 ypserv.conf
                In this file you can set certain options for the NIS server,
#
                and you can deny or restrict access to certain maps based
#
                on the originating host.
#
#
                See ypserv.conf(5) for a description of the syntax.
#
# Some options for ypserv. This things are all not needed, if
# you have a Linux net.
# Should we do DNS lookups for hosts not found in the hosts table ?
# This option is ignored in the moment.
dns: no
# How many map file handles should be cached ?
files: 30
# Should we register ypserv with SLP ?
slp: no
# After how many seconds we should re-register ypserv with SLP ?
slp timeout: 3600
# xfr requests are only allowed from ports < 1024</pre>
xfr check port: yes
```

## default ypserv.conf file

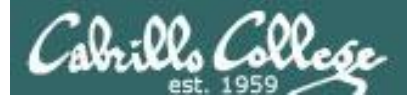

# The following, when uncommented, will give you shadow like passwords. # Note that it will not work if you have slave NIS servers in your # network that do not run the same server as you.

| # | Host | : | Domain | : | Мар           | : | Security |
|---|------|---|--------|---|---------------|---|----------|
| # |      |   |        |   |               |   |          |
| # | *    | : | *      | : | passwd.byname | : | port     |
| # | *    | : | *      | : | passwd.byuid  | : | port     |
|   |      |   |        |   |               |   |          |

| # | Not everybody should | see the | shadow passwords, not secure, since |
|---|----------------------|---------|-------------------------------------|
| # | under MSDOG everbody | is root | and can access ports < 1024 !!!     |
| * |                      | : *     | : shadow.byname : port              |
| * |                      | : *     | : passwd.adjunct.byname : port      |

[root@arwen bin]#

default ypserv.conf file

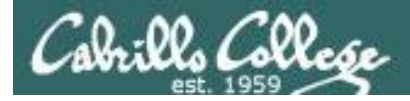

Setting up an NIS server

We will be using the default configuration file which looks like the following with all the comments stripped out

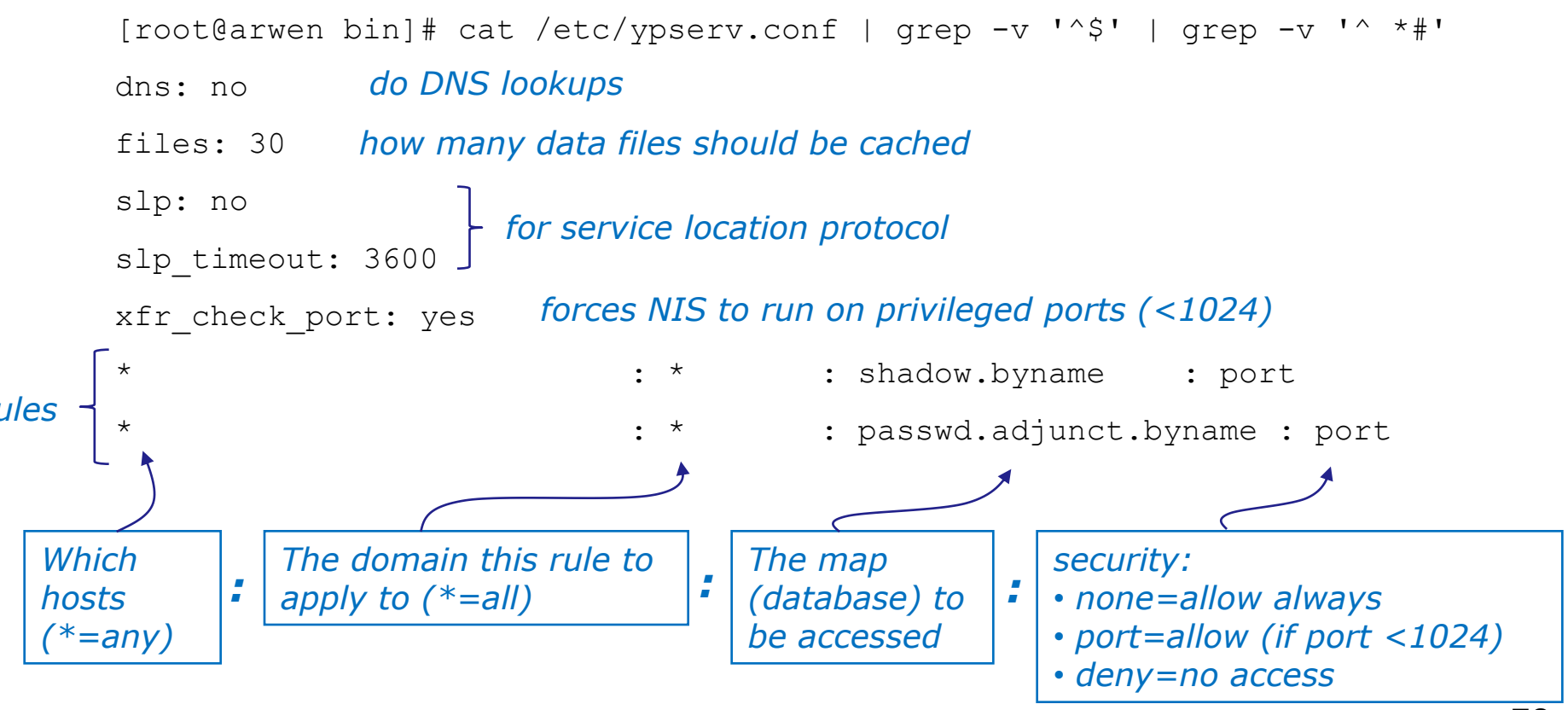

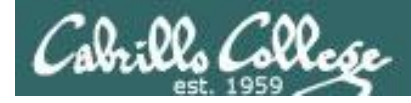

#### Temporary but immediate setting

```
[root@arwen bin]# nisdomainname CISLAB
[root@arwen bin]#
```

#### Permanent setting

```
[root@ghiradelli ~]# cat /etc/sysconfig/network
NETWORKING=yes
NETWORKING_IPV6=no
GATEWAY=172.30.1.1
HOSTNAME=ghiradelli.rivendell
NISDOMAIN=CISLAB
```

Specifying the NIS domain name CISLAB

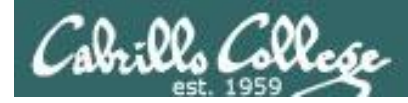

## **Step 2B** Create and maintain the maps (databases)

- Use current systems files or optionally the ones in /var/yp
  - Add to passwd from /etc/passwd any lines you want to share
  - Add to shadow from /etc/shadow any lines you want to share
  - Add to hosts from /etc/hosts any line you want to share
- **ypinit -m** identifies master and slave servers and makes map files
- make -C /var/yp makes or updates the map files

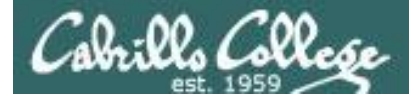

#### **Step 2B** Initialize NIS server and create map files

## NIS Server

[root@arwen bin]# /usr/lib/yp/ypinit -m At this point, we have to construct a list of the hosts which will run NIS servers. ghiradelli.rivendell is in the list of NIS server hosts. Please continue to add the names for the other hosts, one per line. When you are done with the list, type a <control D>. next host to add: ghiradelli.rivendell next host to add: next host to add: The current list of NIS servers looks like this: ghiradelli.rivendell Is this correct? [v/n: v] We need a few minutes to build the databases... Building /var/yp/CISLAB/ypservers... Running /var/yp/Makefile... Map (database) files are qmake[1]: Entering directory `/var/yp/CISLAB' Updating passwd.byname... created for each system file Updating passwd.byuid... Updating group.byname... Updating group.bygid... For example, hosts.byname and hosts.byaddr hold Updating hosts.byname... domain wide hostname-IP pairs for name resolution Updating hosts.byaddr... Updating rpc.byname... Updating rpc.bynumber... Updating services.byname... Updating services.byservicename... Updating netid.byname... Updating protocols.bynumber... Updating protocols.byname... Updating mail.aliases... qmake[1]: Leaving directory `/var/yp/CISLAB' ghiradelli.rivendell has been set up as a NIS master server.

Now you can run ypinit -s ghiradelli.rivendell on all slave server.

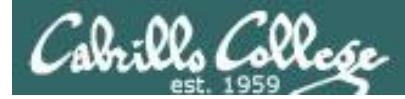

## **Step 2B** Update map files when system information changes

- [root@arwen bin]# make -C /var/yp
  gmake[1]: Entering directory `/var/yp/CISLAB'
  Updating passwd.byname...
- Updating passwd.byuid... Updating group.byname...

Updating group.bygid... Updating netid.byname...

gmake[1]: Leaving directory `/var/yp/CISLAB'
make: Leaving directory `/var/yp'

#### Maps must be updated every time one of the source files has been modified e.g. adding new users

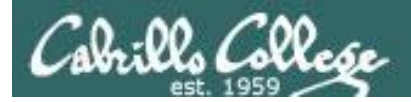

# NIS Server and the Firewall

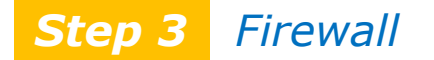

Because NIS uses port mapper which uses random ports we will disable the firewall on the NIS server.

Configure your firewall rules on a gateway server instead for a protection barrier against outsiders.

NIS is NOT secure !!!!!!!!!

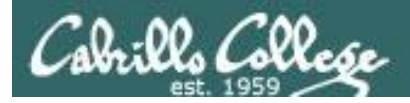

## NIS Server and SELinux

## Step 4 SELinux configuration

#### Set permissive mode

[root@legolas ~]# setenforce permissive
[root@legolas ~]# getenforce
Permissive

#### Set enforcing mode

[root@legolas ~]# setenforce enforcing
[root@legolas ~]# getenforce
Enforcing

No changes are needed for this lesson's activity

Keep SELinux in enforcing mode

### Show SELinux status

[root@legolas ~]# sestatus
SELinux status:
SELinuxfs mount:
Current mode:
Mode from config file:
Policy version:
Policy from config file:

enabled
/selinux
enforcing
enforcing
21
targeted

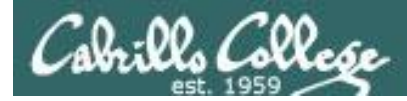

### **Step 5** Start the service

[root@arwen bin]# service ypserv start
Starting YP server services:
[root@arwen bin]#

[ OK ]

**Step 6** Start the service automatically during system startup

[root@arwen bin]# chkconfig ypserv on
[root@arwen bin]#

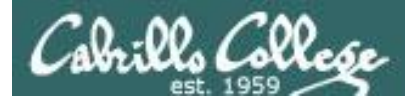

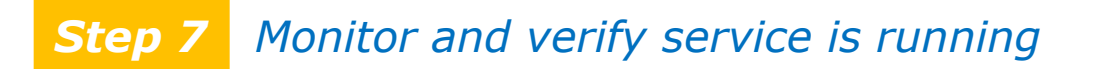

[root@arwen bin]# service ypserv status
ypserv (pid 10969) is running...
[root@arwen bin]#

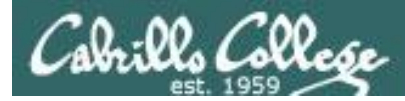

## **Step 7** Monitor and verify service is running

#### [root@arwen bin]# **netstat -tln**

| Active  | Internet | connections (only server | s)              |        |
|---------|----------|--------------------------|-----------------|--------|
| Proto R | ecv-Q Se | nd-Q Local Address       | Foreign Address | State  |
| tcp     | 0        | 0 127.0.0.1:2208         | 0.0.0:*         | LISTEN |
| tcp     | 0        | 0 0.0.0:2049             | 0.0.0:*         | LISTEN |
| tcp     | 0        | 0 0.0.0:705              | 0.0.0:*         | LISTEN |
| tcp     | 0        | 0 0.0.0.0:840            | 0.0.0:*         | LISTEN |
| tcp     | 0        | 0 0.0.0:782              | 0.0.0:*         | LISTEN |
| tcp     | 0        | 0 0.0.0:111              | 0.0.0:*         | LISTEN |
| tcp     | 0        | 0 0.0.0.0:854            | 0.0.0:*         | LISTEN |
| tcp     | 0        | 0 127.0.0.1:631          | 0.0.0:*         | LISTEN |
| tcp     | 0        | 0 0.0.0:920              | 0.0.0:*         | LISTEN |
| tcp     | 0        | 0 0.0.0:42328            | 0.0.0:*         | LISTEN |
| tcp     | 0        | 0 127.0.0.1:25           | 0.0.0:*         | LISTEN |
| tcp     | 0        | 0 127.0.0.1:2207         | 0.0.0:*         | LISTEN |
| tcp     | 0        | 0 :::22                  | :::*            | LISTEN |
| [root@a | rwen bin | 1#                       |                 |        |

There are a lot of TCP ports in use by NFS, NIS and Port Mapper

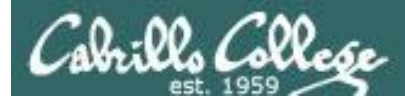

## **Step 7** Monitor and verify service is running

#### [root@arwen bin]# rpcinfo -p localhost | grep tcp

| 100000      | 2     | tcp | 111   | portmapper |
|-------------|-------|-----|-------|------------|
| 100024      | 1     | tcp | 705   | status     |
| 100007      | 2     | tcp | 782   | ypbind     |
| 100007      | 1     | tcp | 782   | ypbind     |
| 100011      | 1     | tcp | 840   | rquotad    |
| 100011      | 2     | tcp | 840   | rquotad    |
| 100003      | 2     | tcp | 2049  | nfs        |
| 100003      | 3     | tcp | 2049  | nfs        |
| 100003      | 4     | tcp | 2049  | nfs        |
| 100021      | 1     | tcp | 42328 | nlockmgr   |
| 100021      | 3     | tcp | 42328 | nlockmgr   |
| 100021      | 4     | tcp | 42328 | nlockmgr   |
| 100005      | 1     | tcp | 854   | mountd     |
| 100005      | 2     | tcp | 854   | mountd     |
| 100005      | 3     | tcp | 854   | mountd     |
| 100004      | 2     | tcp | 920   | ypserv     |
| 100004      | 1     | tcp | 920   | ypserv     |
| [root@arwen | bin]# |     |       |            |

#### User **rpcinfo** to see ports in use by NIS, NFS and Port Mapper

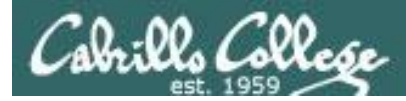

## **Step 7** Monitor and verify service is running

| [root@arwe | en bir | n]# netstat -uln   |                   |       |
|------------|--------|--------------------|-------------------|-------|
| Active Int | ternet | connections (only  | y servers)        |       |
| Proto Recy | v-Q Se | end-Q Local Addres | s Foreign Address | State |
| udp        | 0      | 0 0.0.0:2049       | 0.0.0:*           |       |
| udp        | 0      | 0 0.0.0.0:779      | 0.0.0:*           |       |
| udp        | 0      | 0 0.0.0.0:37774    | 4 0.0.0:*         |       |
| udp        | 0      | 0 0.0.0.0:917      | 0.0.0:*           |       |
| udp        | 0      | 0 0.0.0.0:935      | 0.0.0:*           |       |
| udp        | 0      | 0 0.0.0.0:936      | 0.0.0:*           |       |
| udp        | 0      | 0 0.0.0.0:699      | 0.0.0:*           |       |
| udp        | 0      | 0 0.0.0:702        | 0.0.0:*           |       |
| udp        | 0      | 0 0.0.0.0:837      | 0.0.0:*           |       |
| udp        | 0      | 0 0.0.0.0:851      | 0.0.0:*           |       |
| udp        | 0      | 0 0.0.0:53224      | 4 0.0.0:*         |       |
| udp        | 0      | 0 0.0.0.0:5353     | 0.0.0:*           |       |
| udp        | 0      | 0 0.0.0:111        | 0.0.0:*           |       |
| udp        | 0      | 0 0.0.0.0:631      | 0.0.0:*           |       |
| udp        | 0      | 0 :::35102         | :::*              |       |
| udp        | 0      | 0 :::5353          | :::*              |       |
| [root@arwe | en bir | 1]#                |                   |       |

There are a lot of UDP ports in use by NFS, NIS and Port Mapper

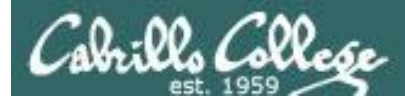

## **Step 7** Monitor and verify service is running

| [root@arwen | bin]# | rpc | info -p | localhost  | grep | udp |
|-------------|-------|-----|---------|------------|------|-----|
| 100000      | 2     | udp | 111     | portmapper |      |     |
| 100024      | 1     | udp | 702     | status     |      |     |
| 100007      | 2     | udp | 779     | ypbind     |      |     |
| 100007      | 1     | udp | 779     | ypbind     |      |     |
| 100011      | 1     | udp | 837     | rquotad    |      |     |
| 100011      | 2     | udp | 837     | rquotad    |      |     |
| 100003      | 2     | udp | 2049    | nfs        |      |     |
| 100003      | 3     | udp | 2049    | nfs        |      |     |
| 100003      | 4     | udp | 2049    | nfs        |      |     |
| 100021      | 1     | udp | 37774   | nlockmgr   |      |     |
| 100021      | 3     | udp | 37774   | nlockmgr   |      |     |
| 100021      | 4     | udp | 37774   | nlockmgr   |      |     |
| 100005      | 1     | udp | 851     | mountd     |      |     |
| 100005      | 2     | udp | 851     | mountd     |      |     |
| 100005      | 3     | udp | 851     | mountd     |      |     |
| 100004      | 2     | udp | 917     | ypserv     |      |     |
| 100004      | 1     | udp | 917     | ypserv     |      |     |
| 100009      | 1     | udp | 935     | yppasswdd  |      |     |

[root@arwen bin]#

#### User **rpcinfo** to see ports in use by NIS, NFS and Port Mapper

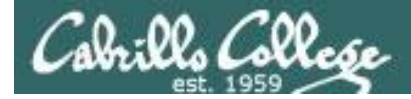

### Step 8 Troubleshoot

| [root@celebrian ~]# service ypbind start            |          |
|-----------------------------------------------------|----------|
| Turning on allow_ypbind SELinux boolean             |          |
| Binding to the NIS domain:                          | [ OK ]   |
| <pre>Furning off allow ypbind SELinux boolean</pre> | [FAILED] |

[root@celebrian ~]#

Problem: Client cannot join (bind to) the NIS domain

Fix: Disable firewall of NIS server

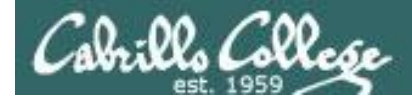

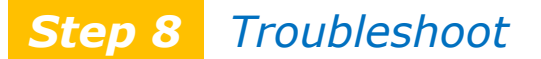

Maps are missing users or groups

#### Problem: minimum UID and GID settings in /var/yp/Makefile are too high

Fix: Modify these lines:

# We do not put password entries with lower UIDs (the root and system # entries) in the NIS password database, for security. MINUID is the # lowest uid that will be included in the password maps. If you # create shadow maps, the UserID for a shadow entry is taken from # the passwd file. If no entry is found, this shadow entry is # ignored. # MINGID is the lowest gid that will be included in the group maps. MINUID=500 MINGID=100

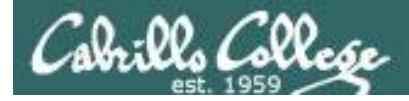

## Step 9 Monitor log files

[root@elrond **Cat /var/log/messages | grep yp** [root@arwen bin]# cat /var/log/messages | grep yp May 12 22:36:07 arwen ypserv[10418]: WARNING: no securenets file found! May 12 22:36:07 arwen ypserv[10418]: Support for SLP (line 20) is not compiled in. May 12 22:36:07 arwen ypserv[10418]: Support for SLP (line 22) is not compiled in. May 12 22:42:51 arwen ypserv[10969]: WARNING: no securenets file found! May 12 22:42:51 arwen ypserv[10969]: Support for SLP (line 20) is not compiled in. May 12 22:42:51 arwen ypserv[10969]: Support for SLP (line 20) is not compiled in. May 12 22:42:51 arwen ypserv[10969]: Support for SLP (line 22) is not compiled in. May 12 22:43:05 arwen setsebool: The allow\_ypbind policy boolean was changed to 1 by root May 12 22:43:07 arwen ypbind: bound to NIS server ghiradelli.rivendell [root@arwen bin]#

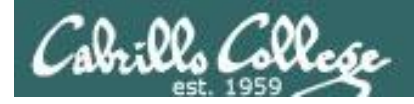

# Network Information Service (NIS)

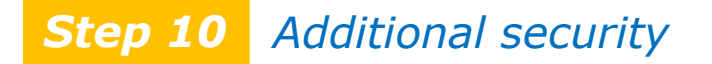

- NIS has security vulnerabilities
- Getting an NIS server to broadcast a fictitious account allows an attacker to access any domain system.
- RPC (Remote Procedure Call) spoofing early versions of portmap allowed any program to register as an RPC server. Attackers could provide their own NIS services with their own login information.
- NIS spoofing early versions of NIS allows an attacker to inject a fake ypserv daemon that would respond to local client ypbind requests. Or an attacker could run a rogue computer to respond to client ypbind network requests with the attackers login information.
- If attackers are not firewalled out they can request copies of the NIS map files and obtain account names and encrypted passwords.

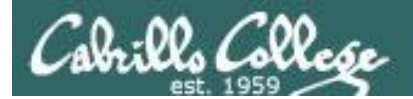

CIS 192 - Lesson 13

# Client Side

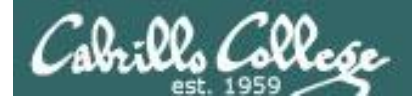

### Configuring an NIS client:

Clients need to run a daemon as well since accessing files like /etc/passwd and /etc/hosts is a common and continual process.

- Setup the NIS domain name
  - Run the command **domainname** name
  - Set the variable NISDOMAIN=name in /etc/sysconfig/network
- Configure the **/etc/yp.conf** file using one of three syntaxes:
  - domain *name* server *hostname*
  - domain *name* broadcast
  - ypserver *name*
- Edit the **/etc/nsswitch.conf** file and add nis to the appropriate services
- Start the **ypbind** service

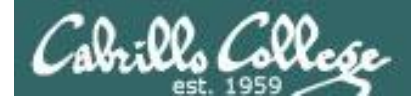

# NIS Client

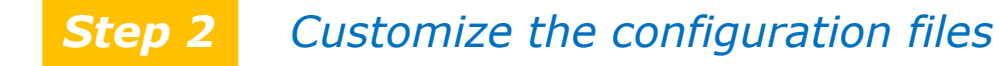

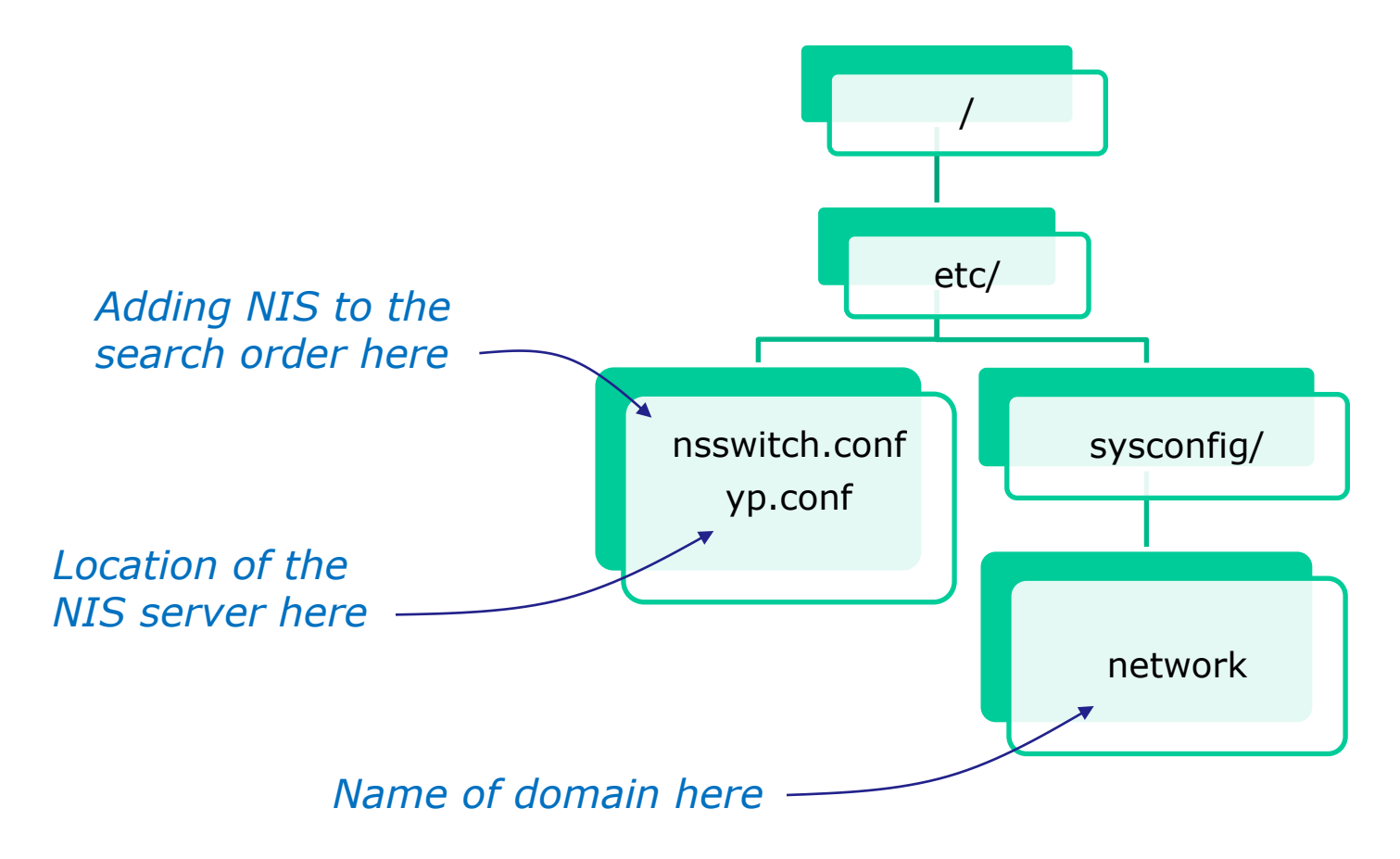

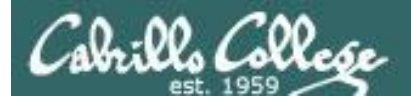

CIS 192 - Lesson 13

# Hershey Example

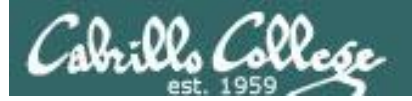

CIS 192 - Lesson 13

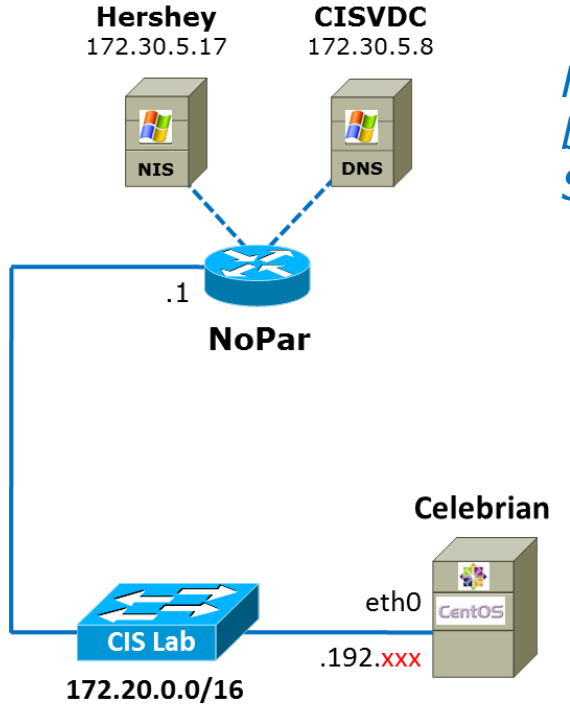

*For this example, Hershey has already been configured as the remote NIS Server* 

Celebrian will be the NIS client and will need the following installed:

yum install ypbind

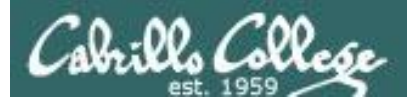

Set the NIS domain name on the client

## Temporary but immediate

# domainname CISLAB
# domainname
CISLAB

### Permanent

# cat /etc/sysconfig/network
NETWORKING=yes
NETWORKING\_IPV6=no
HOSTNAME=celebrian.rivendell
NISDOMAIN=CISLAB

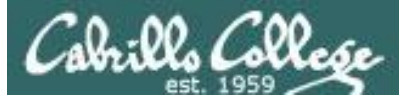

Configure the /etc/yp.conf file on the NIS client

```
# cat /etc/yp.conf
# /etc/yp.conf - ypbind configuration file
# Valid entries are
#
 domain NISDOMAIN server HOSTNAME
       Use server HOSTNAME for the domain NISDOMAIN.
 domain NISDOMAIN broadcast
       Use broadcast on the local net for domain NISDOMAIN
 domain NISDOMAIN slp
       Query local SLP server for ypserver supporting NISDOMAIN
 vpserver HOSTNAME
       Use server HOSTNAME for the local domain. The
        IP-address of server must be listed in /etc/hosts.
 broadcast
       If no server for the default domain is specified or
       none of them is rechable, try a broadcast call to
        find a server.
domain CISLAB server 172.30.5.17
```

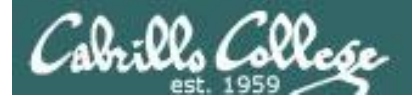

#### # ls /home

cis90 rsimms

#### # showmount -e hershey

Export list for hershey: /riddles \* /install/rh \* /simms/dylan \* /install/suse \* /install/rhel \* /simms/mitchell \* /home 172.20.0.0/255.255.0.0

Mount the remote /home directory (on the NIS server) on the local /home directory of the NIS client

#### # mount hershey:/home /home

# ls /home
cis192 jimg list lost+found quickbeam rsimms shadowfax strider

#### # ls /home/cis192

bunsol capchr doucor farsha hovdav lyoben musdav pangab rysada srelau veleli calsea cis drybry garton irvdon milhom noreva rodduk simben vascar wiltaj

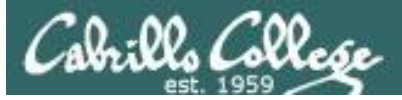

#### Edit the /etc/nsswitch.conf file and add nis to the appropriate services.

| # Cat / etc/ IISSWITCH.CONI                                                                                                    |  |  |  |  |  |  |
|----------------------------------------------------------------------------------------------------|--|--|--|--|--|--|
| #<br># /etc/nsswitch.conf                                                                                                    |  |  |  |  |  |  |
| <pre># An example Name Service Switch config file. This file should be # sorted with the most-used services at the beginning.</pre>                                                                                                    |  |  |  |  |  |  |
| # The entry '[NOTFOUND=return]' means that the search for an<br># entry should stop if the search in the previous entry turned<br># up nothing. Note that if the search failed due to some other reason<br># (like no NIS server responding) then the search continues with the<br># next entry.<br>#                                                                                                    |  |  |  |  |  |  |
| <pre># Legal entries are:<br/># nisplus or nis+ Use NIS+ (NIS version 3)<br/># nis or yp Use NIS (NIS version 2), also called YP<br/># dns Use DNS (Domain Name Service)<br/># files Use the local files<br/># db Use the local database (.db) files<br/># compat Use NIS on compat mode<br/># hesid Use Hesiod for user lookups<br/># [NOTFOUND=return] Stop searching if not found so far<br/>#</pre>                                                                                                    |  |  |  |  |  |  |
| # To use db, put the "db" in front of "files" for entries you want to be<br># looked up first in the databases<br>#<br># Example:<br>#passwd: files nis nisplus nis<br>#shadow: files nis nisplus nis<br>#group: files nis nisplus nis                                                                                                    |  |  |  |  |  |  |
| passwd• files nis                                                                                                    |  |  |  |  |  |  |
|                                                                                                    |  |  |  |  |  |  |
|                                                                                                    |  |  |  |  |  |  |
| snadow: lifes his                                                                                                    |  |  |  |  |  |  |
| group: files nis                                                                                                    |  |  |  |  |  |  |
| shadow:       files his         group:       files nis         thosts:       db files nisplus nis dns         hosts:       files dns                                                                                                    |  |  |  |  |  |  |
| <pre>shadow: files files files<br/>group: files nis<br/>hosts: db files nisplus nis dns<br/>hosts: files dns<br/>* Example - obey only what nisplus tells us<br/>fastorikes: nisplus [NOTFOUND-return] files<br/>#protocols: nisplus [NOTFOUND-return] files<br/>#prococols: nisplus [NOTFOUND-return] files<br/>#terbers: nisplus [NOTFOUND-return] files<br/>#terbers: nisplus [NOTFOUND-return] files</pre>                                                                                                    |  |  |  |  |  |  |
| Shiddow:       IIIes fils         group:       files niss         thosts:       db files nisplus nis dns         hosts:       files dns         * Example - obey only what nisplus tells us         * envices:       nisplus (NOTFOUND-return) files         * proc:       nisplus (NOTFOUND-return) files         * tentars:       nisplus (NOTFOUND-return) files         * tentars:       nisplus (NOTFOUND-return) files         * tentars:       nisplus (NOTFOUND-return) files         bootparams:       nisplus (NOTFOUND-return) files                                                                                                    |  |  |  |  |  |  |
| <pre>Shadoow: files files<br/>group: files nis<br/>hosts: db files nisplus nis dns<br/>hosts: files dns<br/>* txmple - obey only what nisplus tells us<br/>*services: nisplus (NOTFOUND-return) files<br/>*protocols: nisplus (NOTFOUND-return) files<br/>*tethers: nisplus (NOTFOUND-return) files<br/>*tethers: nisplus (NOTFOUND-return) files<br/>*netmasks: nisplus (NOTFOUND-return) files<br/>*tethers: files<br/>networks: files<br/>protocols: files<br/>protocols: files<br/>protocols: files</pre>                                                                                                    |  |  |  |  |  |  |
| <pre>Shadoow: files files files<br/>group: files nis<br/>hosts: db files nisplus nis dns<br/>hosts: files dns<br/>*services: nisplus (NOTFOUND-return) files<br/>*retworks: nisplus (NOTFOUND-return) files<br/>*retworks: nisplus (NOTFOUND-return) files<br/>*retmarks: nisplus (NOTFOUND-return) files<br/>*retmarks: nisplus (NOTFOUND-return) files<br/>*retmarks: nisplus (NOTFOUND-return) files<br/>*retmarks: files<br/>networks: files<br/>networks: files<br/>networks: files<br/>networks: files<br/>networks: files<br/>networks: files<br/>networks: files<br/>networks: files<br/>networks: files<br/>networks: files<br/>networks: files<br/>networks: files</pre>      |  |  |  |  |  |  |
| <pre>Shadoow: files files files<br/>group: files nis<br/>hosts: db files nisplus nis dns<br/>hosts: files dns<br/>* txmple - obey only what nisplus tells us<br/>*services: nisplus (NOTFOUND-return) files<br/>*protocols: nisplus (NOTFOUND-return) files<br/>*tethers: nisplus (NOTFOUND-return) files<br/>*tethers: nisplus (NOTFOUND-return) files<br/>*tetmasks: nisplus (NOTFOUND-return) files<br/>*tetmasks: nisplus (NOTFOUND-return) files<br/>*tetmasks: nisplus (NOTFOUND-return) files<br/>*tetmasks: nisplus (NOTFOUND-return) files<br/>*tetmasks: files<br/>networks: files<br/>networks: files<br/>networks: files<br/>netyroup: nisplus<br/>publickey: nisplus</pre> |  |  |  |  |  |  |
| <pre>Shadoow: files files files<br/>group: files nis<br/>hots: do files nisplus nis dns<br/>hots: files dns<br/>* Example - obey only what nisplus tells us<br/>*services: nisplus [NOTFOUND-return] files<br/>*networks: nisplus [NOTFOUND-return] files<br/>*rec: nisplus [NOTFOUND-return] files<br/>*rec: nisplus [NOTFOUND-return] files<br/>*tethers: nisplus [NOTFOUND-return] files<br/>*tethers: nisplus [NOTFOUND-return] files<br/>*tethers: nisplus [NOTFOUND-return] files<br/>*tethers: files<br/>networks: files<br/>networks: files<br/>networks: files<br/>netgroup: nisplus<br/>publickey: nisplus<br/>automount: files nisplus<br/>allases: files nisplus</pre>      |  |  |  |  |  |  |

- Modify these lines to include NIS

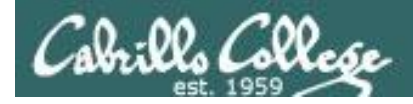

Start the NIS client (ypbind) service

#### # service ypbind start

Turning on allow\_ypbind SELinux boolean Binding to the NIS domain:

[ OK ]

<sup>-</sup>Note the SELinux setting is done automatically

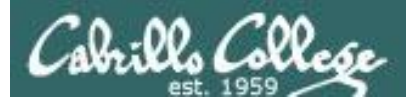

### Try it ... you will like it!

```
# su - lopez
[lopez@celebrian ~]$ ls
lopez-file
[lopez@celebrian ~]$ cat /etc/passwd | grep lopez
[lopez@celebrian ~]$
```

Note the user does not show up in the local /etc/passwd file because they logged into the NIS domain instead

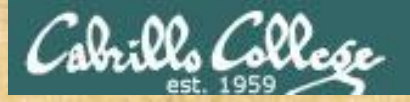

## CIS 192 - Lesson 13

# Join the CISLAB NIS domain

Use **dhclient eth0** to join the shire network

yum install ypbind

showmount -e hershey mount hershey:/home /home

#### domainname CISLAB

Add to /etc/yp.conf: domain CISLAB server hershey

#### Update /etc/nsswitch.conf lines:

| passwd: | files nis |
|---------|-----------|
| hosts:  | files nis |
| group:  | files nis |

#### service ypbind start

Login to Celebrian using your Hershey account (either change to tty2 [Ctrl-Alt-F2] or su - username)

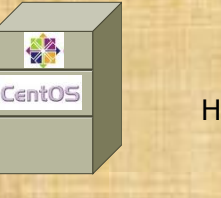

Hershey

Celebrian

Usernames simben192 milhom192 rodduk192 bunsol192 calsea192 capchr192 doucor192 drybry192 farsha192 garton192 hovdav192 irvdon192 musdav192 noreva192 pangab192 veleli192 wiltaj192 vascar192 rysada192 lyoben192 srelau192

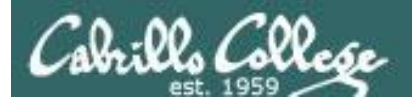

CIS 192 - Lesson 13

# Review

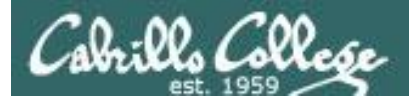

# **Test 3 material**

- Lesson 9 DNS
- Lesson 10 NFS & Printing
- Lesson 11 Samba
- Lesson 12 Mail
- Lesson 13 NIS
- Labs: 7 (DNS), 8 (Samba), 9 (email), X3 (NFS)
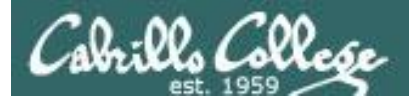

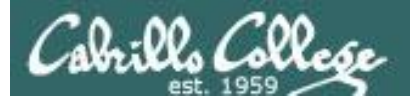

Created in 1983 from the work led by Paul Mockapetris

Improves the deficiencies of the /etc/hosts file

DNS manages two databases (zones)

Paul worked at the Information Sciences Institute of the University of Southern California

Forward lookup zones: for mapping Domain names to IP addresses Reverse lookup zones: for mapping IP addresses to Domain names Three components to DNS:

Resolver

The Server

Primary

Secondary

Caching

Database files (db.domain-name)

Supports two type of queries:

Recursive

Iterative

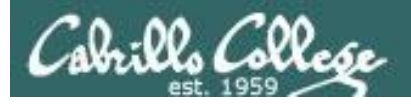

Created in 1983 from the work led by Paul Mockapetris

Improves the deficiencies of the /etc/hosts file

DNS manages two databases (zones)

*Can you imagine trying to keep these files updated on every single host in the world?* 

Forward lookup zones: for mapping Domain names to IP addresses

Reverse lookup zones: for mapping IP addresses to Domain names

Three components to DNS:

Resolver

The Server

Primary

Secondary

Caching

Database files (db.domain-name)

Supports two type of queries:

Recursive

Iterative

Created in 1983 from the work led by Paul Mockapetris

Improves the deficiencies of the /etc/hosts file

DNS manages two databases (zones)

Forward lookup zones: for mapping Domain names to IP addresses Reverse lookup zones: for mapping IP addresses to Domain names

Three components to DNS:

Resolver

The Server

Primary

Secondary

Caching

Database files (db.domain-name)

Supports two type of queries:

Recursive

Iterative

*In reality, the DNS is a huge, global distributed database spread across all the DNS servers in the world.* 

Each DNS server is authoritative for its own domain and maintains these forward and reverse lookup zones.

#### An Overview of Domain Name System

Created in 1983 from the work led by Paul Mockapetris Improves the deficiencies of the /etc/hosts file DNS manages two databases (zones)

Forward lookup zones: for mapping Domain names to IP addresses

Reverse lookup zones: for mapping IP addresses to Domain names

Three components to DNS:

Resolver \_\_\_\_

The Server

Primary

Secondary

Caching

Database files (db.domain-name)

Supports two type of queries:

Recursive

Iterative

Most popular implementation of DNS is Berkely Internet Name Daemon (BIND) Maintained by the Internet Systems Consortium: www.ics.org

The client side of DNS. It initiates and sequences the queries that lead to the resolution of a name into an IP address

#### An Overview of Domain Name System

Created in 1983 from the work led by Paul Mockapetris Improves the deficiencies of the /etc/hosts file DNS manages two databases (zones)

Forward lookup zones: for mapping Domain names to IP addresses Reverse lookup zones: for mapping IP addresses to Domain names Three components to DNS:

ResolverAlso known as the master server. This serverThe ServerPrimaryPrimarySecondaryCachingFor the systems it serves. This server alsoPrimarySecondaryCachingSecondarySecondarySecondaryCachingSecondarySecondary<

Database files (db.domain-name)

Supports two type of queries:

Recursive

Iterative

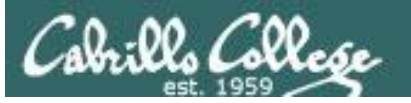

Created in 1983 from the work led by Paul Mockapetris Improves the deficiencies of the /etc/hosts file DNS manages two databases (zones)

Forward lookup zones: for mapping Domain names to IP addresses Reverse lookup zones: for mapping IP addresses to Domain names Three components to DNS:

| Resolver   | Also known as a slave server. This server is identical |
|------------|--------------------------------------------------------|
| The Server | to the primary server except it does not maintain its  |
| Primary    | own database. It's data is obtained instead from the   |
| Secondary  | primary server. Used as backup when the primary        |
| Caching    | server is down and for load balancing.                 |

Database files (db.domain-name)

Supports two type of queries:

Recursive

Iterative

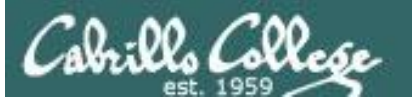

Created in 1983 from the work led by Paul Mockapetris Improves the deficiencies of the /etc/hosts file DNS manages two databases (zones)

Forward lookup zones: for mapping Domain names to IP addresses

Reverse lookup zones: for mapping IP addresses to Domain names

Three components to DNS:

| Resolver   | Has no database of its own and does not obtain one       |
|------------|----------------------------------------------------------|
| The Server | from another server. Caching servers make gueries on     |
| Primary    | behalf of clients and cache the answers. Caching servers |
| Secondary  | are used for performance reasons.                        |
| Caching    |                                                          |

Database files (db.domain-name)

Supports two type of queries:

Recursive

Iterative

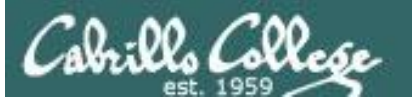

Created in 1983 from the work led by Paul Mockapetris Improves the deficiencies of the /etc/hosts file DNS manages two databases (zones)

Forward lookup zones: for mapping Domain names to IP addresses

Reverse lookup zones: for mapping IP addresses to Domain names

Three components to DNS:

| Resolver   | Contain the database resource records such as A records |
|------------|---------------------------------------------------------|
| The Server | that man a hostname to a IP address PTR records that    |
| Primary    | map IP addresses to hostnames, NS records for name      |
| Secondary  | servers, and CNAME records for aliases.                 |
| Caching    |                                                         |

Database files (db.domain-name)

Supports two type of queries:

Recursive

Iterative

#### An Overview of Domain Name System

Created in 1983 from the work led by Paul Mockapetris Improves the deficiencies of the /etc/hosts file DNS manages two databases (zones)

Forward lookup zones: for mapping Domain names to IP addresses Reverse lookup zones: for mapping IP addresses to Domain names Three components to DNS:

Resolver

The Server

Primary

Secondary

Caching

Database files (db.domain-name)

Supports two type of queries:

Recursive -

*Provide either an answer or an error message* 

Iterative

#### An Overview of Domain Name System

Created in 1983 from the work led by Paul Mockapetris Improves the deficiencies of the /etc/hosts file DNS manages two databases (zones)

Forward lookup zones: for mapping Domain names to IP addresses Reverse lookup zones: for mapping IP addresses to Domain names Three components to DNS:

Resolver

The Server

Primary

Secondary

Caching

Database files (db.domain-name)

Supports two type of queries:

Recursive **Iterative** 

*Provide either an answer or a referral to another DNS server* 

#### An Overview of Domain Name System

Created in 1983 from the work led by Paul Mockapetris Improves the deficiencies of the /etc/hosts file DNS manages two databases (zones)

Forward lookup zones: for mapping Domain names to IP addresses Reverse lookup zones: for mapping IP addresses to Domain names Three components to DNS:

Resolver

The Server

Primary

Secondary

Caching

Database files (db.domain-name)

Supports two type of queries:

Recursive

Iterative

*This is what we will install and configure in Lab 7* 

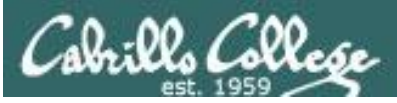

#### The DNS Namespace

- Top most domain in the namespace hierarchy is "."
- Top-level domains: .com, .net, .gov, .edu, .org .us, ...
- Special domain for reverse lookups: in-addr.arpa
- Fully Qualified Domain Names read from right to left
- Name registration was handled by InterNIC; now belongs to companies for profit.

*InterNIC - Internet Network Information Center. Handled domain names and IP addresses prior to 1988 before getting turned over to ICANN* 

*ICANN - Internet Corporation for Assigned Names and Numbers. ICANN accredits the domain name registrars (the companies that compete with other and register domain names)* 

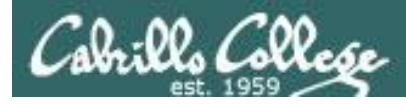

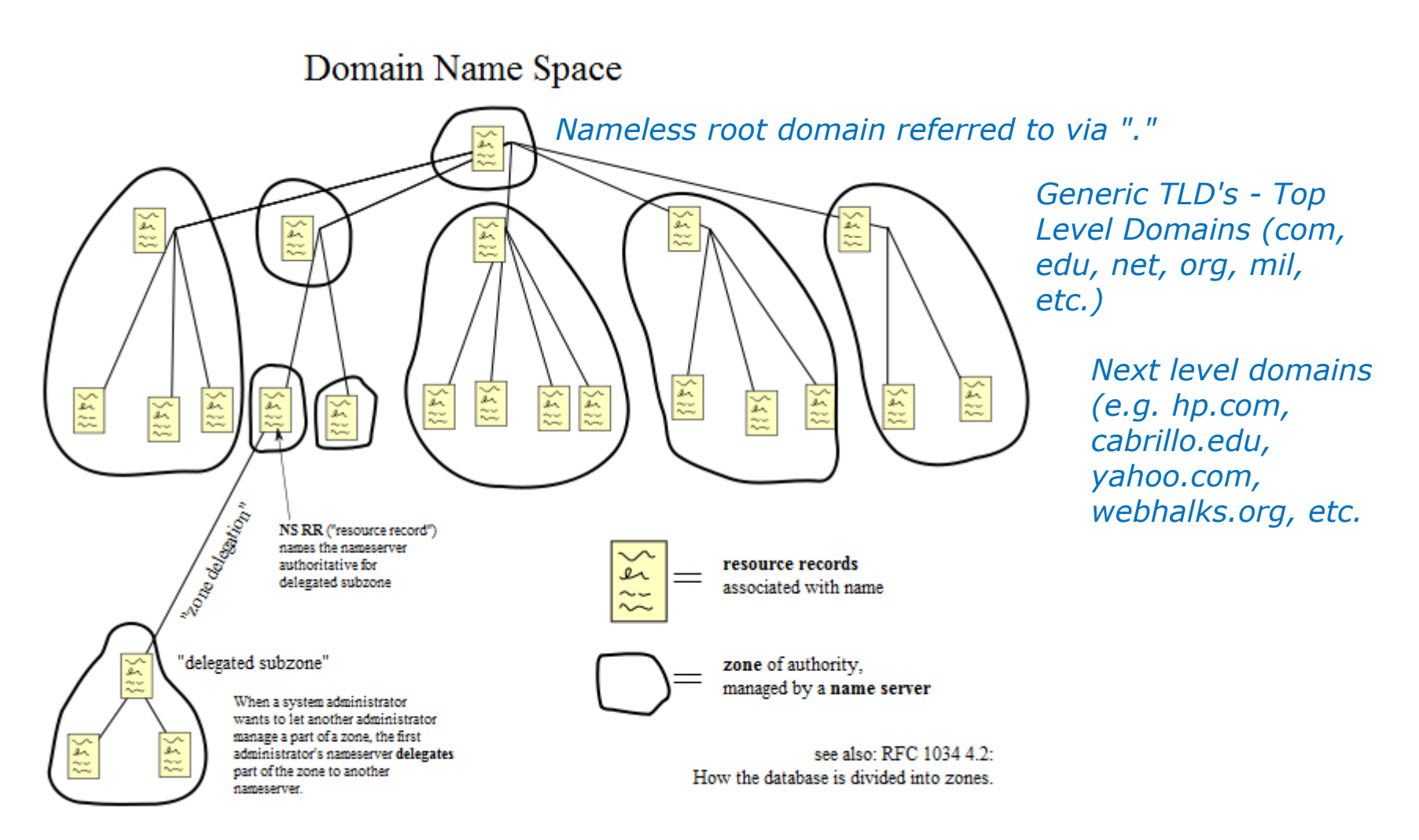

source: http://en.wikipedia.org/wiki/File:Domain\_name\_space.svg

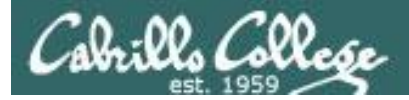

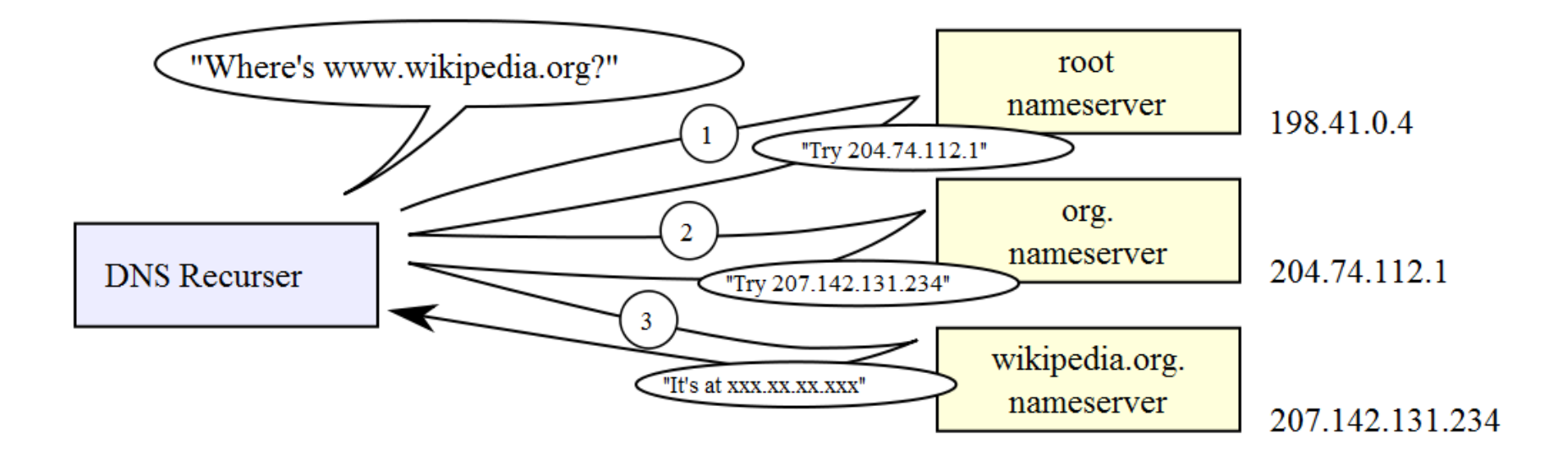

source: http://en.wikipedia.org/wiki/File:An\_example\_of\_theoretical\_DNS\_recursion.svg

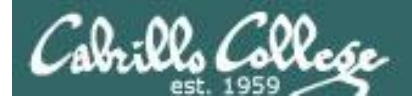

#### **DNS Database Resource Record types:**

SOA - Start of Authority NS - Nameserver A - Address PTR - Pointer (for reverse lookups) CNAME - Aliases MX - Mail server

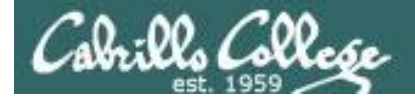

## **DNS Installation and Configuration**

- Package names:bind, caching-nameserverDaemon name:/usr/sbin/named
- Startup script: /etc/rc.d/init.d/named start or **service named start**
- Database files: /var/named/named.ca IP address of root servers /var/named/db.in-addr.arpa reverse lookups /var/named/db.domain name forward lookups
- Configuration files: /etc/named.conf Overall configuration file /etc/resolv.conf DNS server to use /etc/nsswitch.conf Lookup order definition
- To reload configuration files: rndc reload

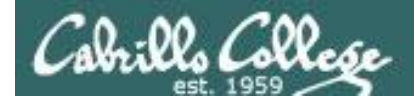

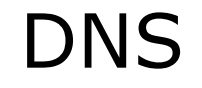

**Situation:** A local community college needs your help with their network. The college just installed a new classroom system, named station-24 however they cannot access it by name like they can with the other stations. They mention they have a DNS server named Hershey in a small closet but the student that configured it has left. The IP address for Hershey is 172.30.1.20.

They demonstrate the problem from one of their client systems:

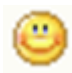

[root@elrond ~]# host station24 station24.localdomain has address 172.30.1.224

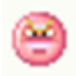

[root@elrond ~] # host station25
Host station25 not found: 3(NXDOMAIN)

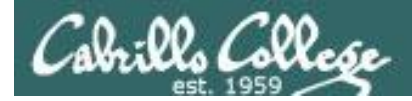

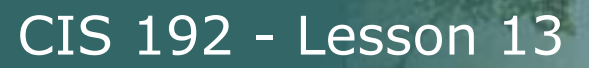

#### What are three ways you could fix this problem?

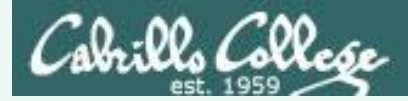

#### What are three ways you could fix this problem?

- 1) Add station-24 to /etc/hosts on the client.
- 2) Add station-24 to the NIS hosts map on Hershey.
- 3) Add station-24 to the DNS service on Hershey

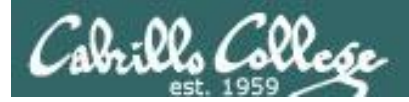

#### What are the pros and cons of each fix?

- Add station-24 to /etc/hosts on the client
- Add station-24 to the NIS hosts map on Hershey
- Add station-24 to the DNS service on Hershey

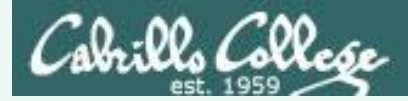

#### What are the pros and cons of each fix?

1) Add station-24 to /etc/hosts on the client.

Quick and easy fix for one client, however the /etc/host file on every client would have to be updated. These files would have to be kept synchronized over time which would have a high administrative overhead.

2) Add station-24 to the NIS hosts map on Hershey.

This would work. There are security vulnerabilities with NIS but this network is protected by the school firewall and the classroom network is NAT-ted by the router. The cost to fix would be having to manually join each client system to the NIS domain. NIS is UNIX centric so is not a good overall solution for a mixed environment.

3) Add station-24 to the DNS service on Hershey. *This is the best solution given they already have a DNS server set up and working for their other systems.* 

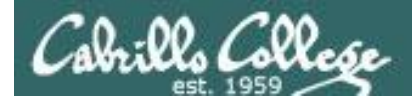

CIS 192 - Lesson 13

## DNS

#### Lets check out one of the Linux clients first ...

What name server has been configured?

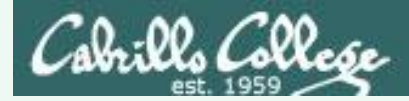

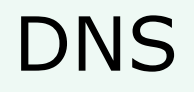

#### Lets check out one of the Linux clients first ...

What name server has been configured?

[root@elrond ~]# cat /etc/resolv.conf
search localdomain
nameserver 172.30.1.20

From this we can see the domain name used is middleearth.net and the nameserver is 172.30.1.20, the system in the closet.

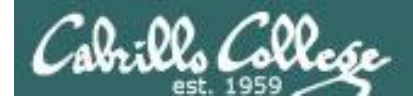

## CIS 192 - Lesson 13

## DNS

#### Lets check out Hershey ...

What is the name of the DNS configuration file?

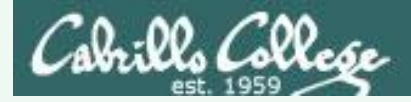

### CIS 192 - Lesson 13

## DNS

#### Lets check out Hershey ...

What is the name of the DNS configuration file?

/etc/named.conf

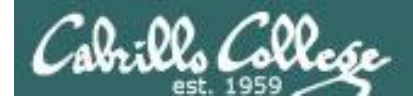

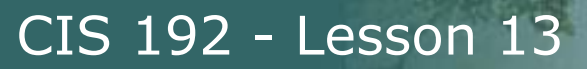

What do we need to find in this DNS configuration file?

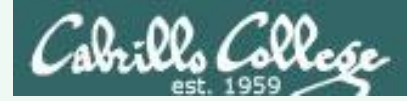

#### What do we need to find in this DNS configuration file?

The zone file for the domain we want to update:

```
[root@hershey root]# cat /etc/named.conf
< snipped >
zone "localdomain" IN {
    type master;
    file "db.localdomain";
}; < snipped >
```

The other zones in this file are reverse lookup zones, the root . zone and the localhost zone

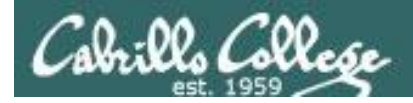

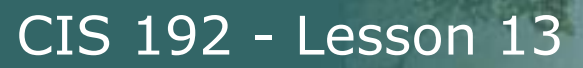

What DNS configuration file should we look at now?

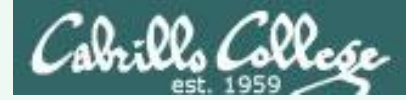

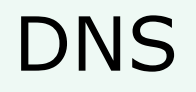

#### What DNS configuration file should we look at now?

#### Look for the zone files in /var/named/

[root@hershey root]# ls /var/named
db.1.168.192 db.2.168.192 db.MiddleEarth db.Whitehats named.ca
db.1.30.172 db.localdomain db.rivendell localhost.zone named.local
[root@hershey root]#

#### Look at the A records in the middleearth.net zone file

| [root@hershey       | root] | # | <pre>cat /var/named/db.localdomain</pre> |
|---------------------|-------|---|------------------------------------------|
| <snipped></snipped> |       |   |                                          |
| ;Address Recor      | rds   |   |                                          |
| localhost           | IN    | А | 127.0.0.1                                |
| hershey             | IN    | А | 172.30.1.20                              |
| station00           | IN    | А | 172.30.1.200                             |
| station01           | IN    | А | 172.30.1.201                             |
| <snipped></snipped> |       |   |                                          |

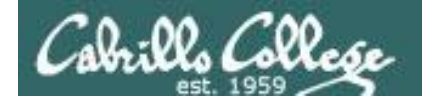

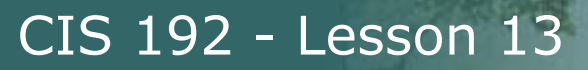

How to we update DNS to add the IP address for station-24?

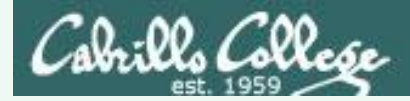

How to we update DNS to add the IP address for station-24?

Add the following line to the Address record section of the zone file (/var/named/db.localdomain)

station25 IN A 172.30.1.125

To be a good citizen you should also add the following PTR record to db.1.30.172 (the reverse lookup zone file)

125 IN PTR station25.MiddleEarth.net.

The last step is to reload the zone files

[root@hershey root]# rndc reload

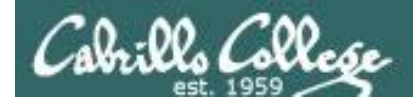

## CIS 192 - Lesson 13

## DNS

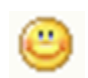

## [root@elrond ~] # host station25

station25.middleearth.net has address 172.30.1.125

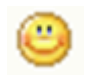

#### [root@elrond ~]# host 172.30.1.124

125.1.30.172.in-addr.arpa domain name pointer station25.localdomain.

Success!

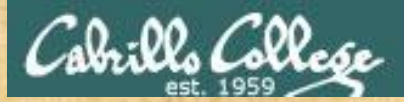

### CIS 192 - Lesson 13

## Explore the DNS configuration on treebeard

- Login to Treebeard
- Find the main DNS configuration file and identify all the zones being handled by this DNS server.
- Looking at the main DNS configuration file what source port will Treebeard use to contact other DNS servers?
- Find the forward lookup zone file for cis192pods.cislab.net and locate the A records. Is there an A record for each Elrond?
- Find the reverse lookup zone file for 172.20.192.x and locate the PTR records
- What name server is configured fro Treebeard when it acts as a DNS client? Does it call itself or another DNS server? Why is this?

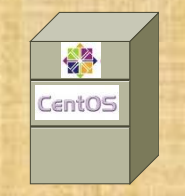

## Treebeard

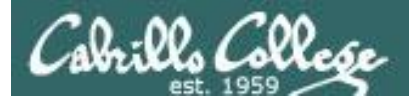

# NFS

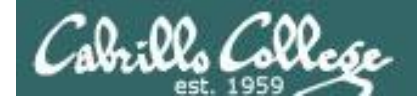

**Situation:** You've been hired a by a small company that produces riddles. They have a share used by the riddle engineers to keep all their riddles on. They have just purchased new system and can't remember how to set up this share on it. All they remember is that the master share is kept on their Hershey computer.
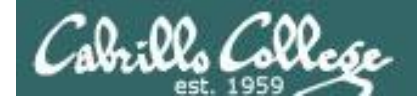

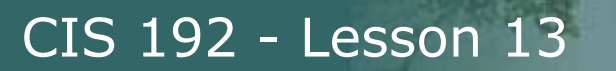

## How do you show the directories being shared from Hershey?

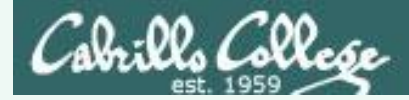

### How do you show the directories being shared from Hershey?

| [root@elrond ~]# | showmount -e hershey        |
|------------------|-----------------------------|
| Export list for  | hershey:                    |
| /riddles         | *                           |
| /install/rh      | *                           |
| /misc/cis191     | *                           |
| /install/suse    | *                           |
| /install/rhel    | *                           |
| /install/msdos   | *                           |
| /install/fedora  | *                           |
| /home            | 172.30.1.0/24,172.30.4.0/24 |

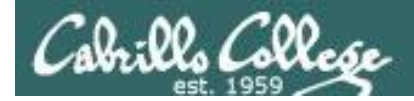

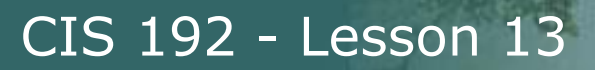

### How could you view those riddles on the new computer?

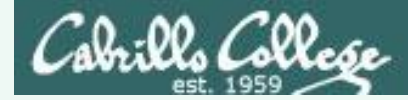

#### How could you view those riddles on the new computer?

[root@elrond ~]# mkdir /riddles

[root@elrond ~]# mount hershey:/riddles /riddles

[root@elrond ~] # cd /riddles/

[root@elrond riddles]# Is -I
total 8
-rwxr-xr-x 1 root root 895 May 11 2009 riddle1
-rwxr-xr-x 1 root root 1028 May 11 2009 riddle2

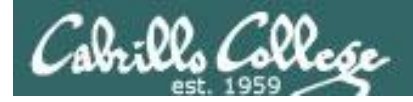

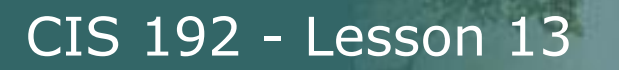

How could you make the remote share permanent?

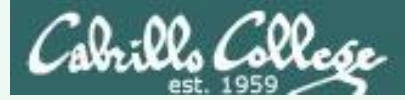

# NFS

#### How could you make the remote share permanent?

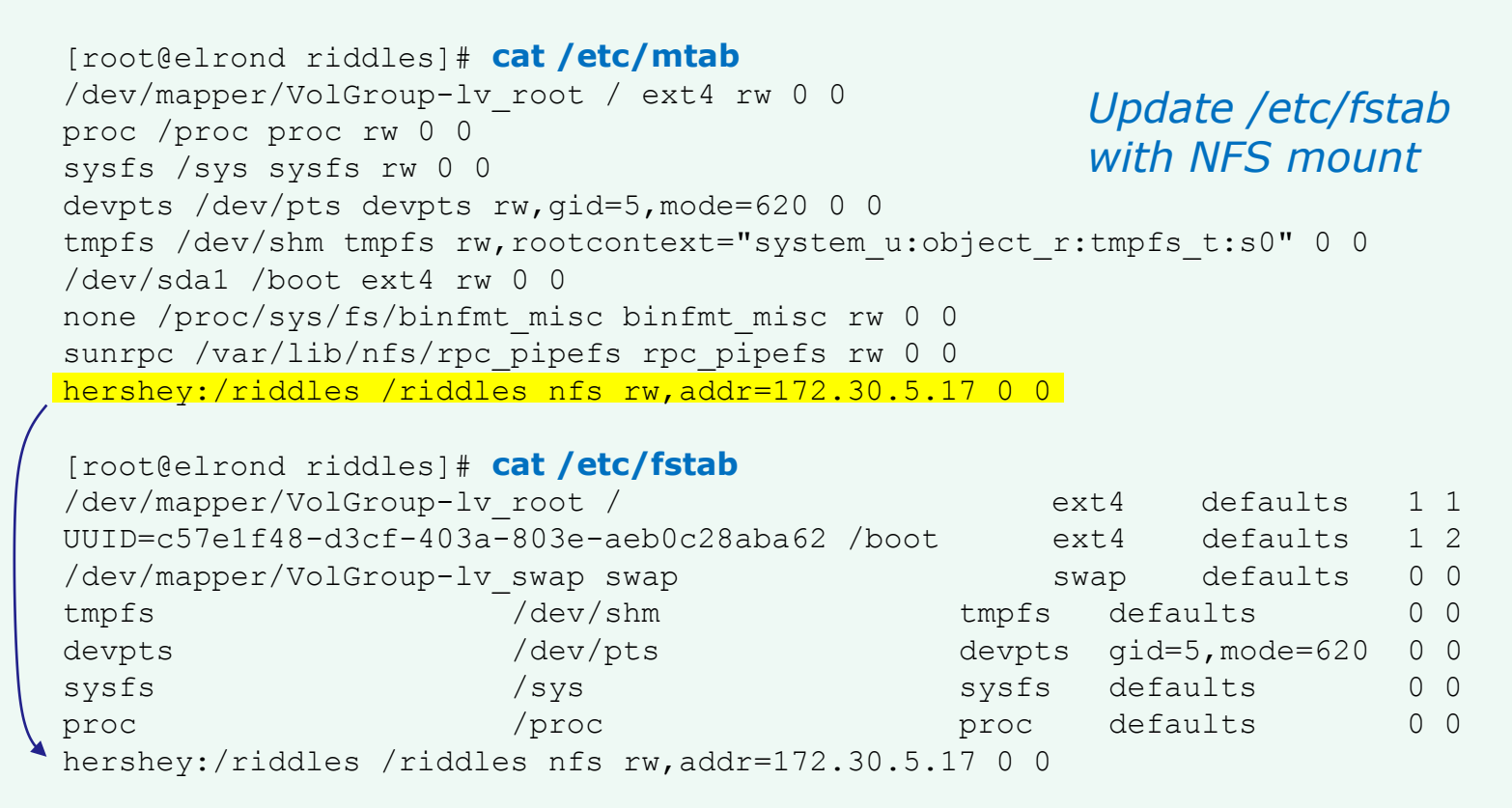

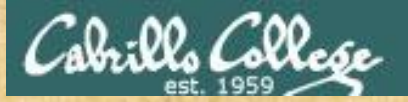

# On Celebrian Permanently add the remote NFS directory

- Work by yourself or with a neighbor
- Create a /riddles directory on Celebrian mkdir /riddles

#### Celebrian

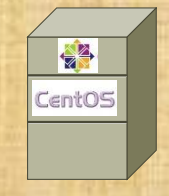

 Temporarily mount the /riddles export on Hershey to your local /riddles directory

#### mount hershey:/riddles /riddles mount

 Permanently mount the /riddles export on Hershey to your local /riddles directory. You will need to update /etc/fstab to do this.

# cp /etc/fstab /etc/fstab.bak tail -n1 /etc/mtab >> /etc/fstab

Restart Celebrian and run one of the riddle scripts in /riddles

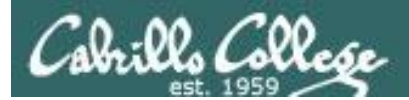

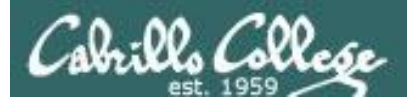

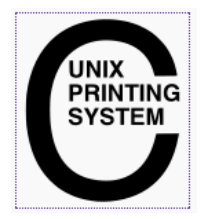

# CUPS - Common UNIX Printing System http://www.cups.org/

#### Packages

# yum install cups
# rpm -qa | grep cups
libgnomecups-0.2.2-8
cups-libs-1.2.4-11.18.el5\_2.3
cups-1.2.4-11.18.el5\_2.3
hal-cups-utils-0.6.2-5.2.el5

### Configuration

http://localhost:631

# Services and reloading configuration file changes

|          | cups restart |   |    |   |
|----------|--------------|---|----|---|
| Stopping | cups:        | [ | OK | ] |
| Starting | cups:        | [ | OK | ] |

### Firewall Ports Used 631/UDP 631/TCP

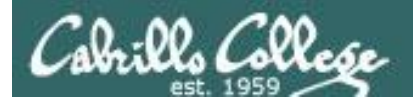

**Situation:** You are helping your Uncle Steve who works for a big software company in Washington state. He uses an HP superdome for his home PC. You have just installed Ubuntu on this home system overwriting the previous OS that was installed. Now you need to configure the system so you can do remote printer management.

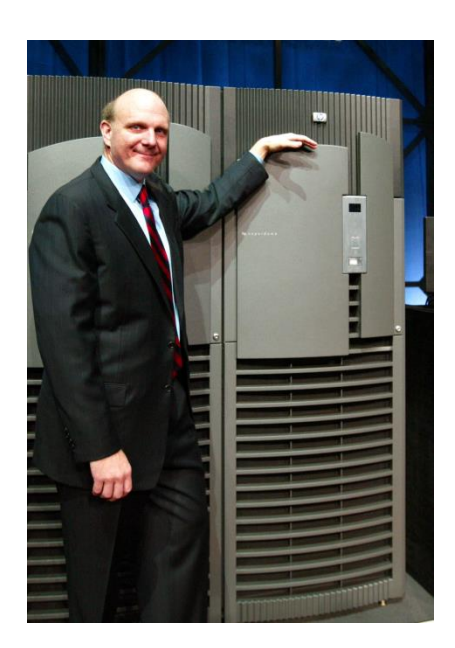

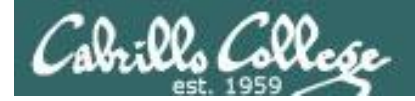

#### How do you determine if your current printer management software is running and then use it?

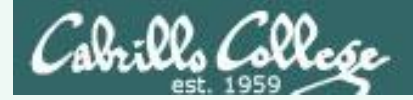

# How do you determine if your current printer management software is running and then use it?

# service cups status

cupsd (pid 4584) is running...

Then browse to CUPS at http://localhost:631

# firefox localhost:631 &

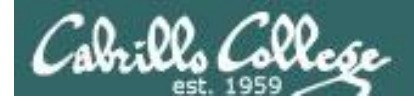

### How would you enable this software to be used remotely?

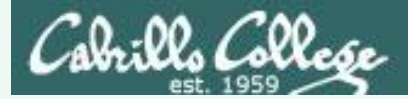

#### How would you enable this software to be used remotely?

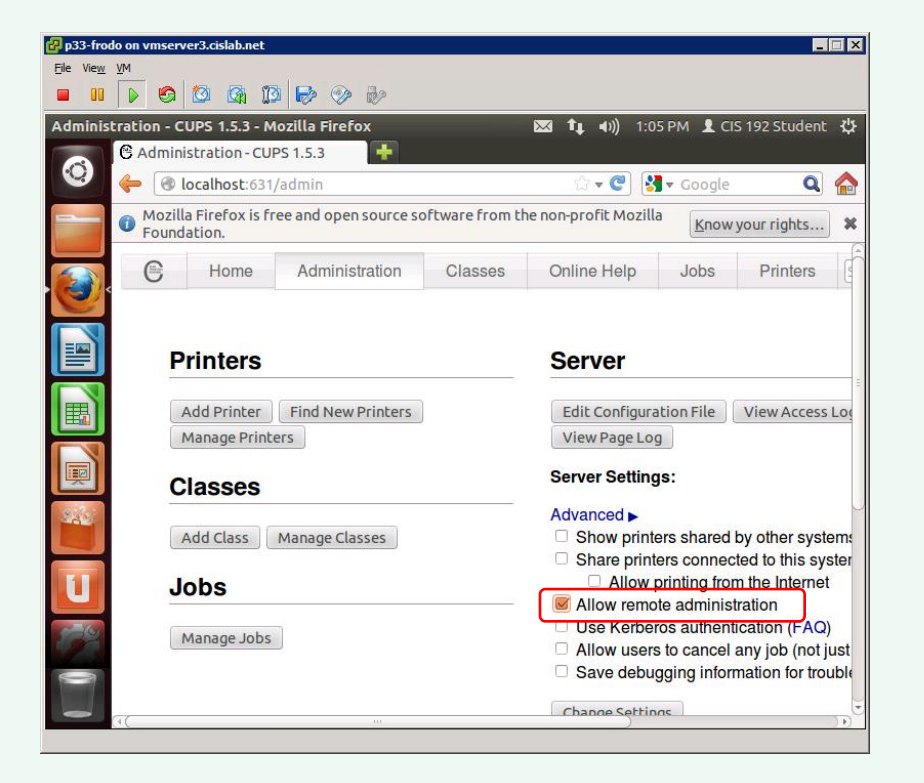

Click the Administration tab, check "Allow remote administration", then click Change Settings button

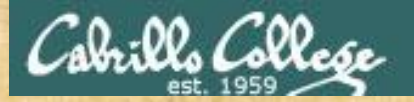

# **On Frodo**

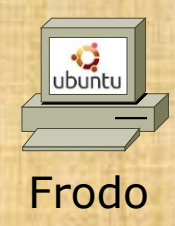

- Login as cis192 (graphics mode)
- Bring up a terminal with Ctrl-Alt-t
- Browse to the web-based CUPS utility with

#### firefox localhost:631 &

- Enable remote administration
  - Administration Tab
  - Check "Allow Remote Administration"
  - Click "Change Settings" button

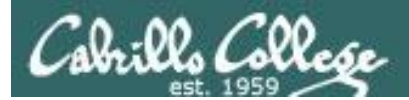

# Samba

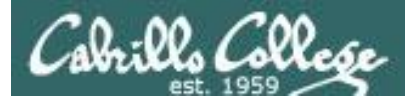

# Samba

To make a share, add the following lines to /etc/samba/smb.conf creates a shared directory on Elrond (and do a few other things)

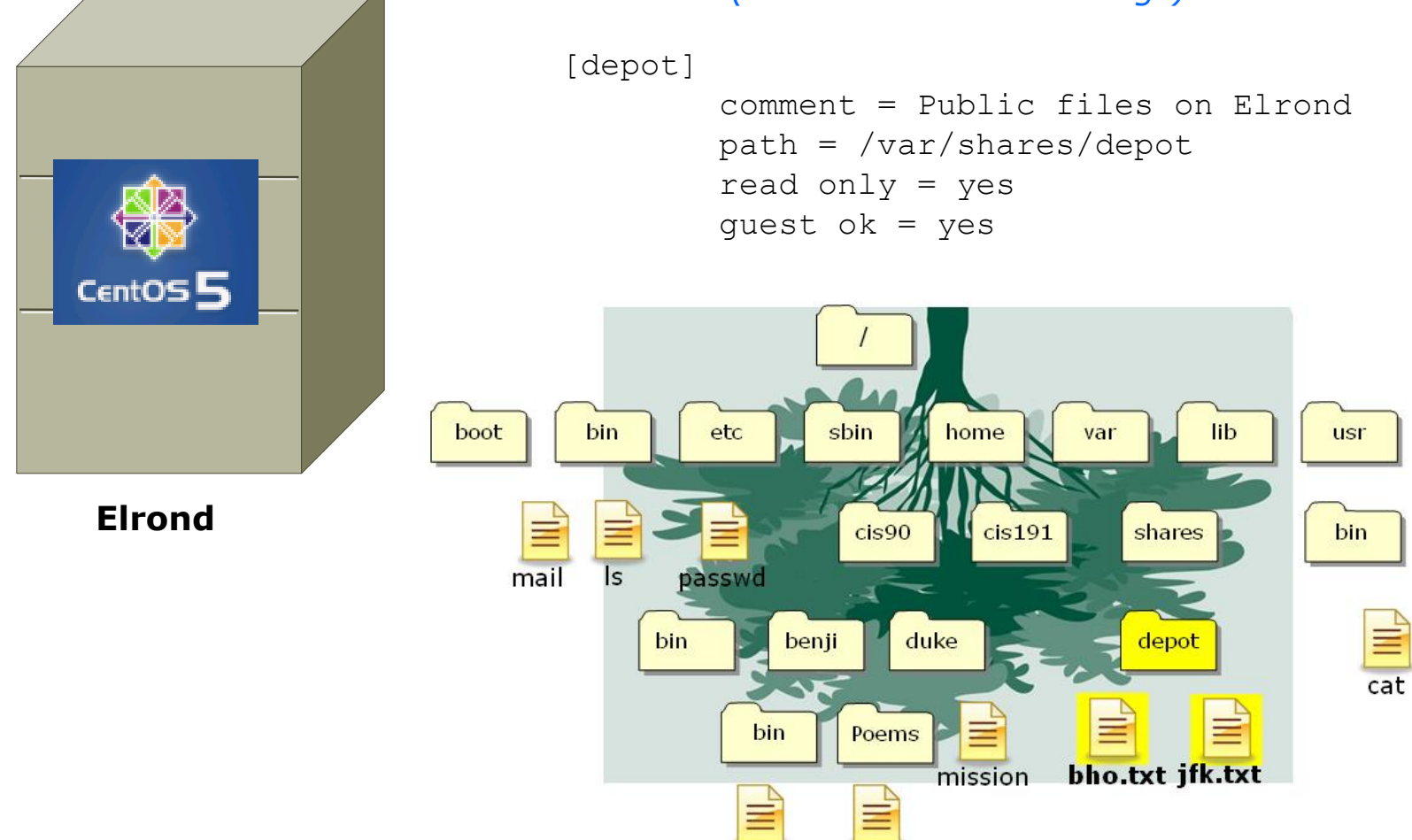

banner

ant

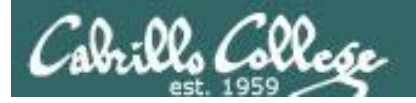

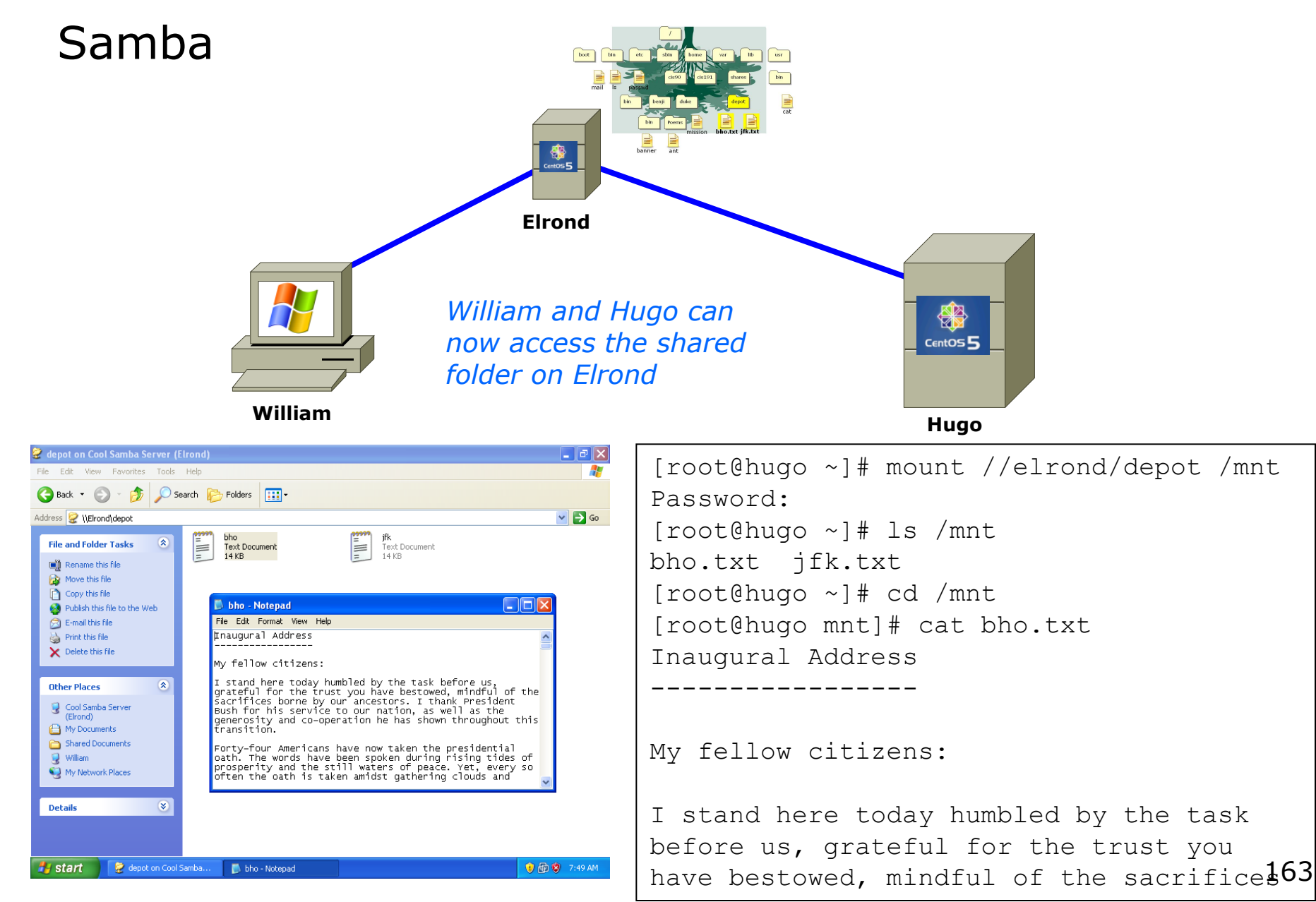

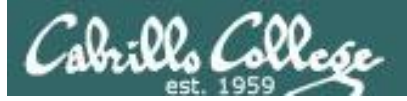

www.samba.org

Opening Windows to a Wider World

#### Packages

9

#### # rpm -qa | grep samba

samba-client-3.5.10-125.el6.x86\_64
samba-winbind-clients-3.5.10-125.el6.x86\_64
samba-common-3.5.10-125.el6.x86\_64
samba-3.5.10-125.el6.x86\_64
samba-swat-3.5.10-125.el6.x86\_64

#### Services

# service smb start
# service nmb start

# service smb status
# service nmb status

#### # chkconfig smb on # chkconfig nmb on

#### Configuration

# ls /etc/samba/smb.conf
# checkparm

#### Firewall Ports Used

137/udp - NetBIOS Name Service138/udp - NetBIOS Datagram Service139/tcp - NetBIOS Session Service445/tcp - Microsoft Directory Service

#### **SELinux**

# chcon -R -t samba\_share\_t <sharedir(s)>
# setsebool -P samba\_enable\_home\_dirs=1

#### Access shares

- **# smbclient -L** hostname
- # smbclient -U username hostname/share
- **# smbtree**

Mount share # mount //hostname/share /mount

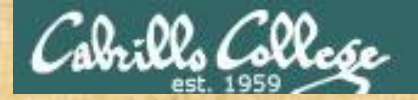

# Samba

**Situation:** Everyone in the class can access the depot192 share on Hershey (\\hershey\depot) except for milhom192. Why can't he?

```
[rsimms@oslab ~]$ smbclient -U simben192 //hershey/depot192
Enter simben192's password:
Domain=[WORKGROUP] OS=[Unix] Server=[Samba 3.0.33-3.39.el5 8]
smb: \> ls
                                               0 Tue May 14 13:40:18 2013
                                      D
                                              0 Tue May 14 13:40:18 2013
                                      D
  • •
                                              73 Tue May 14 13:40:18 2013
 hk.txt
                63204 blocks of size 8192. 44755 blocks available
smb: \> get hk.txt
getting file \hk.txt of size 73 as hk.txt (71.3 KiloBytes/sec) (average 71.3 KiloBytes/sec)
smb: \ \ exit
[rsimms@oslab ~]$ cat hk.txt
We can do anything we want if we stick to it long enough. - Helen Keller
[rsimms@oslab ~]$
[rsimms@oslab ~]$ smbclient -U milhom192 //hershey/depot192
Enter milhom192's password:
```

```
Domain=[WORKGROUP] OS=[Unix] Server=[Samba 3.0.33-3.39.el5_8] tree connect failed: NT STATUS ACCESS DENIED
```

```
[rsimms@oslab ~]$
```

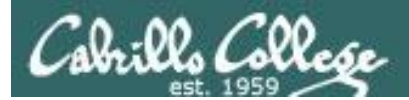

# Wrap

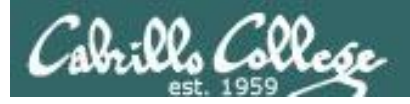

# References

#### **Jim Griffin**

http://www.cabrillo.edu/~jgriffin/CIS192/files/lesson10.html

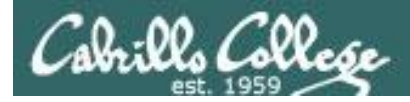

# Next Class

# Assignment: Check Calendar Page

http://simms-teach.com/cis192calendar.php

Test 3 - Open book, notes, and computer:

- Lesson 9 DNS
- Lesson 10 NFS & Printing
- Lesson 11 Samba
- Lesson 12 Mail
- Lesson 13 NIS

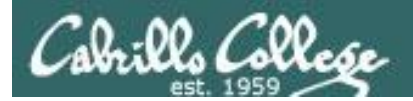

# Backup

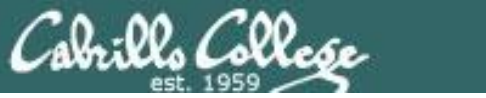

# Example Hershey

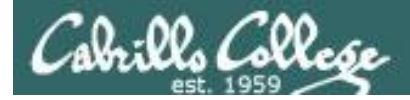

#### **Example:** hershey

[root@hershey yp]# cat /etc/sysconfig/network
NETWORKING=yes
HOSTNAME=hershey.MiddleEarth.net
NISDOMAIN=cismud.net
GATEWAY=172.30.1.1

[root@hershey root]# domainname
cismud.net
[root@hershey root]#

The NIS domain name on supported by Hershey is cismud.net

(Microsoft, Unix and Database classes)

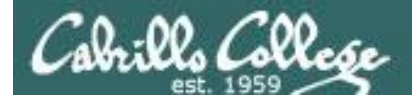

#### **Example: hershey**

# *This file gets converted into database format*

[root@hershey yp]# cat /var/yp/passwd cis191:x:191:191:CIS191 Account:/home/cis191/cis191:/bin/bash cis192:x:192:192:CIS192 Account:/home/cis192/cis192:/bin/bash rsimms:x:749:100:Rich Simms:/home/rsimms:/bin/bash daniel:x:1114:1114:CIS 192 student:/home/daniel:/bin/bash denise:x:1115:1115:CIS 192 student:/home/denise:/bin/bash doug:x:1116:1116:CIS 192 student:/home/doug:/bin/bash fred:x:1117:1117:CIS 192 student:/home/fred:/bin/bash john:x:1118:1118:CIS 192 student:/home/john:/bin/bash jonathan:x:1119:1119:CIS 192 student:/home/jonathan:/bin/bash kayla:x:1120:1120:CIS 192 student:/home/kayla:/bin/bash kyle:x:1121:1121:CIS 192 student:/home/kyle:/bin/bash lou:x:1122:1122:CIS 192 student:/home/lou:/bin/bash marc:x:1123:1123:CIS 192 student:/home/marc:/bin/bash tyler:x:1124:1124:CIS 192 student:/home/tyler:/bin/bash wes:x:1125:1125:CIS 192 student:/home/wes:/bin/bash greg:x:1126:1126:CIS 192 student:/home/greg:/bin/bash rich:x:1127:1127:CIS 192 student:/home/rich:/bin/bash [root@hershey yp]#

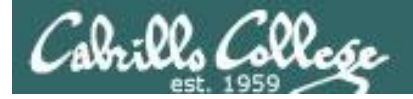

### **Example: hershey**

| [root@hershey | yp]# | <pre>cat /var/yp/hos</pre> | ts         |
|---------------|------|----------------------------|------------|
| 172.30.1.100  |      | instructor                 | station-00 |
| 172.30.1.10   |      | snickers                   |            |
| 172.30.4.101  |      | cis-lab-01                 |            |
| 172.30.4.102  |      | cis-lab-02                 |            |
| 172.30.4.103  |      | cis-lab-03                 |            |
| 172.30.4.104  |      | cis-lab-04                 |            |
| 172.30.4.105  |      | cis-lab-05                 | This file  |
| 172.30.4.106  |      | cis-lab-06                 | into da    |
| 172.30.4.107  |      | cis-lab-07                 | into da    |
| 172.30.4.108  |      | cis-lab-08                 |            |
| 172.30.4.109  |      | cis-lab-09                 |            |
| 172.30.4.110  |      | cis-lab-10                 |            |
| 172.30.4.111  |      | cis-lab-11                 |            |
| 172.30.4.112  |      | cis-lab-12                 |            |
| 172.30.4.101  |      | station-01                 |            |
| 172.30.4.102  |      | station-02                 |            |
| [root@hershey | yp]# |                            |            |

*This file gets converted nto database format* 

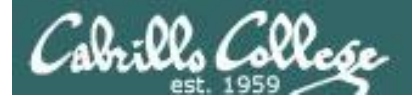

#### **Example:** hershey

[root@hershey yp]# touch passwd
[root@hershey yp]# touch hosts

[root@hershey yp]# make -C /var/yp make: Entering directory `/var/yp' gmake[1]: Entering directory `/var/yp/cismud.net' Updating passwd.byname... Updating hosts.byname... Updating hosts.byname... Updating hosts.byaddr... gmake[1]: Leaving directory `/var/yp/cismud.net' make: Leaving directory `/var/yp' [root@hershey yp]#

The make will convert any modified files into database format

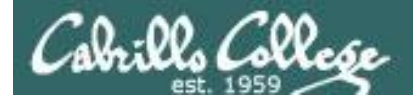

#### **Example:** hershey

These are the host and passwd database map files produced form the ASCII text host and passwd files

#### [root@hershey yp]# Is -I /var/yp/cismud.net/{host\*,pass\*}

| -rw           | 1 root | root | 12917 May | 9 16:52 /var/yp/cismud.net/hosts.byaddr  |
|---------------|--------|------|-----------|------------------------------------------|
| -rw           | 1 root | root | 13001 May | 9 16:52 /var/yp/cismud.net/hosts.byname  |
| -rw           | 1 root | root | 13781 May | 9 18:13 /var/yp/cismud.net/passwd.byname |
| -rw           | 1 root | root | 13769 May | 9 18:13 /var/yp/cismud.net/passwd.byuid  |
| [root@hershey | yp]#   |      |           |                                          |

[root@hershey yp]# file /var/yp/cismud.net/{host\*,pass\*}

/var/yp/cismud.net/hosts.byaddr: GNU dbm 1.x or ndbm database, little endian /var/yp/cismud.net/hosts.byname: GNU dbm 1.x or ndbm database, little endian /var/yp/cismud.net/passwd.byname: GNU dbm 1.x or ndbm database, little endian /var/yp/cismud.net/passwd.byuid: GNU dbm 1.x or ndbm database, little endian [root@hershey yp]#

> .byaddr = database indexed by address .byname = database indexed by name .byuid = database indexed by UID

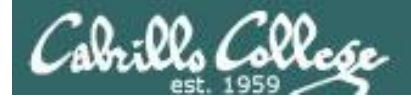

#### **Example: hershey**

[root@hershey yp]# cat /etc/ypserv.conf

dns: no
files: 30
xfr check\_port: yes

option ignored according to comment the number of files to cache if yes NIS server must run on port < 1024

| # Host                   | : | Domain | : | Мар           | : | Security |
|--------------------------|---|--------|---|---------------|---|----------|
| 172.30.4.0/255.255.255.0 | : | *      | : | passwd.byname | : | none     |
| 172.30.4.0/255.255.255.0 | : | *      | : | passwd.byuid  | : | none     |
| 172.30.4.                | : | *      | : | hosts.byname  | : | none     |
|                          |   |        |   |               |   |          |
| 172.30.1.0/255.255.255.0 | : | *      | : | passwd.byname | : | none     |
| 172.30.1.0/255.255.255.0 | : | *      | : | passwd.byuid  | : | none     |
| 172.30.1.                | : | *      | : | hosts.byname  | : | none     |

Make the passwd file (with shadow passwords merged in) and hosts map available to classroom and lab stations.

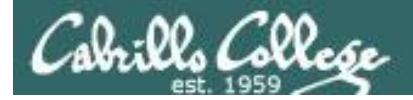

#### **Example:** hershey

#### Start or restart the NIS service

[root@hershey root]# service ypserv restart
Stopping YP server services:
Starting YP server services:
[root@hershey root]#

[ OK ] [ OK ]

#### Start or restart the NIS password service

| [root@hershey root]# service yppasswdd restart |   |    |   |
|------------------------------------------------|---|----|---|
| Stopping YP passwd service:                    | [ | OK | ] |
| Starting YP passwd service:                    | [ | OK | ] |
| [root@hershey root]#                           |   |    |   |

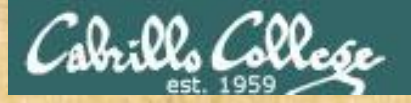

# Join the CISLAB domain

Login as root on local VM

Add to /etc/yp.conf: echo 172.30.1.200 ghiradelli >> /etc/hosts showmount -e ghiradelli mount ghiradelli:/home /home

#### domainname CISLAB

Add to /etc/yp.conf: domain bittersweet server ghiradelli

Update /etc/nsswitch.conf lines:

| passwd: | files nis |
|---------|-----------|
| hosts:  | files nis |
| group:  | files nis |

#### service ypbind start

Login using your lastname as the account (either change to tty2 [Ctrl-Alt-F2] or use **su** - lastname)

Try after logging in: Is mount cat /etc/password | grep \$LOGNAME exit umount /home serv

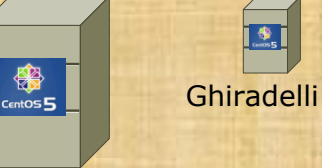

#### Celebrian

andes armstrong bobisuthi collins crivello dahlin hsieh huberlantz hutmacher lee lopez mambulu ordaz ortega prager rivas ross saenz unruh

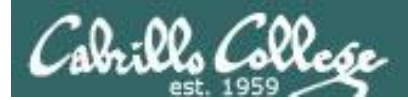

# email

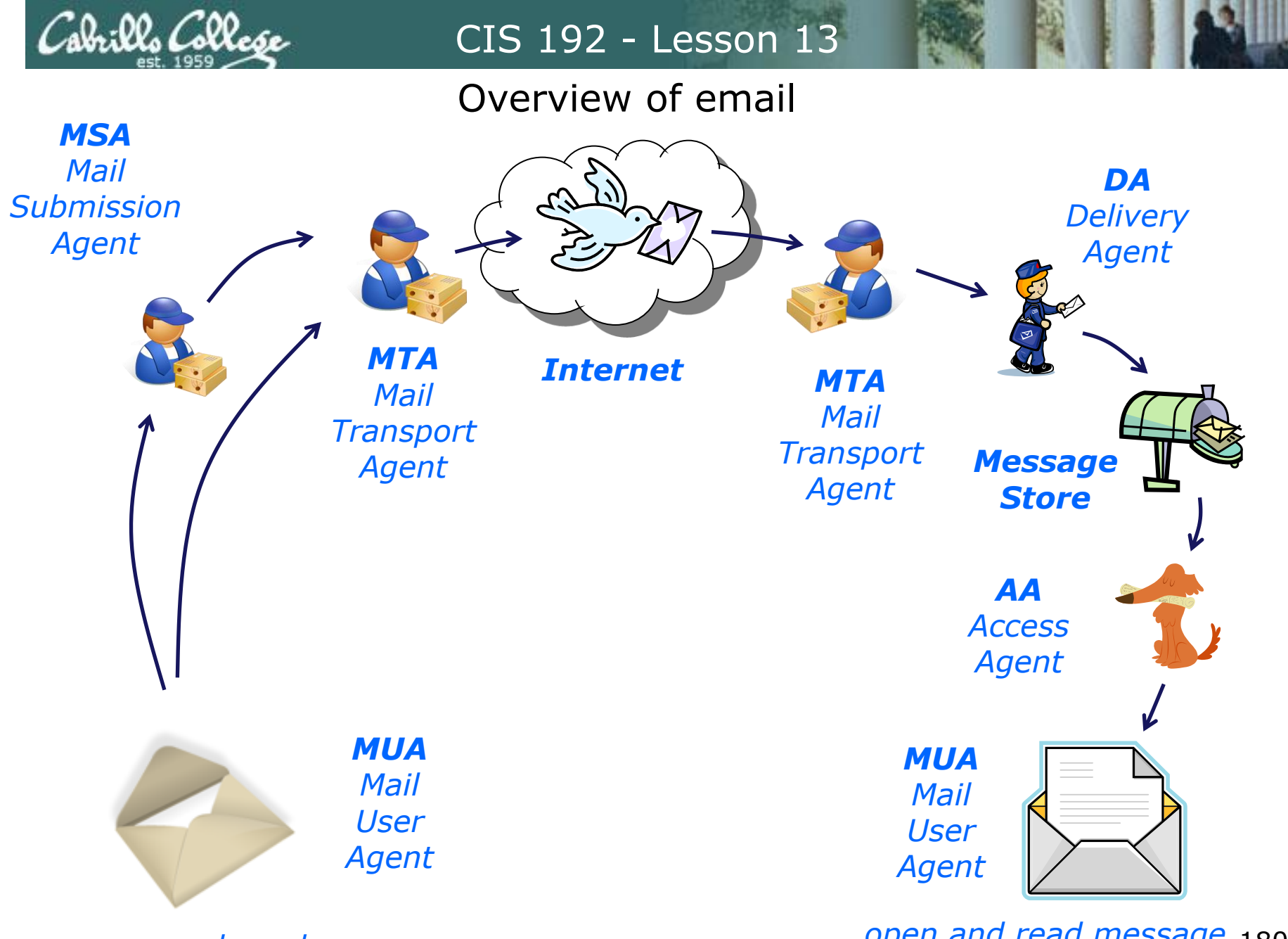

compose and send message

open and read message 180

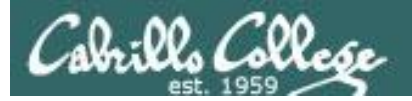

|                    | 🧉 Con                              | figuring the MUA identification                                          |                     |
|--------------------|------------------------------------|--------------------------------------------------------------------------|---------------------|
| MSA                | Identity Receiving I               | Email Receiving Options Sending Email Defaults Security                  |                     |
| Mail               | Account Inform                     | ation                                                                    | DA                  |
| Submission         | Type the name b<br>For example: "W | oy which you would like to refer to this account.<br>'ork" or "Personal" | Delivery            |
| Agent              | <u>N</u> ame: rich@n               | niddelearth.net                                                          | Agent               |
|                    | Required Inform                    | nation                                                                   |                     |
| 7                  | Full Nam <u>e</u> :                | Rich                                                                     |                     |
|                    | Email <u>A</u> ddress:             | rich@middelearth.net                                                     |                     |
| 1                  | Optional Inform                    | ation                                                                    |                     |
|                    | <u>M</u> ake this my               | default account                                                          | Message             |
|                    | Reply-To:                          |                                                                          | Store               |
|                    | Organization:                      |                                                                          |                     |
|                    | Signat <u>u</u> re:                | None 😫 Add Ne <u>w</u> Signature                                         |                     |
|                    |                                    |                                                                          |                     |
|                    |                                    |                                                                          | Access              |
| χı                 |                                    | X Cancel                                                                 | Agent               |
|                    |                                    |                                                                          |                     |
|                    | MUA                                | MU                                                                       | 4                   |
|                    | Mail                               | Mai                                                                      |                     |
|                    | User                               | Use                                                                      |                     |
|                    | Agent                              | Ager                                                                     | nt                  |
|                    |                                    |                                                                          |                     |
| compose and send r | nessage                            | open a                                                                   | nd read message 181 |
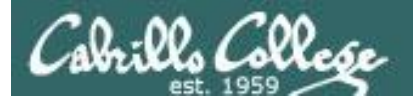

### CIS 192 - Lesson 13

### Overview of email

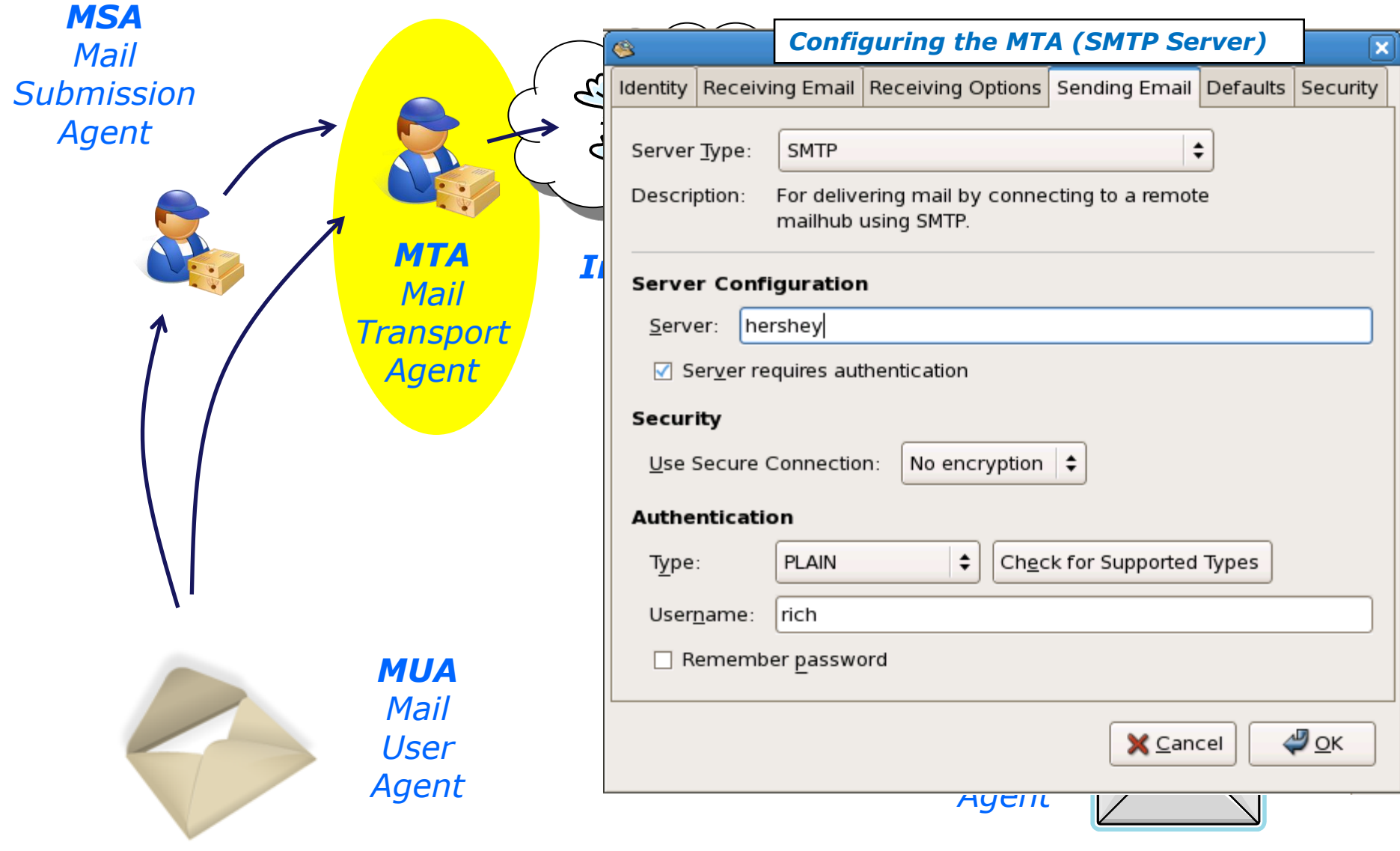

open and read message 182

compose and send message

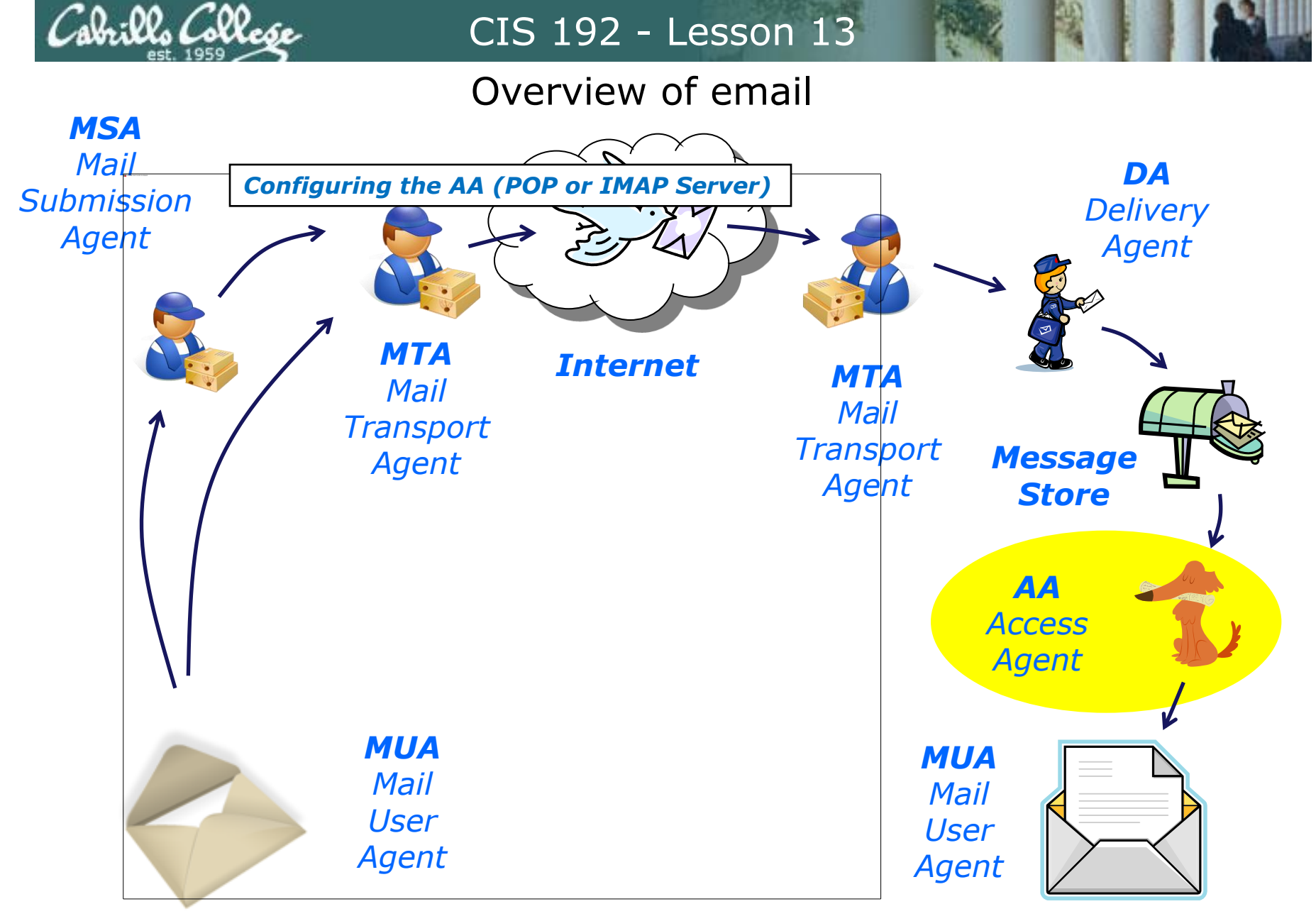

compose and send message

open and read message 183

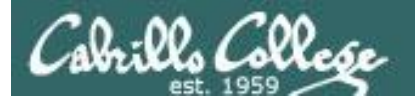

CIS 192 - Lesson 13

## Overview of email

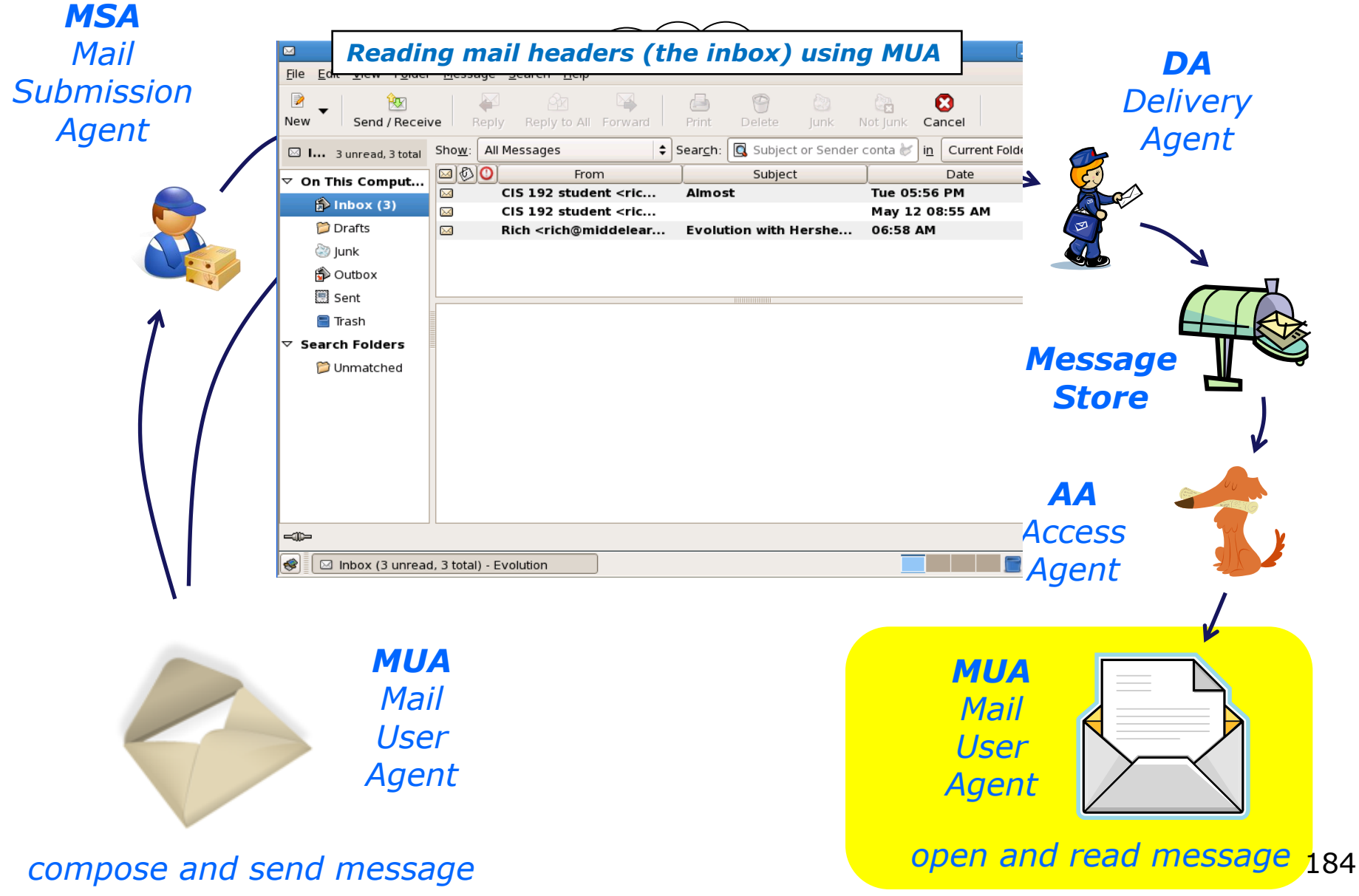

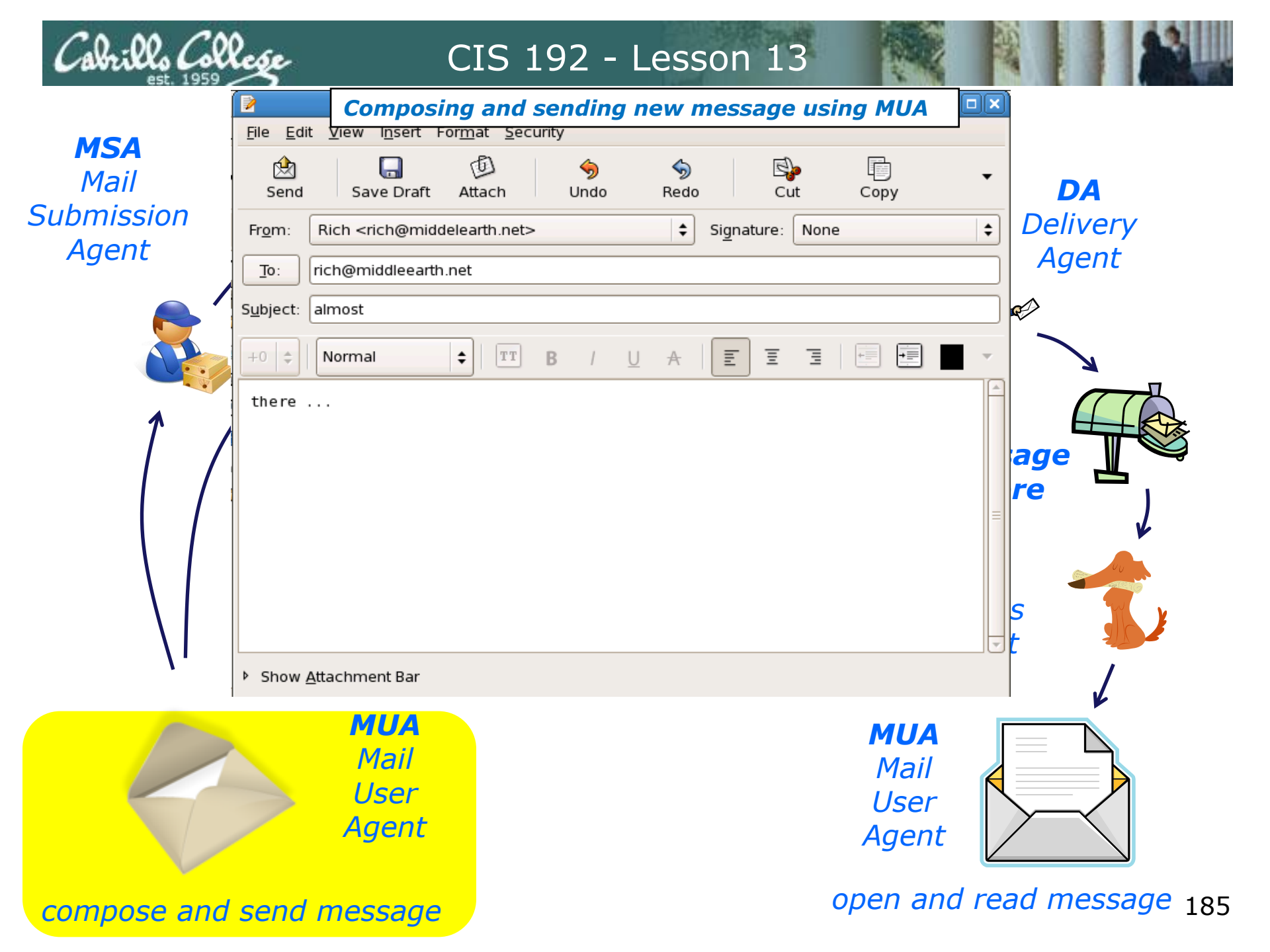

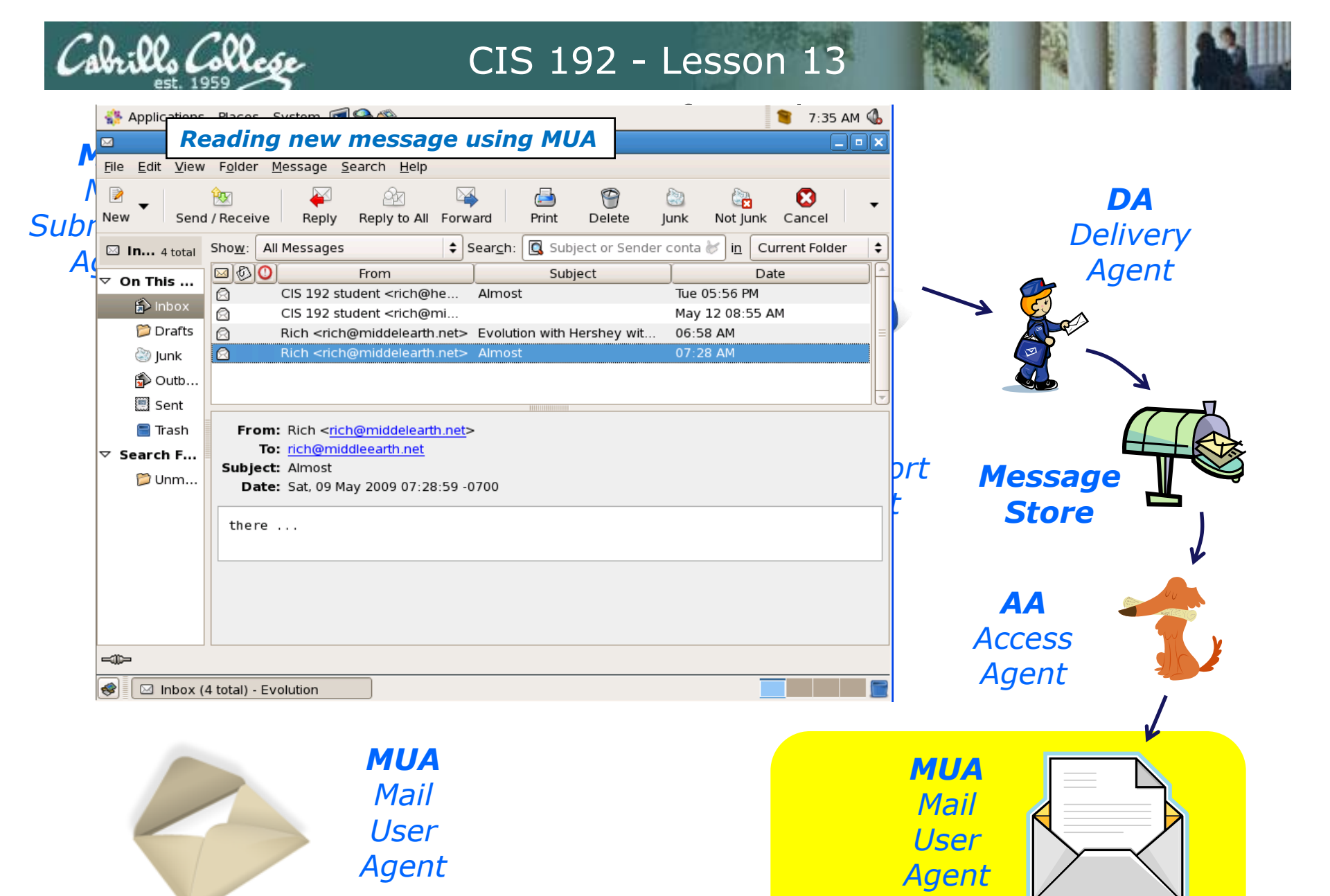

open and read message 186

compose and send message

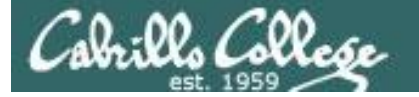

## CIS 192 - Lesson 13

### Overview of email

[cis192@elrond ~]\$ cat .fetchmailrc poll hershey protocol pop3 username rich password \*\*\*\*\*\*\* keep fetchall

Fetching from POP server and reading new message using another MUA (/bin/mail)

### [cis192@elrond ~]\$ fetchmail

fetchmail: Server CommonName mismatch: localhost.localdomain != hershev fetchmail: Server certificate verification error: self signed certificate fetchmail: Server certificate verification error: certificate has expired 1 message for rich at hershey (548 octets). reading message rich@hershey:1 of 1 (548 octets) not flushed

### [cis192@elrond ~]\$ mail Mail version 8.1 6/6/93. Type ? for help. "/var/spool/mail/cis192": 1 message > 1 rich@middelearth.net Sat May 9 07:29 24/941 "Almost" & 1 Message 1: From rich@middelearth.net Sat May 9 07:29:23 2009 Subject: Almost From: Rich <rich@middelearth.net> To: rich@middleearth.net Content-Type: text/plain Date: Sat, 09 May 2009 07:28:59 -0700 Mime-Version: 1.0 X-Mailer: Evolution 2.12.3 (2.12.3-8.el5 2.3) Content-Transfer-Encoding: 7bit there ...

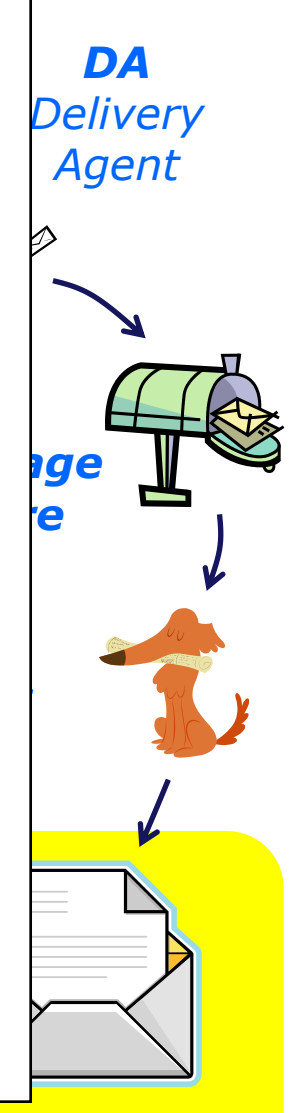

### compose and send message

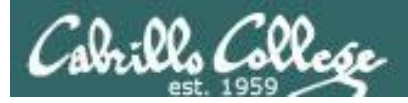

# Mail Exercise

andes armstrong bobisuthi collins crivello dahlin hsieh huberlantz hutmacher lee lopez mambulu ordaz ortega prager rivas ross saenz unruh

 Configure the Evolution MUA on Elrond to read mail using the MTA (SMTP service) and AA (POP server) on Hershey

> POP server: hershey SMTP server: hershey email ID: lastname@middleearth.net Username: lastname

- Configure messages to not be deleted on the server
- Send yourself some emails
- Configure .fetchmailrc to pull your messages from hershey's pop service and read them with /bin/mail MUA

 Read one message saved on the pop server using **telnet** poll hershey protocol pop3 username firstname password yourpassword keep fetchall

### telnet hershey 110 user firstname pass yourpassword list retr 1 quit